# poolux Inverter style

# **Inverter Pool Heat Pump**

### **User and Service manual**

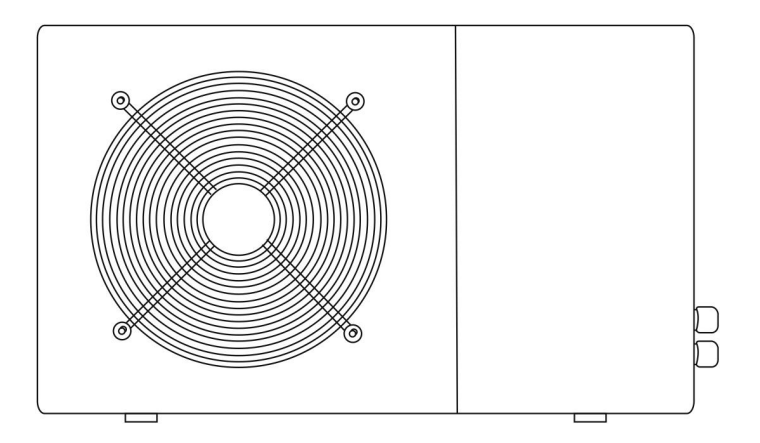

English • French • Dutch • German

## **INDEX**

| CO2 Regulation (EU) | P1~P4    |
|---------------------|----------|
| ENGLISH             | P5~P30   |
| FRENCH              | P31~P56  |
| DUTCH               | P57~P82  |
| GERMAN              | P83~P108 |

#### Regulation (EU) n° 517/2014 of 16/04/14 on fluorinated greenhouse gases and

#### repealing Regulation (EC) n° 842/2006

#### Leak checks

**1.** Operators of equipment that contains fluorinated greenhouses gases in quantities of 5 tons of CO<sub>2</sub>, equivalent or more and not contained in foams shall ensure that the equipment is checked for leaks.

**2.** For equipment that contains fluorinated greenhouse gases in quantities of 5 tons of  $CO_2$  equivalent or more, but of less than 50 tons of  $CO_2$  equivalent: at least every 12 months.

#### Picture of the equivalence CO<sub>2</sub>

**1.** Load in kg and Tons amounting CO<sub>2</sub>.

| Load and Tons amounting CO <sub>2</sub>  | Frequency of test |
|------------------------------------------|-------------------|
| From 2 to 30 kg load = from 5 to 50 Tons | Each year         |

Concerning the Gaz R410a, 2.39kg amounting at 5 tons of CO<sub>2</sub>, commitment to check each year.

#### Concerning the Gaz R32,7.41kg amounting at 5 tons of CO<sub>2</sub>, commitment to check each year.

#### Training and certification

**1.** The operator of the relevant application shall ensure that the relevant personnel have obtained the necessary certification, which implies appropriate knowledge of the applicable regulations and standards as well as the necessary competence in emission prevention and recovery of fluorinated greenhouse gases and handling safety the relevant type and size of equipment.

#### Record keeping

**1.** Operators of equipment which is required to be checked for leaks, shall establish and maintain records for each piece of such equipment specifying the following information:

a) The quantity and type of fluorinated greenhouse gases installed;

b) The quantities of fluorinated greenhouse gases added during installation, maintenance or servicing or due to leakage;

c) Whether the quantities of installed fluorinated greenhouse gases have been recycled or reclaimed, including the name and address of the recycling or reclamation facility and, where applicable, the certificate number;

d) The quantity of fluorinated greenhouse gases recovered

e) The identity of the undertaking which installed, serviced, maintained and where applicable repaired or decommissioned the equipment, including, where applicable, the number of its certificate;

f) The dates and results of the checks carried out;

g) If the equipment was decommissioned, the measures taken to recover and dispose of the fluorinated greenhouse gases.

2. The operator shall keep the records for at least five years, undertakings carrying out the activities for operators shall keep copies of the records for at least five years.

#### Règlement (UE) n° 517/2014 du 16/04/14 relatif aux gaz à effet de serre fluorés et

#### abrogeant le règlement (CE) n° 842/2006

#### Contrôles d'étanchéité

**1.** Les exploitants d'équipements qui contiennent des gaz à effet de serre fluorés dans des quantités supérieures ou égales à 5 tonnes équivalent CO<sub>2</sub>, veillent à ce que ces équipements fassent l'objet de contrôles d'étanchéité.

**2.** Au 1 janvier 2017 les contrôles d'étanchéité sont à effectuer au moins tous les douze mois, pour les équipements dans des quantités supérieures ou égales à 5 tonnes équivalent CO<sub>2</sub> mais inférieures à 50 tonnes équivalent CO<sub>2</sub>.

#### Tableau des équivalences CO2

1. Charge en kg et Tonnes équivalant CO<sub>2</sub>.

| Charge et Tonnes équivalant CO2              | Fréquence du contrôle |
|----------------------------------------------|-----------------------|
| De 2 à 30 kg de charge soit de 5 à 50 Tonnes | Tous les ans          |

#### Pour le Gaz R410a, 2.39kg équivalences à 5 tonnes de CO2 donc devoir de vérifier tous les ans.

#### Pour le Gaz R32, 7.41kg équivalences à 5 tonnes de CO2 donc devoir de vérifier tous les ans.

#### Formation et certification

1. L'exploitant veille à ce que le personnel concerné ait obtenu la certification nécessaire, qui implique une connaissance appropriée des règlements et des normes applicables ainsi que la compétence nécessaire en termes de prévention d'émission, de récupération des gaz à effet de serre fluorés, de manipulation sans danger pour les contrôles d'étanchéité de l'équipement.

#### Tenue de registres

**1.** Les exploitants d'équipements qui doivent faire l'objet d'un contrôle d'étanchéité établissent et tiennent à jour, pour chaque pièce de ces équipements, des registres dans lesquels ils consignent les informations suivantes :

a) La quantité et le type de gaz à effet de serre fluorés installées;

b) Les quantités de gaz ajoutées pendant l'installation, la maintenance ou l'entretien ou à cause d'une fuite;

c) La quantité de gaz installés qui a été éventuellement recyclée ou régénérée, y compris le nom et l'adresse de l'installation de recyclage ou de régénération et, le cas échéant, le numéro de certificat;

d) La quantité de gaz récupérée;

e) L'identité de l'entreprise qui a assuré l'installation, l'entretien, la maintenance et, le cas échéant, la réparation ou la mise hors service de l'équipement, y compris, le cas échéant, le numéro de son certificat;

f) Les dates et les résultats des contrôles effectués;

g) Si l'équipement a été mis hors service, les mesures prises pour récupérer et éliminer les gaz.

2. Les exploitants conservent les registres visés audit paragraphe pendant au moins cinq ans, les entreprises exécutant les activités pour le compte des exploitants conservent des copies des registres visés au paragraphe 1 pendant au moins cinq ans.

Verordening (EU) nr. 517/2014 van het Europees Parlement en de Raad van 16 april 2014 betreffende gefluoreerde broeikasgassen en tot intrekking van Verordening (EC) nr. 842/2006

#### Controle op lekkages

**1**. Exploitanten van apparatuur die gefluoreerde broeikasgassen in hoeveelheden van 5 ton CO2, zelfde aantal of meer bevatten en niet verpakt in het isolatieschuim dragen er zorg voor dat de apparatuur wordt gecontroleerd op lekken.

2. Voor apparatuur die gefluoreerde broeikasgassen in hoeveelheden van 5 ton CO2 zelfde aantal of meer bevatten, maar minder dan
 50 ton CO2-equivalent: tenminste iedere 12 maanden.

#### Beeld van de CO2-equivalent

**1.** Lading in kg en Ton van hoeveelheid CO<sub>2</sub>.

| Lading en Ton van hoeveelheid CO2         | Testfrequentie |
|-------------------------------------------|----------------|
| Van 2 tot 30 kg lading = van 5 tot 50 Ton | leder jaar     |

#### Met betrekking tot Gaz R410a, 2.39kg met de hoeveelheid 5 ton CO<sub>2</sub>, toewijding aan jaarlijkese controle.

#### Met betrekking tot Gaz R32,7.41kg met de hoeveelheid 5 ton CO<sub>2</sub>, toewijding aan jaarlijkese controle.

#### Training en certificatie

1. De exploitant van de betreffende toepassing zal er voor zorg dragen dat het betrokken personeel de nodige certificering hebben verkregen, hetgeen inhoudt voldoende kennis van de geldende voorschriften en norm te bezitten, alsmede de nodige deskundigheid in emissiepreventie en terugwinning van gefluoreerde broeikasgassen en hanteren van de veiligheid van de betreffende type en de omvang van de apparatuur.

#### **Registratie**

**1.** Exploitanten van apparatuur die verplicht zijn op lekkage te controleren, zullen registers aanmaken en bijhouden voor elk deel van dergelijke apparatuur dat de volgende informatie bevat:

a) De hoeveelheid en het type van de geïnstalleerde gefluoreerde broeikasgassen;

b) De hoeveelheden gefluoreerde broeikasgassen toegevoegd tijdens het installeren, onderhoud of de service of als gevolg van lekkage;c) Of de hoeveelheden van de geïnstalleerde gefluoreerde broeikasgassen zijn gerecycleerd of teruggewonnen, inclusief de naam en het adres van de recycling- of terugwinningsinstallatie en waar van toepassing het certificaatnummer;

d) De hoeveelheid teruggewonnen gefluoreerde broeikasgassen

e) De identiteit van de onderneming die de installatie, reparatie, onderhoud uitvoert en voor zover van toepassing raparties of verwijdering van apparatuur voor zijn rekening neemt, inclusief, in voorkomend geval, het nummer van haar certificaat;

f) De data en de resultaten van de verrichte controles;

g) Indien de apparatuur buitengebruik werd gesteld, de genomen maatregelen voor het terugwinnen en afvoeren van de gefluoreerde broeikasgassen.

2. De exploitant zal de administratie gedurende tenminste vijf jaar bewaren, de ondernemingen die de werkzaamheden voor de exploitanten uitvoeren, moeten tenminste vijf jaar kopieën van de registers bijhouden.

Verordnung (EG) zur Aufhebung Nr. 842/2006

#### Dichtheitsprüfung

1. Die Betreiber von den Geräte, die die fluorierte Treibhausgase in Mengen von 5 Tonnen CO2-Äquivalent oder mehr enthalten und

nicht in Schäumen enthalten, müssen sicherstellen, dass das Gerät auf Dichtheit überprüft wird.

Für die Geräte, die fluorierte Treibhausgase in Mengen von 5 Tonnen 5 Tonnen CO<sub>2</sub>-Äquivalent oder mehr enthalten aber weniger als
 50 Tonnen CO<sub>2</sub>-Äquivalent enthalten: mindestens alle 12 Monate.

#### Bild der Gleichwertigkeit CO<sub>2</sub>

1. Belastung von CO2 in kg und Tonnen.

| Belastung und Tonnen von CO2                    | Häufigkeit der Prüfung |
|-------------------------------------------------|------------------------|
| Von 2 bei 30 kg Belastung = von 5 bei 50 Tonnen | Jedes Jahr             |

In Bezug auf die Gaz R410a, 2,39 kg in Höhe von 5 Tonnen CO2, Engagement für die Überprüfung jedes Jahr.

#### In Bezug auf die Gaz R32, 7.41 kg in Höhe von 5 Tonnen CO2, Engagement für die Überprüfung jedes Jahr.

#### Ausbildung und Zertifizierung

1. Die Betreiber der betreffenden Anwendung sollen dafür Sorge tragen, dass die zuständige Person die erforderliche Zertifizierung erlangt hat, die die angemessene Kenntnisse der geltenden Vorschriften und Normen sowie die notwendige Kompetenz in Bezug auf die Emissionsvermeidung und - verwertung von fluorierten Treibhausgasen und der Handhabungssicherheit der betreffenden Typen und Größe der Ausrüstung beinhaltet.

#### Aufbewahrung der Aufzeichnungen

1. Die Betreiber von den Geräte, die auf Dichtheit überprüft werden müssen, müssen für jedes Gerät, das die folgenden Angaben enthält, Aufzeichnungen erstellen und verwalten:

a) Die Menge und Art der installierten fluorierten Treibhausgase;

b) Die Mengen an fluorierten Treibhausgasen, die während der Installation, Wartung oder Service oder aufgrund von Leckagen hinzugefügt werden;

c) Ob die Mengen der installierten fluorierten Treibhausgase wiederverwandt oder zurückgefordert wurden, einschließlich der Name und Anschrift der Wiederverwendung oder Rückgewinnungsanlage und gegebenenfalls der Bescheinigungsnummer;

d) Die Menge der fluorierten Treibhausgase wiederhergestellt wird;

e) Die Identität des Unternehmens, das die Ausrüstung installiert, gewartet und gegebenenfalls repariert oder außer Betrieb hat,

gegebenenfalls einschließlich der Nummer des Zertifikats;

f) Datum und Ergebnisse der Prüfung durchgeführt werden;

g) Wenn das Gerät außer Betrieb hat, wurden die Maßnahmen zur Rückgewinnung und Beseitigung der fluorierten Treibhausgase getroffen.

2. Die Betreiber bewahrendie Aufzeichnungen für mindestens fünf Jahre lang auf, wobei die Unternehmen, die die Tätigkeiten für die Betreiber ausführen, die Aufzeichnungen für mindestens fünf Jahre lang aufbewahren soll.

# Inverter Swimming Pool Heat Pump User and Service manual

#### INDEX

- 1. Specifications
- 2. Dimension
- 3. Installation and connection
- 4. Accessories
- 5. Electrical Wiring
- 6. Display Controller Operation
- 7. Troubleshooting
- 8. Exploded Diagram
- 9. Maintenance

Thank you for using inverter swimming pool heat pump for your pool heating, it will heat your pool water and keep the constant temperature when the air ambient temperature is at -12 to 43  $^\circ$ C

ATTENTION: This manual includes all the necessary information with the use and the installation of your heat pump.

#### The installer must read the manual and attentively follow the instructions in implementation and maintenance.

The installer is responsible for the installation of the product and should follow all the instructions of the manufacturer and the regulations in application. Incorrect installation against the manual implies the exclusion of the entire guarantee.

The manufacturer declines any responsibility for the damage caused with the people, objects and of the errors due to the installation that disobey the manual guideline. Any use that is without conformity at the origin of its manufacturing will be regarded as dangerous.

**WARNING:** Please always empty the water in heat pump during winter time or when the ambient temperature drops below  $0^{\circ}$ C, or else the Titanium exchanger will be damaged because of being frozen, in such case, your warranty will be lost.

**WARNING:** Please always cut the power supply if you want to open the cabinet to reach inside the heat pump, because there is high voltage electricity inside.

**WARNING:** Please well keep the display controller in a dry area, or well close the insulation cover to protect the display controller from being damaged by humidity.

- Please always keep the heat pump in the ventilation place and away from anything which could cause fire.

- Don't weld the pipe if there is refrigerant inside machine. Please keep the machine out of the confined space when make gas filling.

- Action of filling gas must be conducted by professional with R32 operating license.

#### 1. Specifications

#### 1.1 Technical data inverter pool heat pumps

| ltem No.                                            |             | 7029600                    | 7029601   | 7029602       | 7029603   |  |  |
|-----------------------------------------------------|-------------|----------------------------|-----------|---------------|-----------|--|--|
| * Performance at Air 28°C, Water 28°C, Humidity 80% |             |                            |           |               |           |  |  |
| Heating capacity                                    | kW          | 7-2.2                      | 9-2.3     | 14-3.2        | 16-3.8    |  |  |
| Power consumption                                   | kW          | 1.25-0.17                  | 1.55-0.18 | 2.26-0.25     | 2.67-0.29 |  |  |
| С.О.Р.                                              |             | 13-5.6                     | 13-5.8    | 13-6.2        | 13-6      |  |  |
| * Performance at Air 15                             | °C, Water 2 | 6°C, Humidity 70%          |           |               |           |  |  |
| Heating capacity                                    | kW          | 4.7-2.5                    | 6.6-1.9   | 9.5-2.2       | 11.2-3    |  |  |
| Power consumption                                   | kW          | 1.02-0.35                  | 1.43-0.27 | 2.07-0.31     | 2.43-0.42 |  |  |
| С.О.Р.                                              |             | 7.1-4.6                    | 7.1-4.6   | 7.2-4.6       | 7.2-4.6   |  |  |
| Compressor type                                     |             |                            | Inverter  | Compressor    |           |  |  |
| Voltage                                             | V           |                            | 220~240\  | / / 50Hz /1PH |           |  |  |
| Rated current                                       | A           | 5.5                        | 6.9       | 10.0          | 11.8      |  |  |
| Minimum fuse                                        | A           | 9                          | 10        | 15            | 16        |  |  |
| Advised pool volume<br>(with pool cover)            | m³          | 10-25                      | 12-33     | 18-66         | 25-85     |  |  |
| Advised water flux                                  | m³/h        | 2.5                        | 2.8       | 4.0           | 4.6       |  |  |
| Water pressure drop                                 | Кра         | 12                         | 12        | 15            | 15        |  |  |
| Heat exchanger                                      |             | Twist-titanium tube in PVC |           |               |           |  |  |
| Water connection                                    | mm          |                            | 50        |               |           |  |  |
| No. of Fan                                          |             |                            | 1         |               |           |  |  |
| Ventilation type                                    |             |                            | Но        | rizontal      |           |  |  |
| Fan speed                                           | RPM         | 500-850 550-850            |           | )-850         |           |  |  |
| Power input of Fan                                  | w           | 6-3                        | 35        | 22-82         | 32-110    |  |  |
| Noise level(10m)                                    | dB(A)       | ≤ 41                       | ≤ 42      | ≤ 43          | ≤ 43      |  |  |
| Noise level(1m)                                     | dB(A)       | 40-51                      | 40-52     | 40-54         | 41-54     |  |  |
| Refrigerant                                         |             | R32                        |           |               |           |  |  |
| Net weight                                          | kg          | 54                         | 56        | 73            | 78        |  |  |
| Gross weight                                        | kg          | 66                         | 68        | 78            | 83        |  |  |
| Net dimension                                       | mm          | 1008*38                    | 80*577    | 1050*440*709  |           |  |  |
| Packing dimension                                   | mm          | 1095*430*705 1130*470*850  |           |               | 470*850   |  |  |

\* Above data is subject to update without prior notice.

#### 2. Dimension (mm)

Item nr.:7029600,7029601

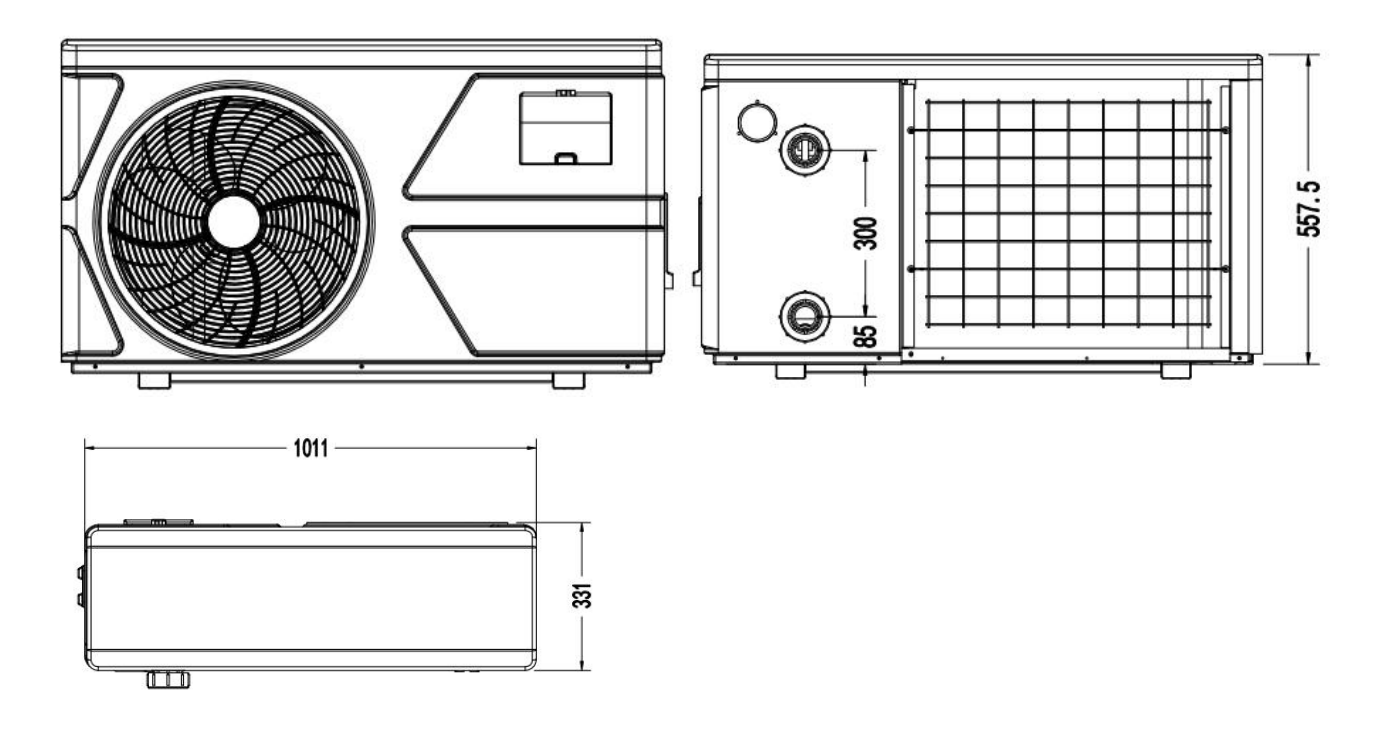

Item nr.:7029602,7029603

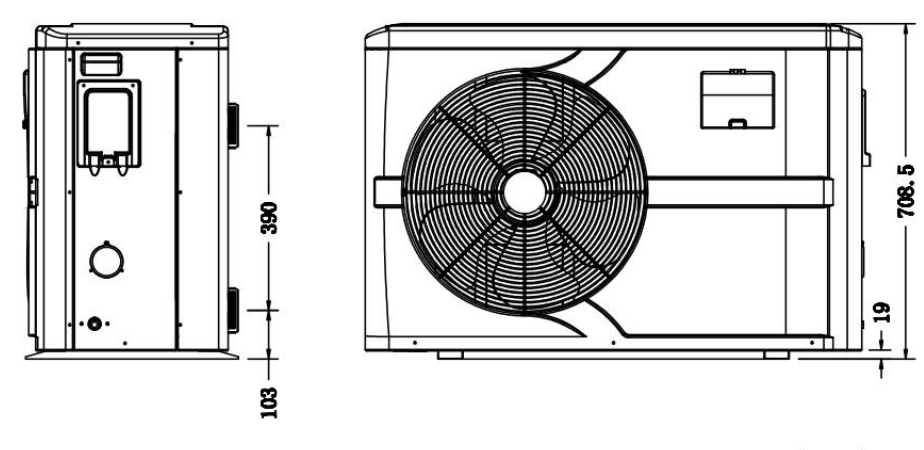

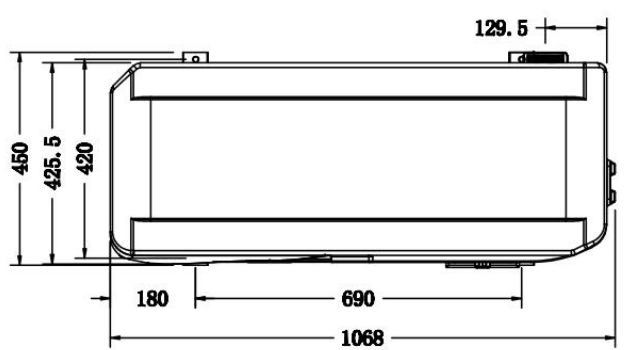

#### 3. Installation and connection

#### 3.1 Notes

The factory supplies only the heat pump. All other components, including a bypass if necessary, must be provided by the user or the installer.

#### Attention:

Please observe the following rules when installing the heat pump:

- 1. Any addition of chemicals must take place in the piping located **<u>downstream</u>** from the heat pump.
- 2. Install a bypass if the water flow from the swimming pool pump is more than 20% greater than the allowable flow through the heat exchanger of the heat pump.
- 3. Always place the heat pump on a solid foundation and use the included rubber mounts to avoid vibration and noise.
- 4. Always hold the heat pump upright. If the unit has been held at an angle, wait at least 24 hours before starting the heat pump.

#### 3.2 Heat pump placement

The unit will work properly in any desired location as long as the following three items are present:

#### 1. Fresh air – 2. Electricity – 3. Swimming pool filters

The unit may be installed in virtually any <u>outdoor</u> location as long as the specified minimum distances to other objects are maintained (see drawing below). Please consult your installer for installation with an indoor pool. Installation in a windy location does not present any problem at all, unlike the situation with a gas heater (including pilot flame problems).

**ATTENTION:** Never install the unit in a closed room with a limited air volume in which the air expelled from the unit will be reused, or close to shrubbery that could block the air inlet. Such locations impair the continuous supply of fresh air, resulting in reduced efficiency and possibly preventing sufficient heat output. See the drawing below for minimum dimensions.

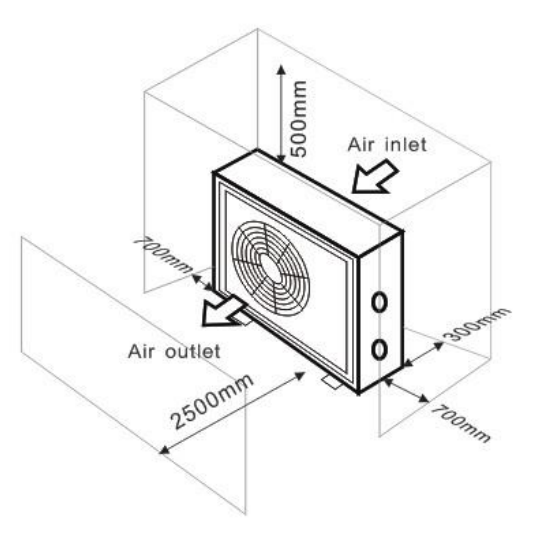

#### 3.3 Distance from your swimming pool

The heat pump is normally installed within a perimeter area extending 7.5 m from the swimming pool. The greater the distance from the pool, the greater the heat loss in the pipes. As the pipes are mostly underground, the heat loss is low for distances up to 30 m (15 m from and to the pump; 30 m in total) unless the ground is wet or the

groundwater level is high. A rough estimate of the heat loss per 30 m is 0.6 kWh (2,000 BTU) for every 5 °C difference between the water temperature in the pool and the temperature of the soil surrounding the pipe. This increases the operating time by 3% to 5%.

#### 3.4 Check-valve installation

Note: If automatic dosing equipment for chlorine and acidity (pH) is used, it is essential to protect the heat pump against excessively high chemical concentrations which may corrode the heat exchanger. For this reason, equipment of this sort must always be fitted in the piping on the **downstream** side of the heat pump, and it is recommended to install a check-valve to prevent reverse flow in the absence of water circulation.

Damage to the heat pump caused by failure to observe this instruction is not covered by the warranty.

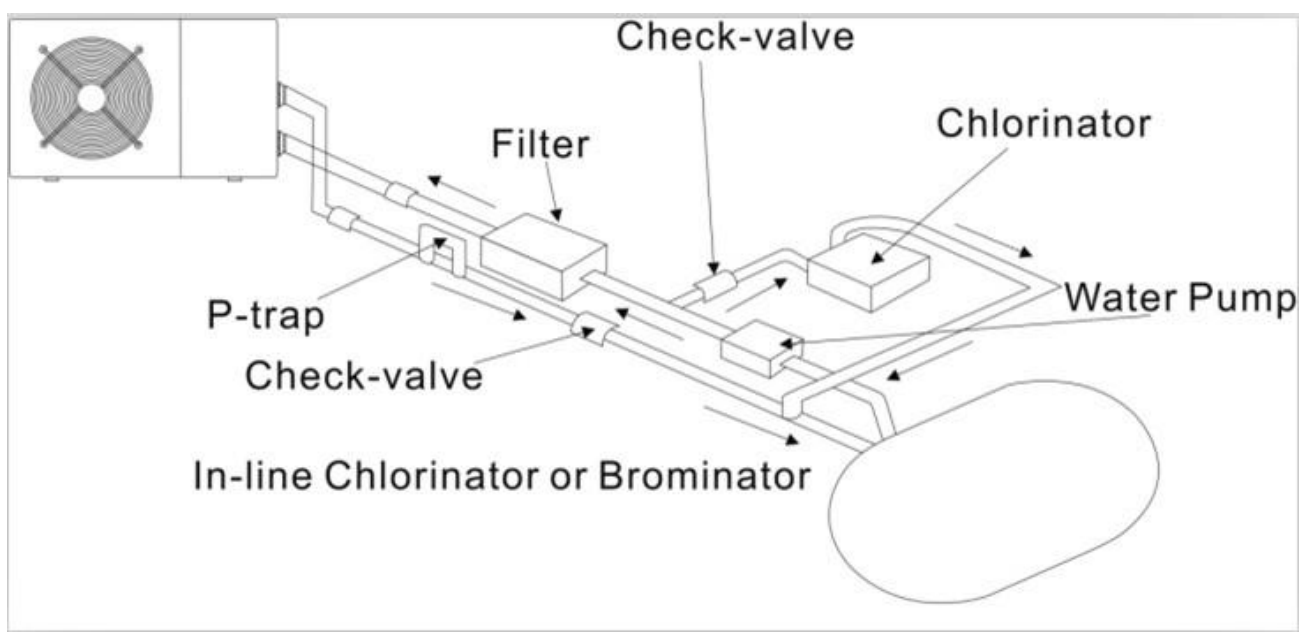

#### 3.5 Typical arrangement

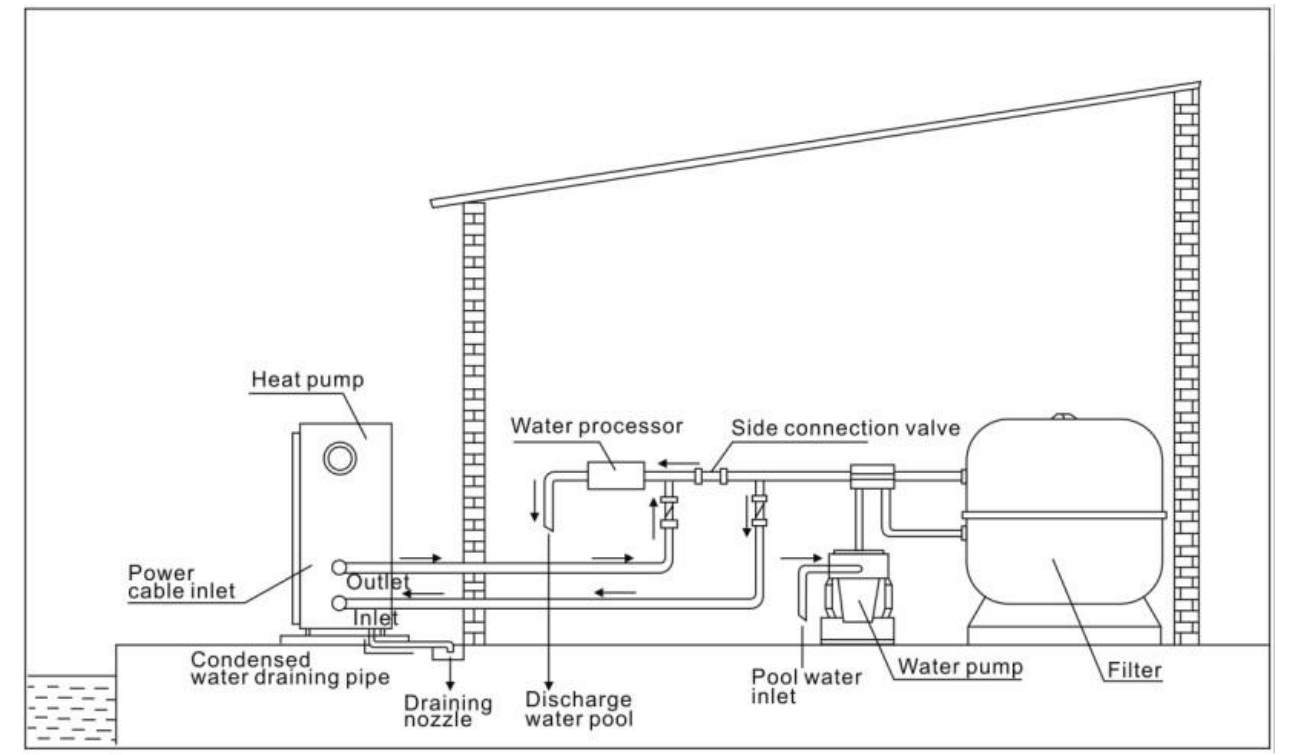

Note: This arrangement is only an illustrative example.

#### **3.6 Adjusting the bypass**

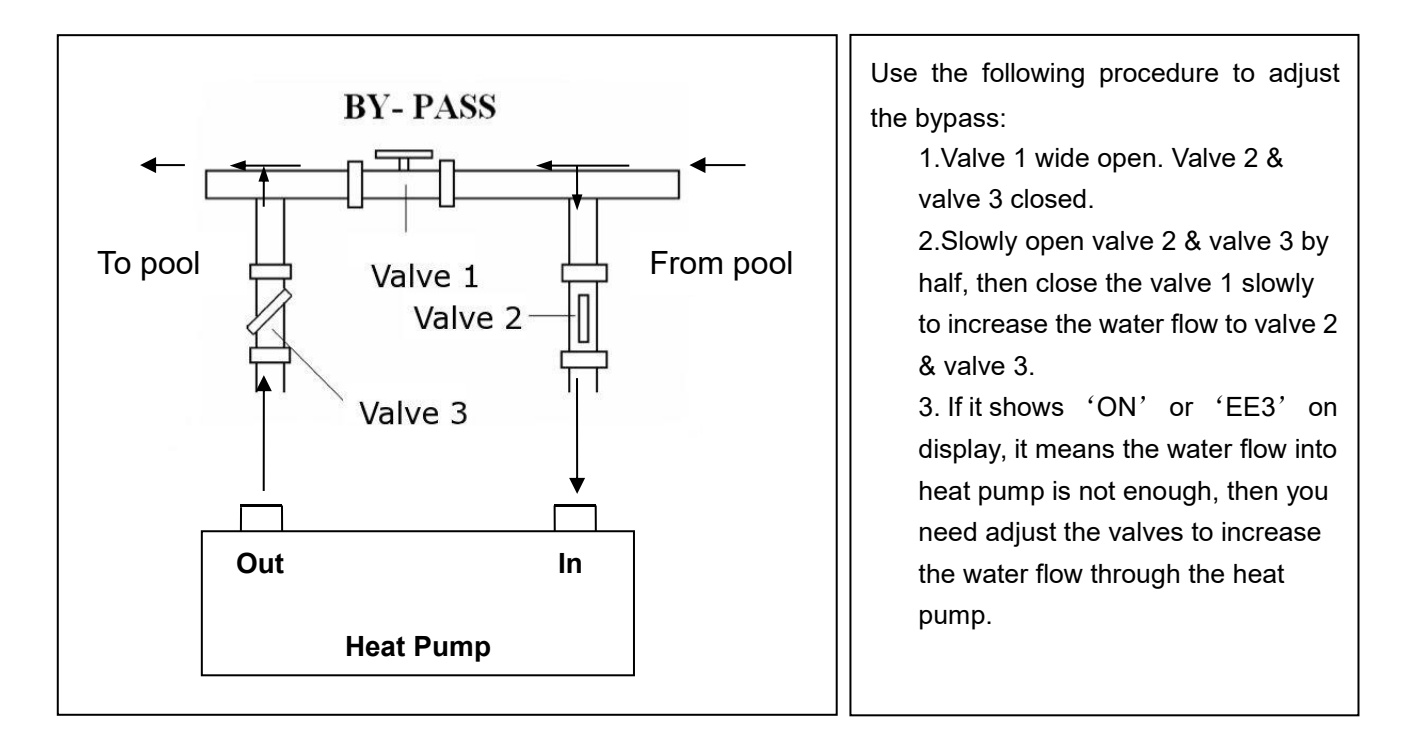

How to get the optimum water flow:

Please turn on the heat pump under heating function, firstly close the by-pass then open it slowly to start the heat pump (the machine can't start running when the water flow is insufficient).

Continue to adjust the by-pass, at the meantime to check the Inlet water temp. & Outlet water temp., it will be optimum when the difference is around 2 degree.

#### 3.7 Electrical connection

Note: Although the heat pump is electrically isolated from the rest of the swimming pool system, this only prevents the flow of electrical current to or from the water in the pool. Earthing is still required for protection against short-circuits inside the unit. Always provide a good earth connection.

Before connecting the unit, verify that the supply voltage matches the operating voltage of the heat pump.

It is recommended to connect the heat pump to a circuit with its own fuse or circuit breaker (slow type; curve D) and to use adequate wiring.

Connect the electrical wires to the terminal block marked ' POWER SUPPLY'.

A second terminal block marked 'WATER PUMP ' is located next to the first one. The filter pump switch(24V) can be connected to the second terminal block here. This allows the filter pump operation to be controlled by the heat pump or the extra dry contact.

Note: In the case of three-phase models, swapping two phases may cause the electric motors to run in the reverse direction, which can lead to damage. For this reason, the unit has a built-in protective device that breaks the circuit if the connection is not correct. If the red LED above this safety device lights up, **you must swap the connections of two of the phase wires**.

#### 3.8 Initial operation

Note: In order to heat the water in the pool (or hot tub), the filter pump must be running to cause the water to circulate through the heat pump. The heat pump will not start up if the water is not circulating.

After all connections have been made and checked, carry out the following procedure:

- 1. Switch on the filter pump. Check for leaks and verify that water is flowing from and to the swimming pool.
- 2. Connect power to the heat pump and press the On/Off button  $\bigcirc$  on the electronic control panel. The unit will start up after the time delay expires .
- 3. After a few minutes, check whether the air blowing out of the unit is cooler.
- 4. When turn off the filter pump, the unit should also turn off automatically, if not, then adjust the flow switch.

Depending on the initial temperature of the water in the swimming pool and the air temperature, it may take several days to heat the water to the desired temperature. A good swimming pool cover can dramatically reduce the required length of time.

#### Water Flow Switch:

It is equipped with a flow switch for protecting the HP unit running with adequate water flow rate . It will turn on wh en the pool pump runs and shut it off when the pump shuts off. If the pool water level higher than 1 m above or b elow the heat pump's automatic adjustment knob, your dealer may need to adjust its initial startup.

**Time delay** - The heat pump has a built-in 3-minute start-up delay to protect the circuitry and avoid excessive contact wear. The unit will restart automatically after this time delay expires. Even a brief power interruption will trigger this time delay and prevent the unit from restarting immediately. Additional power interruptions during this delay period do not affect the 3-minute duration of the delay.

#### 3.9 Condensation

The air drawn into the heat pump is strongly cooled by the operation of the heat pump for heating the pool water, which may cause condensation on the fins of the evaporator. The amount of condensation may be as much as several litres per hour at high relative humidity. This is sometimes mistakenly regarded as a water leak.

#### 3.10 Operating modes for optimal use

POWERFUL: Used primarily at the beginning of the season because this mode allows very rapid temperature rise
 SMART: The heat pump has completed its primary task, in this mode; the heat pump is in a position to maintain the pool water in an energy efficient manner. By automatically adjusting speed of compressor and fan the heat pump delivers a better return.

- SILENT: In the summer months when the heat output is minimal required, the heat pump in this mode is even more profitable. Added benefit; when the heat pump heats. It goes with minimal noise load.

#### 4. Accessories

#### 4.1 Accessories list

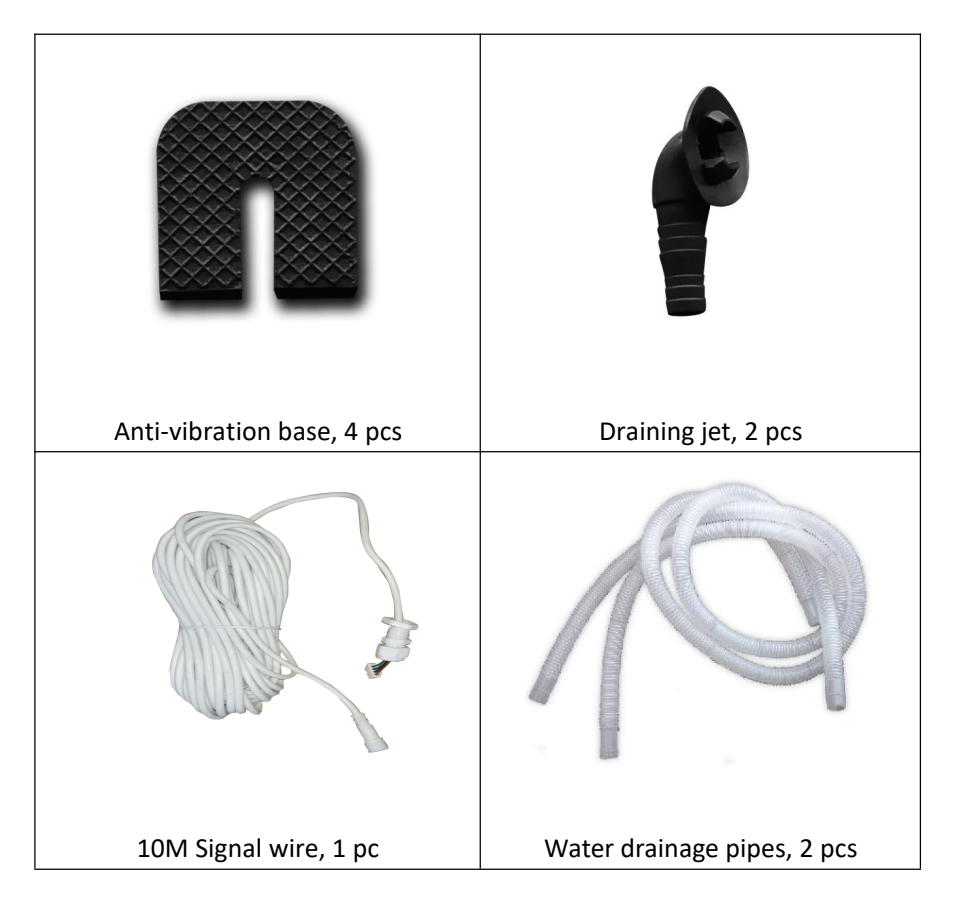

#### 4.2 Accessories Installation

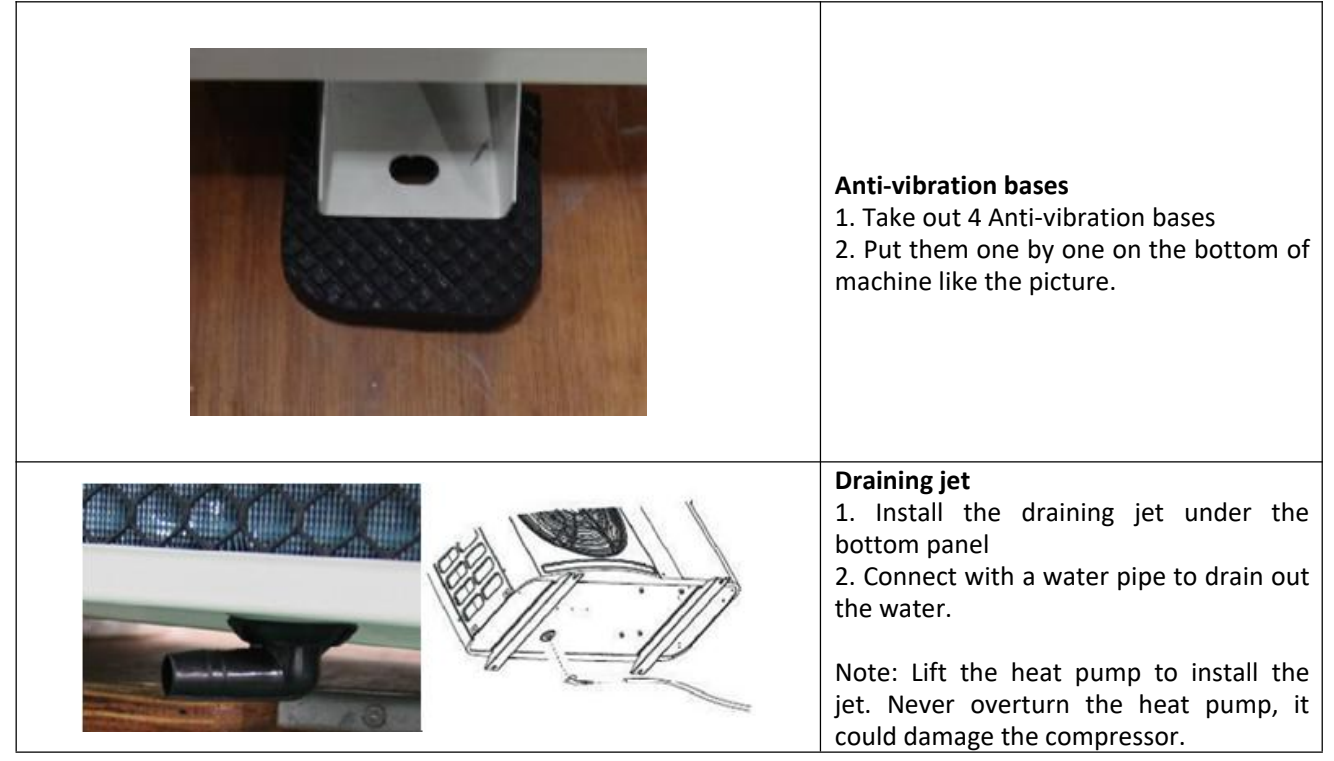

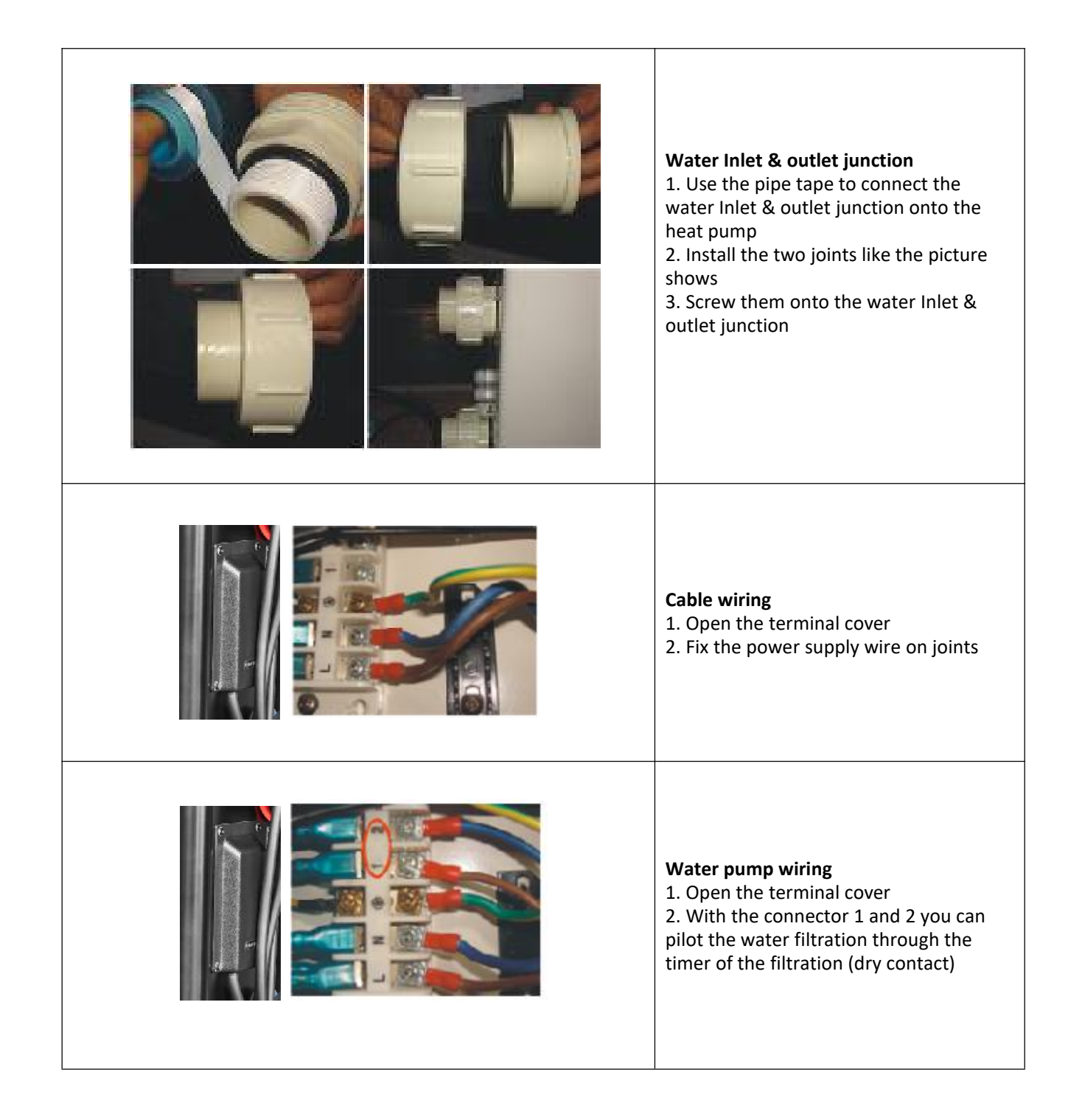

#### 5. Electrical Wiring

#### 5.1 SWIMMING POOL HEAT PUMP WIRING DIADRAM

7029600,7029601,7029602,7029603

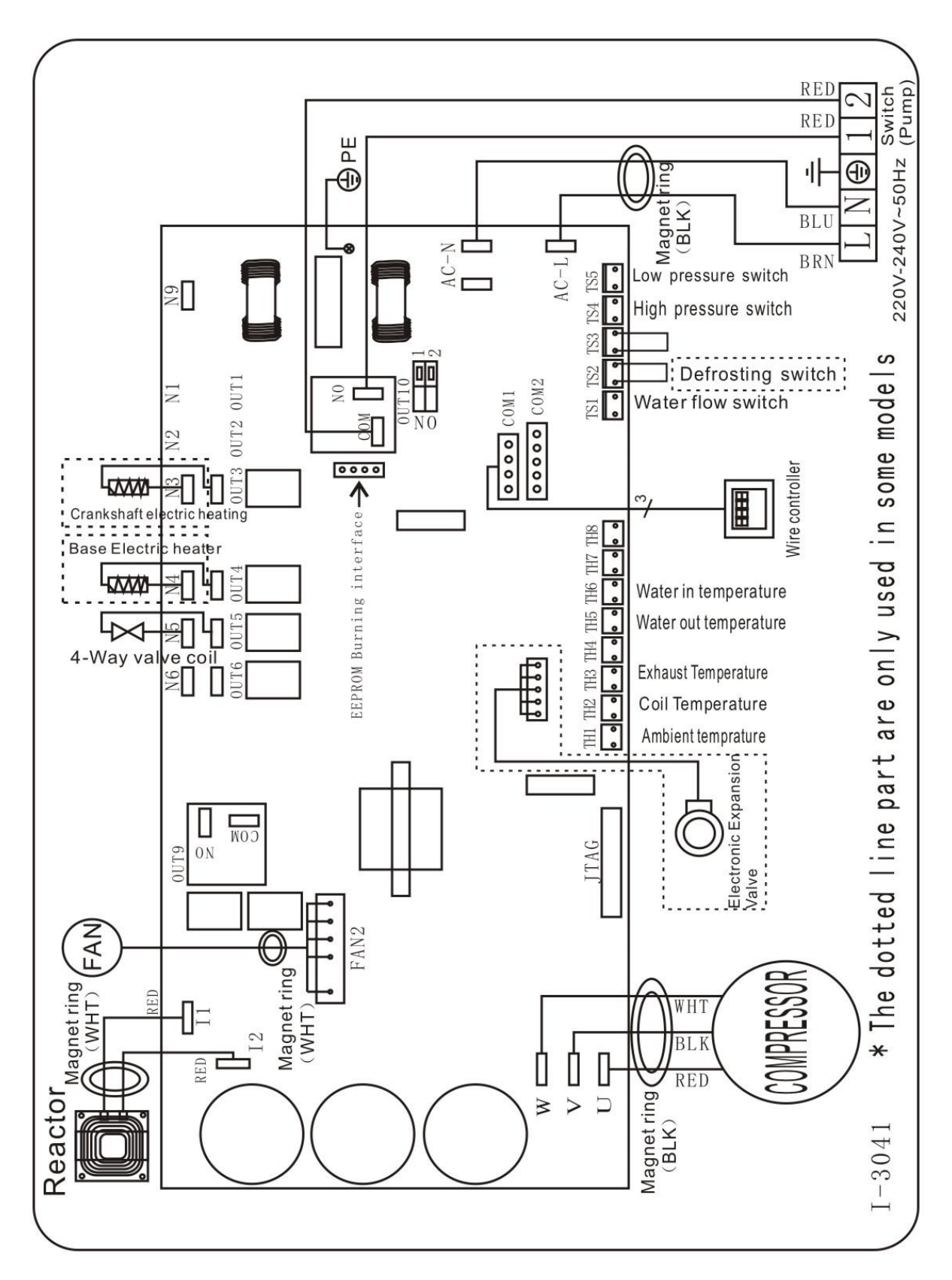

#### NOTE:

(1) Above electrical wiring diagram only for your reference, please subject machine posted the wiring diagram.

(2)The swimming pool heat pump must be connected ground wire well, although the unit heat exchanger is electrically isolated from the rest of the unit .Grounding the unit is still required to protect you against short circuits inside the unit .Bonding is also required.

(3)It is recommended that your pool filtration pump and your heat pump are wired independently.

Wiring your pool pump into the heat pump will result in your filtration being switched off once the pool water has reached temperature.

Only wire the pool pump through the heat pump if you have a pool pump for heating only that is independent to yo ur pool filtration system.

**Disconnect:** A disconnect means (circuit breaker, fused or un-fused switch) should be located within sight of and readily accessible from the unit .This is common practice on commercial and residential heat pumps. It prevents remotely-energizing unattended equipment and permits turning off power at the unit while the unit is being serviced.

#### 5.5 Installation of the display deportee

Photo(1)

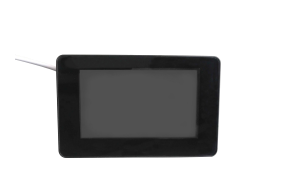

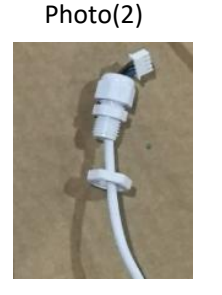

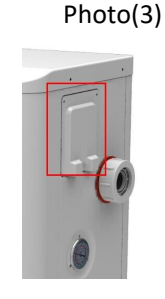

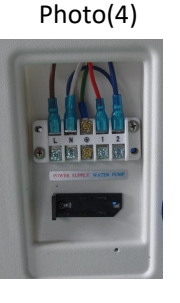

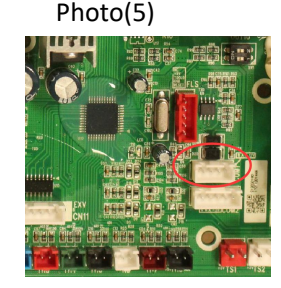

- The side with plug connects with the control panel (photo1)
- The other side of the signal wire. (photo2)
- Open the wiring panel and put the side without plug through the electrical box. (photo3,4)
- Insert the wiring into the disignated position (code:COM 1 or COM-L) on the PC board. (photo5)

#### 6. Main interface

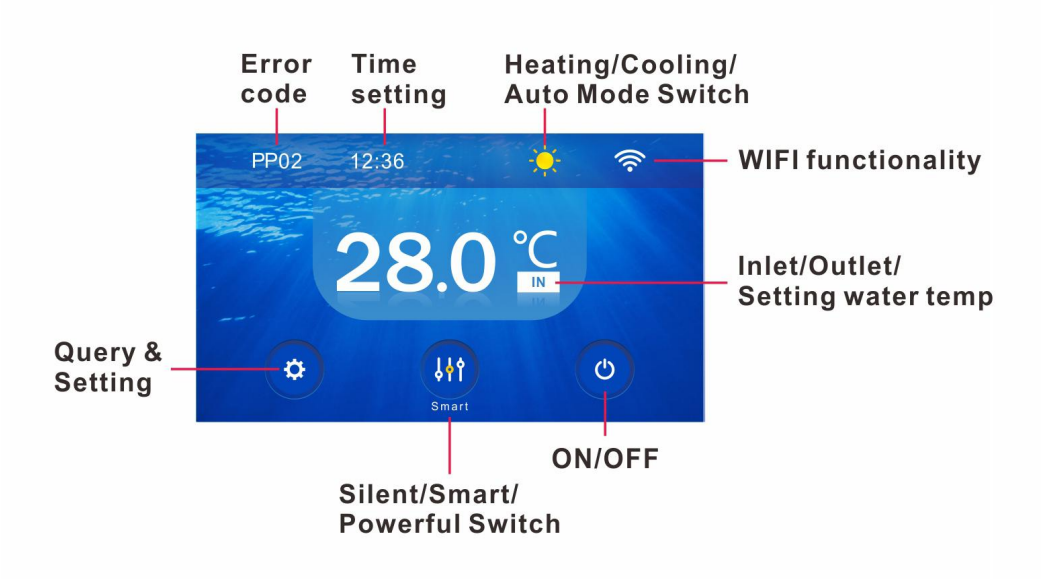

#### 6.1. The Icon definition and operation

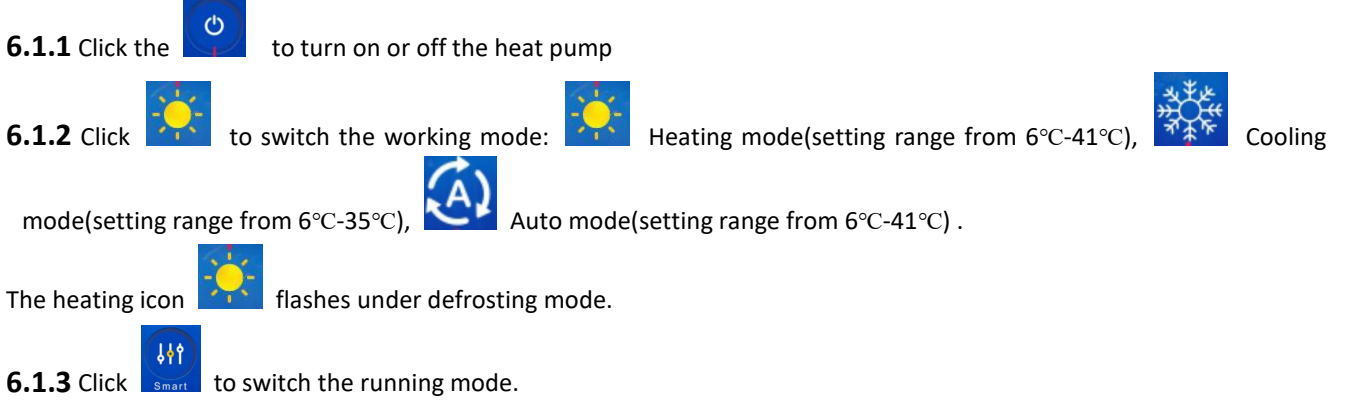

In heating or cooling mode, there are three running modes (Silent, Smart, Powerful) for options.

While in Auto mode, its default running mode is Smart.

**6.1.4** Click the water temp. zone, IN, OUT and SET will display in order by each click.

You can set the desired water temperature by sliding up and down the digits (6-41) when SET temp. shows.

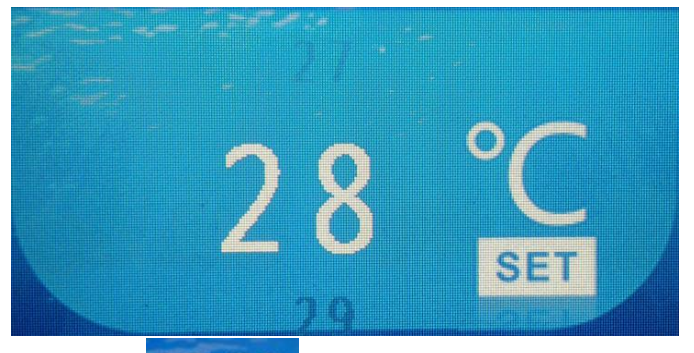

6.1.5 Click

12:36 to set the time, it could be automatically synchronized with the network time if network

connection.

6.1.6. If error code occurs, it will display at the upper left.

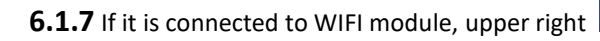

icon will be long bright.

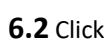

to enter the Parameter query or setting, Temp & COP curve, Timer ON/OFF and Error code.

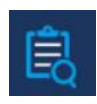

6.2.1 Parameter query

There are four interfaces (Parameter A-D) including d0 to d11, which is listed as below. Click top & right side to switch to next parameter interface.

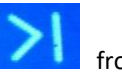

from the screen's

| ស   | Parameter A | ×           | 包         | Parameter B | >    |
|-----|-------------|-------------|-----------|-------------|------|
| B   | d0          | <b>29</b> ℃ | 阆         | d3          | 26 ℃ |
|     | d1          | <b>26</b> ℃ | <u>88</u> | d4          | 40   |
| , ç | d2          | <b>26</b> ℃ | a         | d5          | 26 ℃ |

| Code | Condition                    | Scope            | Remark             |
|------|------------------------------|------------------|--------------------|
| d0   | IPM mould temperature        | 0-120°C          | Real testing value |
| d1   | Inlet water temp.            | -9°C∼99°C        | Real testing value |
| d2   | Outlet water temp.           | -9°C∼99°C        | Real testing value |
| d3   | Ambient temp.                | -30°C~70°C       | Real testing value |
| d4   | Frequency limitation code    | 0,1,2,4,8,16     | Real testing value |
| d5   | Piping temp.                 | -30°C~70°C       | Real testing value |
| d6   | Gas exhaust temperature      | 0°C∼C5°C (125°C) | Real testing value |
| d7   | Step of EEV                  | 0~99             | N*5                |
| d8   | Compressor running frequency | 0 $\sim$ 99Hz    | Real testing value |
| d9   | Compressor current           | 0~30A            | Real testing value |
| d10  | Current fan speed            | 0-1200 (rpm)     | Real testing value |
| d11  | Error code for last time     | All error code   |                    |

# 6.2.2 Temp & COP curve

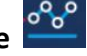

Click to check the Temp & COP curve. Only after the heat pump runs 4 minutes under heating mode, COP curve can be showed;

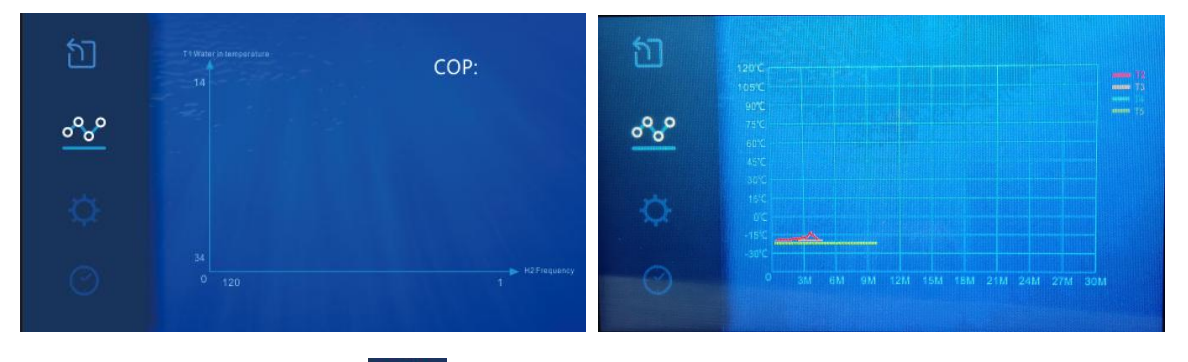

#### Parameter setting 6.2.3

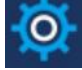

There are also four interfaces (Parameter A-D) as below pictures shows. Page up or down same as parameter query.

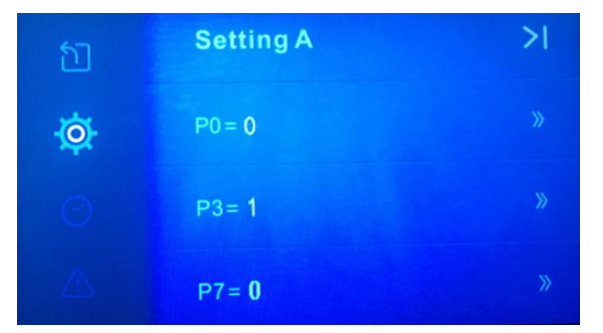

For example, click

of P3, it will go to next setting interface.

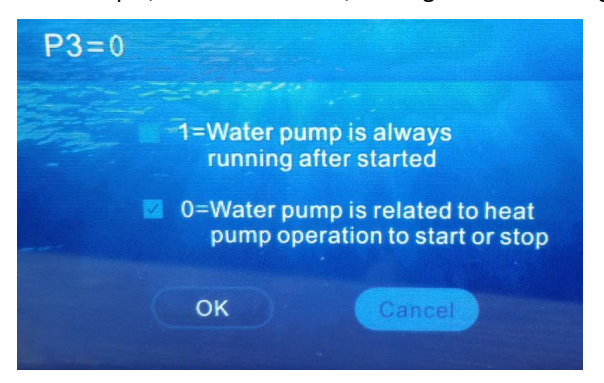

Its default value is '0'. If you want the water pump not to start or stop together with the compressor, and always running, you can select the option "1", then click 'OK'. So the P3 value will be changed to '1'.

| 6.2.4 Users | ' parameter setting codes |
|-------------|---------------------------|
|-------------|---------------------------|

| Code                              | Description                          | Scope | Default<br>value                                                  | Remarks                                                                                                    |  |
|-----------------------------------|--------------------------------------|-------|-------------------------------------------------------------------|----------------------------------------------------------------------------------------------------|--|
| PO                                | Mandatory defrost                    | 0-1   | 0                                                                 | <ol> <li>1: Mandatory defrosting for one time,<br/>only available under d3&lt;15 deg</li> <li>0: Default.</li> <li>Once mandatory, P0 automatically turns to 0.</li> </ol> |  |
| Р3                                | Water pump running selection         | 0-1   | -1 0 1: Always running<br>0: Depends on the running of compressor |                                                                                                    |  |
| Ρ7                                | T1 Water in temp.calibration setting | -9~9  | 0                                                                 | Generally it is unnecessary to adjust it,pls keep default value 0.                                                                                                    |  |
| P14 Reset Factory Parameter 0-1 C |                                      | 0     | 0: Default<br>1: Reset factory parameter (P0, P3, P7etc)          |                                                                                                    |  |
| P16                               | Model Code                           |       |                                                                   | Sent from PCB                                                                                                    |  |
| P17                               | WIFI or Modbus                       | 0-1   | 1                                                                 | 0:Modbus<br>1:WIFI,Automatic recognition                                                                                                    |  |
| P18                               | Product Range                        |       |                                                                   | Only for factory setting                                                                                                    |  |

Remark:Press

)) of P14 long for 15s, it will go to setting interface of reset factory setting.

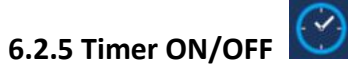

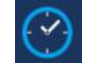

Firstly, slide the spot from the left \_\_\_\_\_\_ to the right

to activate the Timer OFF (for example)

Then set the time that you want your heat pump to be off, lastly click 'OK' to save the setting and exist.

| চা<br>⊘ | CTIMER ON<br>08:00 | TIMER ON  | • |                            | (TIMER ON)<br>08:00        | TIMER ON     |
|---------|--------------------|-----------|---|----------------------------|----------------------------|--------------|
| <br>₿   | TIMER OFF<br>20:00 | TIMER OFF | • | 07<br>08<br>09<br>10<br>11 | 08<br>09<br>10<br>11<br>12 | ОК<br>Cancel |

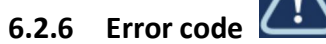

If there is no error code, it will display 'system is normal'.

If error occurs, this interface will display its accordingly code and solution.

| វា        | Error code                   |
|-----------|------------------------------|
| ⚠         |                              |
| Ê         | Malfuction: System is normal |
| <u>~~</u> | Solution: System is normal   |

In the query and setting interface or setting interface, if there is no operation for 10s, it will automatically turn

to the main interface. Or you could click to exit the query and setting interface.

Besides, if there is no operation in 3 min in the main interface, it will go to sleep mode.

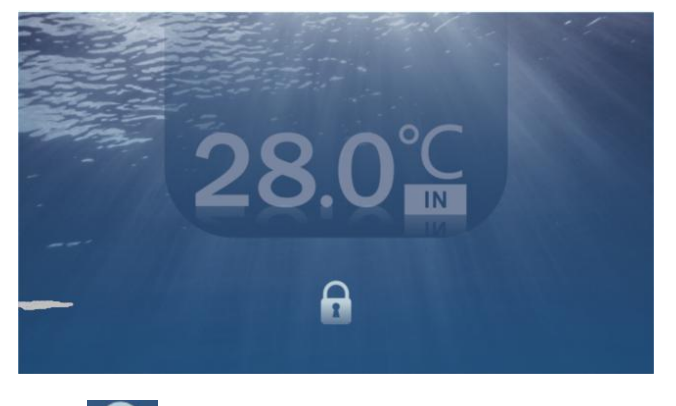

Click

to unlock the sleep mode and wake up the main interface.

#### 7. Troubleshooting

#### 7.1 Error code display on LED wire controller

| Malfunction                                                                 | Error code | Reason                                                                                                    | Solution                                                                                                    |  |
|-----------------------------------------------------------------------------|------------|----------------------------------------------------------------------------------------------------|----------------------------------------------------------------------------------------------------|--|
| Inlet water temperature sensor failure d1-TH6                               | PP01       | <ol> <li>The sensor in open or short circuit</li> <li>The wiring of sensor is loose</li> </ol>                                                                                                    | <ol> <li>Check or change the sensor</li> <li>Re-fix the wiring of the sensors</li> </ol>                                                                          |  |
| Outlet water<br>temperature sensor<br>failure d2-TH5                        | PP02       | <ol> <li>The sensor in open or short circuit</li> <li>The wiring of sensor is loose</li> </ol>                                                                                                    | <ol> <li>Check or change the sensor</li> <li>Re-fix the wiring of the sensors</li> </ol>                                                                          |  |
| Heating piping sensor<br>failure d5-TH2                                     | PP03       | <ol> <li>The sensor in open or short circuit</li> <li>The wiring of sensor is loose</li> </ol>                                                                                                    | <ol> <li>Check or change the sensor</li> <li>Re-fix the wiring of the sensors</li> </ol>                                                                          |  |
| Ambient temperature sensor failure d3-TH1                                   | PP05       | <ol> <li>The sensor in open or short circuit</li> <li>The wiring of sensor is loose</li> </ol>                                                                                                    | <ol> <li>Check or change the sensor</li> <li>Re-fix the wiring of the sensors</li> </ol>                                                                          |  |
| Exhaust piping sensor<br>failure d6-TH3                                     | PP06       | <ol> <li>The sensor in open or short circuit</li> <li>The wiring of sensor is loose</li> </ol>                                                                                                    | <ol> <li>Check or change the sensor</li> <li>Re-fix the wiring of the sensors</li> </ol>                                                                          |  |
| Antifreeze protection in<br>Winter                                          | PP07       | Ambient temperature or water inlet<br>temperature is too low                                                                                                    | <ol> <li>Check the d1 and d3. (d1 inlet water<br/>temp., d3 ambient water temp.)</li> <li>Normal protection</li> </ol>                                            |  |
| Low ambient<br>temperature protection<br>2. Sensor abnormality d            |            | <ol> <li>Out of the normal operating ambient<br/>temperature for this machine by checking<br/>d3</li> <li>Sensor abnormality d3-TH1</li> </ol>                                                                  | <ol> <li>Stop using, beyond the scope of using</li> <li>Change the sensor</li> </ol>                                                                              |  |
| Piping temperature too<br>high protection under PP10<br>cooling mode d5-TH2 |            | <ol> <li>Ambient or the water temperature is too<br/>high in cooling mode</li> <li>Refrigeration system is abnormal</li> <li>Pipe temperature sensor(TH2) failure</li> </ol>                                    | <ol> <li>Check the ambient temperature</li> <li>Check refrigeration system</li> <li>Change the pipe temperature sensor<br/>(TH2)</li> </ol>                       |  |
| Over low protection for<br>outlet water<br>temperature in cooling<br>mode   | PP11       | <ol> <li>Low water flow</li> <li>Outlet water temperature sensor d2-TH5<br/>abnormal</li> <li>The difference of outlet water<br/>temperature and set temperature is 7°C or<br/>above in cooling mode</li> </ol> | <ol> <li>Check filtration pump and waterway<br/>system</li> <li>Change outlet water temperature<br/>sensor d2-TH5</li> <li>Change the set temperature.</li> </ol> |  |

| High pressure failure<br>TS4                                                     | EE01            | <ol> <li>Ambient temperature is too high</li> <li>Water temperature is too high</li> <li>Water flow is too low</li> <li>Fan motor speed is abnormal or fan<br/>motor is damaged under cooling mode</li> <li>Gas system jammed</li> <li>High pressure wire is loose or damaged</li> <li>Too much refrigerant</li> </ol> | <ol> <li>Choose the silent mode.</li> <li>Check the water flow or filtration<br/>pump</li> <li>Check the fan motor under cooling<br/>mode, replace a new one if it is<br/>abnormal.</li> <li>Check and repair the refrigerating<br/>system</li> <li>Reconnect the high pressure wire or<br/>replace a new high pressure switch</li> <li>Check and repair the refrigerating<br/>system</li> </ol> |
|----------------------------------------------------------------------------------|-----------------|----------------------------------------------------------------------------------------------------|----------------------------------------------------------------------------------------------------|
| Low pressure failure TS5                                                         | EE02            | <ol> <li>EEV has blocked or pipe system is jammed</li> <li>Fan motor speed is abnormal or fan<br/>motor is damaged under heating mode</li> <li>Gas leakage</li> <li>Low pressure wire is loose or damaged</li> </ol>                                                                                                   | <ol> <li>Check the EEV and piping system Check<br/>the motor</li> <li>Check the fan motor under heating<br/>mode, replace a new one if it is abnormal</li> <li>Check refrigeration system or check<br/>the pressure value through the<br/>high-pressure gauge.</li> <li>Reconnect the low pressure wire or<br/>replace a new low pressure switch</li> </ol>                                      |
| Water flow failure TS1                                                           | EE03 Or<br>"ON" | <ol> <li>The wiring of water flow switch is loose or<br/>water flow switch damaged</li> <li>No/Insufficient water flow.</li> </ol>                                                                                                    | <ol> <li>Check the wiring of water flow switch<br/>or change a new one.</li> <li>Check the filtration pump or the<br/>waterway system if there is air or<br/>jammed inside</li> </ol>                                                                                                    |
| Over heating protection<br>for water temperature<br>(d2- TH5) in heating<br>mode | EE04            | <ol> <li>Low water flow</li> <li>Water flow switch is stuck and the water<br/>supply stops</li> <li>TH5 outlet water temperature sensor is<br/>abnormal</li> <li>The difference of outlet water<br/>temperature and set temperature is 7°C or<br/>above in heating mode</li> </ol>                                     | <ol> <li>Check the water flow switch if it works<br/>well</li> <li>Check the filtration pump or the<br/>waterway system if there is air or<br/>jammed inside</li> <li>Check TH5 outlet water temperature<br/>sensor or replace a new one.</li> <li>Change the set temperature.</li> </ol>                                                                                                    |
| d6-TH3 Exhaust too high<br>protection                                            | EE05            | <ol> <li>Lack of gas</li> <li>Low water flow</li> <li>Piping system has been blocked</li> <li>Exhaust temp. sensor failure d6-TH3</li> <li>Ambient temperature is too high</li> </ol>                                                                                                    | <ol> <li>Check the pressure gauge, and fill with<br/>some gas if it is lack of gas</li> <li>Check the filtration pump or the<br/>waterway system if there is air or<br/>jammed inside</li> <li>Check the piping system if there was<br/>any block</li> </ol>                                                                                                    |

|                                                                          |      |                                                                                                    | <ul> <li>4. Change a new exhaust temp. sensor</li> <li>d6-TH3</li> <li>5. Check whether the current ambient</li> <li>temp. and water temp. are beyond the</li> <li>running temp. of the machine</li> </ul>                                                                                                    |
|--------------------------------------------------------------------------|------|----------------------------------------------------------------------------------------------------|----------------------------------------------------------------------------------------------------|
| Controller failure                                                       | EE06 | <ol> <li>Signal is not well connected or damaged</li> <li>Controller failure</li> </ol>                                                                                                    | <ol> <li>Stop the power supply and restart.</li> <li>Re-connect the signal wire or replace a<br/>new one</li> <li>Replace a new controller</li> </ol>                                                                                                    |
| Compressor current<br>protection                                         | EE07 | <ol> <li>The compressor current is too large<br/>instantaneously</li> <li>Wrong connection for compressor phase<br/>sequence</li> <li>Compressor accumulations of liquid and<br/>oil lead to the current becomes larger</li> <li>Compressor or driver board damaged</li> <li>The water flow is abnormal</li> <li>Power fluctuations within a short time</li> </ol> | <ol> <li>Check if the power in the normal range</li> <li>Check the compressor</li> <li>Check the compressor phase</li> <li>Check the phase sequence connection</li> <li>Check the waterway system and</li> <li>filtration pump</li> <li>Check mains power input</li> </ol>                                                          |
| Communication failure<br>between controller and<br>main board            | EE08 | <ol> <li>Signal wire is not well connected or<br/>damaged</li> <li>Controller failure</li> <li>Driving failure</li> </ol>                                                                                                    | <ol> <li>Stop the power supply and restart.</li> <li>Re-connect the signal wire or replace a new one</li> <li>Check the controller or replace a new one</li> <li>Check the driving system or update it.</li> <li>Check the driving system or update it.</li> </ol>                                                                  |
| Communication failure<br>between Main control<br>board and Driving board | EE09 | <ol> <li>Poor connection of communication wire</li> <li>PCB failure</li> <li>The wire is damaged</li> </ol>                                                                                                    | <ol> <li>Stop the power supply and restart.</li> <li>Reconnect the communication wire or<br/>replace a new one</li> <li>Check the wirings according to the<br/>electric diagram</li> <li>Replace a new PCB</li> </ol>                                                                                                    |
| VDC voltage too high<br>protection                                       | EE10 | <ol> <li>Line voltage is too high</li> <li>Driver board is damaged.</li> </ol>                                                                                                    | <ol> <li>Check whether the power supply is<br/>normal</li> <li>Change driver board or main board</li> </ol>                                                                                                    |
| IPM module protection                                                    | EE11 | <ol> <li>Data mistake</li> <li>Wrong compressor phase connection</li> <li>Compressor liquid and oil accumulation<br/>lead to the current becomes larger</li> <li>Poor heat dissipation of drive module or<br/>high ambient temperature</li> <li>Compressor or driver board damaged</li> </ol>                                                                      | <ol> <li>Program error, turn off electricity<br/>supply and restart after 3 minutes</li> <li>Check compressor sequence<br/>connection</li> <li>Check the pressure of system by<br/>pressure gauge</li> <li>Check if the ambient and water<br/>temperature is over high</li> <li>If it is the refrigerant system failure,</li> </ol> |

|                                                  |      |                                                                                                    | send it to the service center<br>6. Change driver board                                                                                                    |
|--------------------------------------------------|------|----------------------------------------------------------------------------------------------------|----------------------------------------------------------------------------------------------------|
| VDC voltage too low protection                   | EE12 | <ol> <li>Mother line voltage is too low</li> <li>Driver board is damaged.</li> </ol>                                                                                                    | <ol> <li>Check if the power supply is in the<br/>normal range</li> <li>Change driver board</li> </ol>                                                                                                    |
| Input current over high<br>protection.           | EE13 | <ol> <li>The compressor current is too large<br/>momentary</li> <li>The water flow is abnormal</li> <li>Power fluctuations within a short time</li> <li>Wrong reactor</li> </ol>          | <ol> <li>Check the compressor if it works<br/>normally</li> <li>Check the waterway system</li> <li>Check if the power is in the normal<br/>range</li> <li>Check if the reactor is used correctly.</li> </ol>                                                                          |
| IPM module thermal circuit is abnormal           | EE14 | <ol> <li>Output abnormity of IPM module thermal<br/>circuit</li> <li>Fan motor is abnormal or damaged</li> <li>Fan blade is broken</li> </ol>                                             | <ol> <li>Check if the motor speed is too low or<br/>fan motor is damaged, replace it by a<br/>new one.</li> <li>Replace a new driver board</li> <li>Change the fan blade if it is broken</li> </ol>                                                                                   |
| IPM module<br>temperature too high<br>protection | EE15 | <ol> <li>Output exception of IPM module thermal<br/>circuit</li> <li>Fan motor is abnormal or damaged</li> <li>Fan blade is broken</li> <li>The screw on driver board is loose</li> </ol> | <ol> <li>Check the main board or replace the<br/>driver board</li> <li>Check if the motor speed is too low or<br/>fan motor is damaged, replace it by a<br/>new one if any failure.</li> <li>Change the fan blade if it is broken</li> <li>Check the screw on driver board</li> </ol> |
| PFC module protection                            | EE16 | <ol> <li>Output exception of PFC module</li> <li>Fan motor is abnormal or damaged</li> <li>Fan blade is broken</li> <li>Input voltage leap, input power is<br/>abnormal</li> </ol>        | <ol> <li>Check the main board or replace the<br/>driver board</li> <li>Check if the motor speed is too low or<br/>fan motor is damaged, replace it by a<br/>new one.</li> <li>Change the fan blade</li> <li>Check the input voltage</li> </ol>                                        |

| DC fan motor failure                                                                                                    | EE17 | <ol> <li>DC motor is damaged</li> <li>For the tri-phase check if the neutral is<br/>connected</li> <li>Main board is damaged</li> <li>The fan blade is stuck</li> </ol>                          | <ol> <li>Detect DC motor for mono phase<br/>machine, replace a new one if any failure</li> <li>Check the wiring connection for<br/>tri-phase machine</li> <li>Check the board, replace a new driver<br/>board or main board if any failure</li> <li>Check if there is any barrier in front of<br/>fan blade and remove it</li> </ol> |
|----------------------------------------------------------------------------------------------------|------|----------------------------------------------------------------------------------------------------|----------------------------------------------------------------------------------------------------|
| PFC module thermal<br>circuit is abnormal                                                                                                    | EE18 | The driver board is damaged                                                                                                    | <ol> <li>Check if the motor speed is too low or<br/>fan motor is damaged, replace it by a<br/>new one.</li> <li>Change a new driver board</li> </ol>                                                                                                    |
| PFC module high<br>temperature protection                                                                                                    | EE19 | <ol> <li>PFC module thermal circuit output<br/>abnormal</li> <li>Fan motor is abnormal or damaged</li> <li>Fan blade is broken</li> <li>The screw in the driver board is not tight</li> </ol>    | <ol> <li>Check the main board or replace the<br/>driver board</li> <li>Check if the motor speed is too low or<br/>fan motor is damaged, replace it by a<br/>new one if any failure.</li> <li>Change the fan blade if it is broken</li> <li>Check the screw on driver board</li> </ol>                                                |
| Input power failure                                                                                                    | EE20 | The supply voltage fluctuates too much                                                                                                    | Check whether the voltage is stable                                                                                                    |
| Software control<br>exception                                                                                                    | EE21 | <ol> <li>Compressor runs out of step</li> <li>Wrong program</li> <li>Impurity inside compressor causes the<br/>unstable rotate speed</li> </ol>                                                  | <ol> <li>Check the main board or change a new<br/>one</li> <li>Update the correct program</li> <li>Check the refrigeration system</li> </ol>                                                                                                    |
| Current detection circuit<br>failure                                                                                                    | EE22 | <ol> <li>Voltage signal abnormal</li> <li>Driver board is damaged</li> <li>Main board failure</li> </ol>                                                                                         | <ol> <li>Change a new main board</li> <li>Change a new driver board</li> </ol>                                                                                                    |
| Compressor start failureEE231. Main board is damaged<br>2. Compressor wiring error or poor contact<br>or unconnected<br>3. Liquid accumulation inside<br>4. Wrong phase connection for compressor |      | <ol> <li>Check the main board or change a new<br/>one</li> <li>Check the compressor wiring<br/>according to the circuit diagram</li> <li>Check the compressor or change a<br/>new one</li> </ol> |                                                                                                    |
| Ambient Temperature<br>device failure on Driver<br>board                                                                                                    | EE24 | Ambient Temperature device failure                                                                                                    | Change driver board or main board                                                                                                    |
| Compressor phase<br>failure                                                                                                    | EE25 | Compressors U, V, W are just connected to one phase or two phases.                                                                                                    | Check the actual wiring according to the circuit diagram                                                                                                    |

| Four-way valve reversal<br>failure                                      | EE26 | <ol> <li>Four-way valve reversal failure</li> <li>Lack of refrigerant (no detect when TH2 or TH1 malfunction)</li> </ol> | <ol> <li>Switch to Cooling mode to check the</li> <li>4-way valve if it has been reversed</li> <li>correctly</li> <li>Change a new 4-way valve</li> <li>Fill with gas</li> </ol> |
|-------------------------------------------------------------------------|------|----------------------------------------------------------------------------------------------------|----------------------------------------------------------------------------------------------------|
| EEPROM data read<br>malfunction                                         | EE27 | <ol> <li>Wrong EEPROM data in the program or<br/>failed input of EEPROM data</li> <li>Main board failure</li> </ol>      | <ol> <li>Re-enter correct EEPROM data</li> <li>Change a new main board</li> </ol>                                                                                                |
| The inter-chip<br>communication failure<br>on the main control<br>board | EE28 | Main board failure                                                                                                    | <ol> <li>Stop electricity supply and restart it</li> <li>Change a new main board</li> </ol>                                                                                      |

#### **Remarks:**

1. In heating mode, if the water out temperature is higher than the set temperature over  $7^{\circ}C$ , LED controller displays EE04 for water over-heating protection.

2. In cooling mode, if the water out temperature is lower than the set temperature over  $7^{\circ}$ , LED controller displays PP11 for water over-cooling protection.

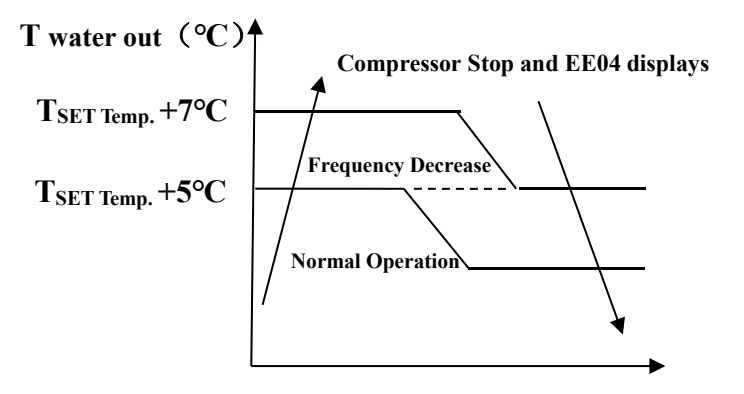

**EE04 Water Overheating Protection** 

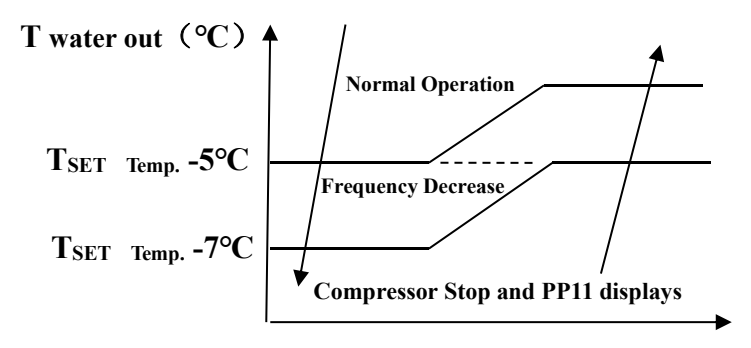

**PP11 Water Overcooling Protection** 

#### For example below:

| Mode         | Water out<br>temperature | Setting<br>temperature | Condition       | Malfunction                                                  |
|--------------|--------------------------|------------------------|-----------------|--------------------------------------------------------------|
| Heating mode | 36°C                     | 29°C                   | Tout - Tset ≧7℃ | EE04<br>Overheating protection for<br>water temperature (d2) |
| Cooling mode | 23°C                     | 30°C                   | Tset - Tout ≧7℃ | PP11<br>Too low protection for water<br>temperature (d2)     |

#### Water pump running logic and error code 'EE03/ON'.

There are two options for water pump running.

Option 1:Water pump starts or stops in relation to heat pump operation.

Water pump starts 60s before compressor, water pump start 30s and then detect the water flow switch. When the heat pump meet the requirement of standby mode, water pump will stop 5mins after compressor stops. Water flow switch won't be detected in 1H standby of heat pump. Even if the water flow switch is manually removed, the EE03/ON error will not be reported. Water pump will restart to running for 5mins to check the water temp. when the standby time is over 1 hours.

| HP working mode | Condition<br>(Tset:Setting water temp.<br>d1: Inlet water temp.) | Example:<br>Tset = 28°C,                      | Water pump working logic                                                                                                    |
|-----------------|------------------------------------------------------------------|-----------------------------------------------|----------------------------------------------------------------------------------------------------|
| Heating mode    | d1>=Tset-0.5,<br>and last for 30 min                             | d1>=27.5 $^{\circ}$ C,<br>last for 30 minutes | If heat pump enter standby mode for<br>1 hours, water Pump will start 5mins<br>to check whether d1>Tset-1,if so,heat<br>pump will go into standy again.<br>If d1<=Tset-1,heat pump will restart.                         |
| Cooling mode    | d1<=Tset+0.5,<br>And last for 30 min                             | d1<=28.5℃,<br>last for 30 minutes             | If heat pump enter standby mode for<br>1 hours, water Pump will start 5mins<br>to check whether d1 <tset+1,if<br>so,heat pump will go into standy<br/>again.<br/>If d1&gt;=Tset+1,heat pump will restart.</tset+1,if<br> |

In this case, it is unnecessary to deal with Error code 'EE03/ON' if 'EE03/ON' occurs in 1 hours standby period.

Option 2

No matter when the heat pump is on (running or standby), water pump will always be running. Water pump will run for 1 minute after manually turn off.

| Malfunctions                                                             | Observing                                                                               | Reasons                                                                                                    | Solution                                                                                                    |  |
|--------------------------------------------------------------------------|-----------------------------------------------------------------------------------------|----------------------------------------------------------------------------------------------------|----------------------------------------------------------------------------------------------------|--|
|                                                                          | LED wire controller                                                                     | No nowor cupply                                                                                                    | Check cable and circuit                                                                                                    |  |
|                                                                          | no display.                                                                             |                                                                                                    | breaker if it is connected                                                                                                    |  |
|                                                                          | LED wire controller.                                                                    | Heat pump under standby                                                                                                    | Startup heat pump to run.                                                                                                    |  |
|                                                                          | displays the actual time.                                                               | status                                                                                                    |                                                                                                    |  |
| Heat pump is not running                                                 | LED wire controller<br>displays the actual<br>water temperature.                        | <ol> <li>Water temperature is<br/>reaching to setting value, HP<br/>under constant temperature<br/>status.</li> <li>Heat pump just starts to<br/>run.</li> <li>Under defrosting.</li> </ol> | <ol> <li>Verify water temperature<br/>setting.</li> <li>Startup heat pump after a<br/>few minutes.</li> <li>LED wire controller should<br/>display "Defrosting".</li> </ol>                                                                                                    |  |
| Water<br>temperature is<br>cooling when HP<br>runs under<br>heating mode | LED wire controller displays<br>actual water temperature<br>and no error code displays. | <ol> <li>Choose the wrong mode.</li> <li>Figures show defects.</li> <li>Controller defect.</li> </ol>                                                                                       | <ol> <li>Adjust the mode to proper<br/>running</li> <li>Replace the defect LED wire<br/>controller, and then check the<br/>status after changing the<br/>running mode, verifying the<br/>water inlet and outlet<br/>temperature.</li> <li>Replace or repair the heat<br/>pump unit</li> </ol>       |  |
| Short running                                                            | LED displays actual water<br>temperature, no error code<br>displays.                    | <ol> <li>Fan NO running.</li> <li>Air ventilation is not<br/>enough.</li> <li>Refrigerant is not enough.</li> </ol>                                                                         | <ol> <li>Check the cable connections<br/>between the motor and fan, if<br/>necessary, it should be<br/>replaced.</li> <li>Check the location of heat<br/>pump unit, and eliminate all<br/>obstacles to make good air<br/>ventilation.</li> <li>Replace or repair the heat<br/>pump unit.</li> </ol> |  |
| water stains                                                             | Water stains on heat pump<br>unit.                                                      | <ol> <li>Concreting.</li> <li>Water leakage.</li> </ol>                                                                                                    | <ol> <li>No action.</li> <li>Check the titanium heat<br/>exchanger carefully if it is any<br/>defect.</li> </ol>                                                                                                    |  |
| Too much ice on<br>evaporator                                            | Too much ice on<br>evaporator.                                                          |                                                                                                    | <ol> <li>Check the location of heat<br/>pump unit, and eliminate all<br/>obstacles to make good air<br/>ventilation.</li> <li>Replace or repair the heat<br/>pump unit.</li> </ol>                                                                                                    |  |

#### 7.2 Other Malfunctions and Solutions (No display on LED wire controller)

#### 8. Exploded Diagram

#### Item:7029601

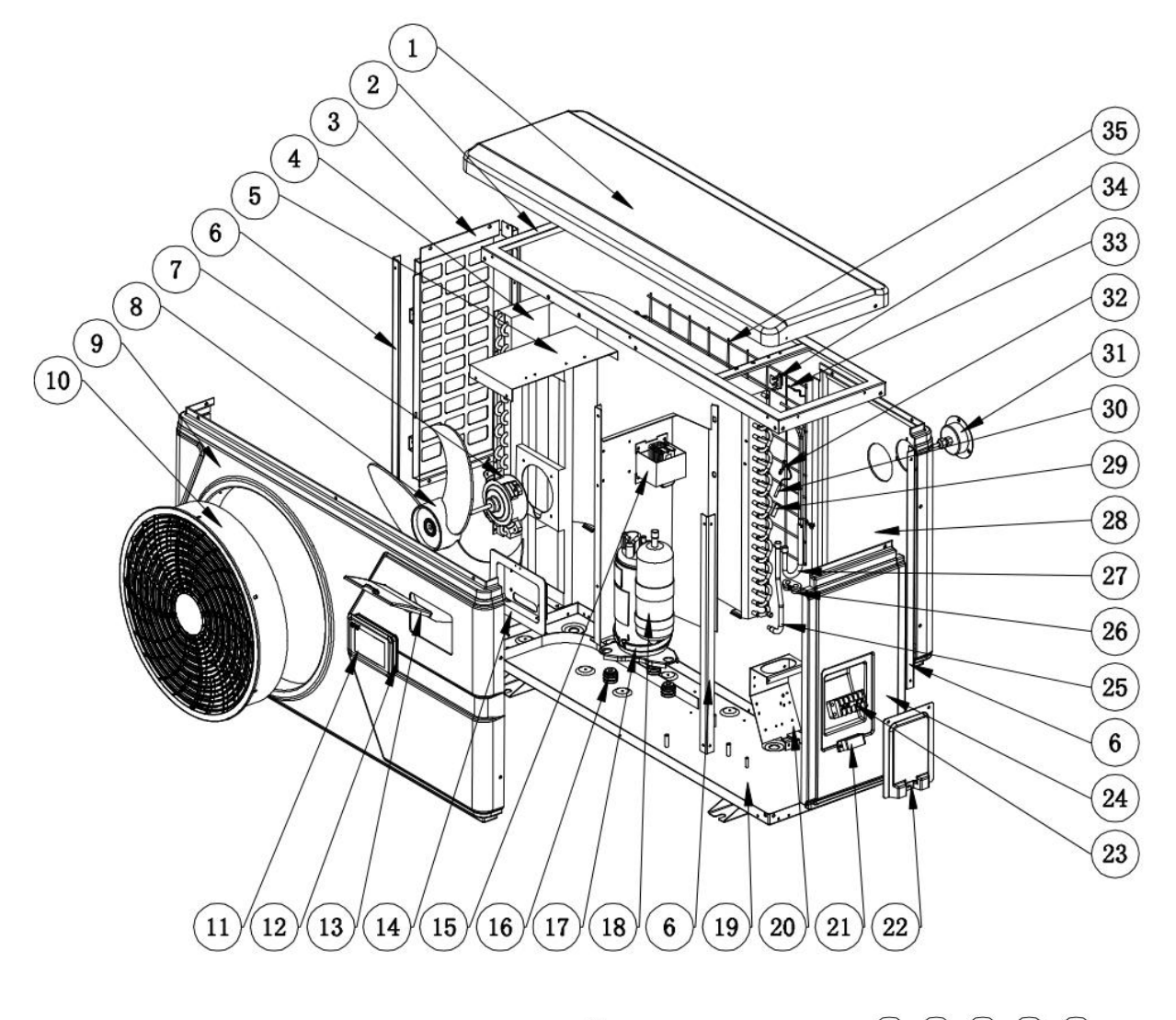

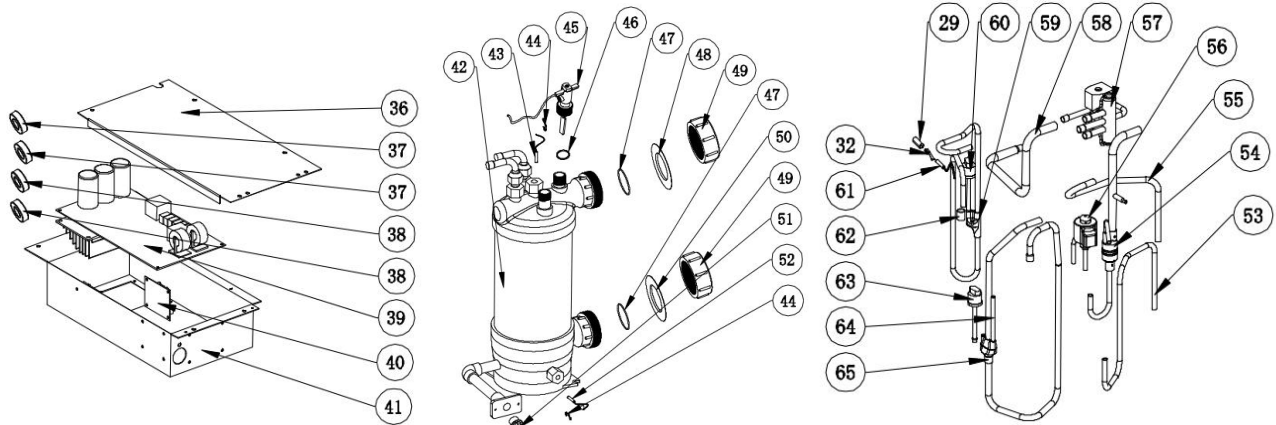

| No. | Part Name                  | No. | Part Name                          |
|-----|----------------------------|-----|------------------------------------|
| 1   | Top cover                  | 34  | Clip                               |
| 2   | Upper frame                | 35  | Back grill                         |
| 3   | Left panel                 | 36  | Electric box cover                 |
| 4   | Evaporator                 | 37  | Magnetic ring                      |
| 5   | Fan motor bracket          | 38  | Magnetic ring                      |
| 6   | Pillar                     | 39  | РСВ                                |
| 7   | Fan motor                  | 40  | Adapter PCB for color display      |
| 8   | Fan blade                  | 41  | Electric box                       |
| 9   | Front panel                | 42  | Titanium heat exchanger            |
| 10  | Ventilation grid           | 43  | Water outlet temp. sensor          |
| 11  | Controller                 | 44  | Clip                               |
| 12  | Rubber ring for controller | 45  | Water flow switch                  |
| 13  | Water proof cover          | 46  | Sealing ring for water flow switch |
| 14  | Controller box             | 47  | O' ring                            |
| 15  | Reactor                    | 48  | Red rubber ring                    |
| 16  | Anti-vibration hammer      | 49  | Water connection                   |
| 17  | Compressor heating belt    | 50  | Blue rubber ring                   |
| 18  | Compressor                 | 51  | Drainage plug                      |
| 19  | Base tray                  | 52  | Water inlet temp. sensor           |
| 20  | Terminal panel             | 53  | Pipe (EEV to Distribution )        |
| 21  | Clip                       | 54  | Pipe (Titanium exchanger to EEV )  |
| 22  | Terminal cover             | 55  | Pipe (4-way valve to Gas collect ) |
| 23  | 5-position terminal        | 56  | 4-way valve                        |
| 24  | Right panel                | 57  | Pipe (4-way valve to Gas collect ) |
| 25  | Gas collecting piping      | 58  | 4-way valve                        |
| 26  | Rubber fixing block        | 59  | Pipe (4-way valve to exchanger)    |
| 27  | Distribution piping        | 60  | Exhaust pipe                       |
| 28  | Back panel                 | 61  | High pressure switch               |
| 29  | Sensor casing pipe         | 62  | Exhaust temp. sensor               |
| 30  | Coil temp. sensor          | 63  | Transition pipe                    |
| 31  | Pressure gauge             | 64  | Low pressure switch                |
| 32  | Clip                       | 65  | Maintenance pipe                   |
| 33  | Ambient temp. sensor       | 66  | Exhaust pipe                       |

#### 9. Maintenance

(1) You should check the water supply system regularly to avoid the air entering the system and occurrence of low water flow, because it would reduce the performance and reliability of HP unit.

(2) Clean your pools and filtration system regularly to avoid the damage of the unit as a result of the dirty of clogged filter.

(3) You should discharge the water from bottom of heat exchanger if HP unit will stop running for a long time (especially during the winter season).

(4) In another way, you should check the unit is water fully before the unit start to run again.

(5) After the unit is conditioned for the winter season, it is recommended to cover the heat pump with special winter cover.

(6) When the unit is running, there is all the time a little water discharge under the unit.

# Pompe à chaleur de Piscine Notice d'installation et d'utilisation

#### INDEX

- 1. Spécifications
- 2. Dimension
- 3. Installation et connection
- 4. Accessoires
- 5. Câblage électrique
- 6. Mise en service initiale de l'unité
- 7. Guide de dépannage
- 8. Schéma éclaté
- 9. Entretien

Nous vous remercions d'avoir choisi la pompe à chaleur de piscine hydro pro inverter pour chauffer l'eau de votre piscine, elle va chauffer l'eau de votre piscine et la maintenir à une température constante lorsque la température ambiante est de -12 à 43°C.

# ATTENTION : Ce manuel contient toutes les informations nécessaires à l'utilisation et à l'installation de

#### votre pompe à chaleur.

L'installateur doit lire le manuel et suivre attentivement les instructions d'utilisation, de mise en œuvre et de sécurité du produit.

L'installateur est responsable de l'installation de l'appareil et du respect des instructions du fabricant et de la règlementation en vigueur. Le non-respect de ce manuel implique l'exclusion de toute garantie.

Le fabricant décline toute responsabilité des dommages occasionnés aux personnes, objets et des erreurs dues à l'installation dans de mauvaises conditions.

Toute utilisation à des fins non conformes à celles qui sont à l'origine de sa fabrication sera considérée comme dangereuse.

#### 🛦 ALERTE

\* Vous devez évacuer l'eau de pompe à chaleur, pour empêcher des dommages de gel au cours des saisons d'hiver ou pendant une longue période d'inactivité.

\* Coupez le câble alimentaire losque vous voulez ouvrir le cabinet.

\* Bien protégez le contôlleur de l'humidité avec la couverture d'isolation. L'installez dans les endroits adéquats.

- Veuillez toujours garder la pompe à chaleur dans le lieu de ventilation et à l'écart de tout ce qui pourrait provoquer un incendie.

- Ne soudez pas le tuyau s'il y a du réfrigérant dans la machine. Veuillez garder la machine hors de l' espace confiné lors du remplissage de gaz.

-Le emplissage de gaz doit être effectué par un professionnel avec une licence d'exploitation R32.

#### 1. Caractéristiques techniques

#### 1.1 Pompe à chaleur de Piscine

| Numéro d'article                                            |       | 7029600                   | 7029601        | 7029602       | 7029603   |  |  |
|-------------------------------------------------------------|-------|---------------------------|----------------|---------------|-----------|--|--|
| * Performance à l'air 28, eau 28, humidité 80%              |       |                           |                |               |           |  |  |
| Capacité de chauffage                                       | kW    | 7-2.2                     | 9-2.3          | 14-3.2        | 16-3.8    |  |  |
| Consommation d'énergie                                      | kW    | 1.25-0.17                 | 1.55-0.18      | 2.26-0.25     | 2.67-0.29 |  |  |
| С.О.Р.                                                      |       | 13-5.6                    | 13-5.8         | 13-6.2        | 13-6      |  |  |
| * Performance à l'air 15, eau 26, humidité 70%              |       |                           |                |               |           |  |  |
| Capacité de chauffage                                       | kW    | 4.7-2.5                   | 6.6-1.9        | 9.5-2.2       | 11.2-3    |  |  |
| Consommation d'énergie                                      | kW    | 1.02-0.35                 | 1.43-0.27      | 2.07-0.31     | 2.43-0.42 |  |  |
| С.О.Р.                                                      |       | 7.1-4.6                   | 7.1-4.6        | 7.2-4.6       | 7.2-4.6   |  |  |
| Type de compresseur                                         |       |                           | Inverter co    | ompresseur    |           |  |  |
| Tension                                                     | v     |                           | 220~240V /     | / 50Hz /1PH   |           |  |  |
| Courant nominal                                             | А     | 5.5                       | 6.9            | 10.0          | 11.8      |  |  |
| Fusible minimum                                             | А     | 9                         | 10             | 15            | 16        |  |  |
| Volume de piscine conseillé<br>(avec couverture de piscine) | m³    | 10-25                     | 12-33          | 18-66         | 25-85     |  |  |
| Flux d'eau conseillé                                        | m³/h  | 2.5                       | 2.8            | 4.0           | 4.6       |  |  |
| Chute de pression d'eau                                     | Кра   | 12                        | 12             | 15            | 15        |  |  |
| Échangeur de chaleur                                        |       |                           | Twist-titaniur | m tube in PVC |           |  |  |
| Connexion d'eau                                             | mm    |                           | 5              | 0             |           |  |  |
| No. de ventilateur                                          |       |                           | -              | 1             |           |  |  |
| Type de ventilation                                         |       |                           | Horiz          | ontal         |           |  |  |
| Vitesse du ventilateur                                      | RPM   | 500-                      | -850           | 550-          | -850      |  |  |
| Puissance absorbée par le<br>ventilateur                    | W     | 6-                        | 35             | 22-82         | 32-110    |  |  |
| Niveau sonore (10m)                                         | dB(A) | ≤ 41                      | ≤ 42           | ≤ 43          | ≤ 43      |  |  |
| Niveau sonore (1m)                                          | dB(A) | 40-51                     | 40-52          | 40-54         | 41-54     |  |  |
| Réfrigérant                                                 |       |                           | R              | 32            |           |  |  |
| Poids net                                                   | kg    | 54                        | 56             | 73            | 78        |  |  |
| Poids brut                                                  | kg    | 66                        | 68             | 78            | 83        |  |  |
| Dimension nette                                             | mm    | 1008*3                    | 80*577         | 1050*4        | 40*709    |  |  |
| Dimension d'emballage                                       | mm    | 1095*430*705 1130*470*850 |                |               |           |  |  |

\*Les données ci-dessus sont sujettes à mise à jour sans préavis.

#### 2. Dimension (mm)

Article:7029600,7029601

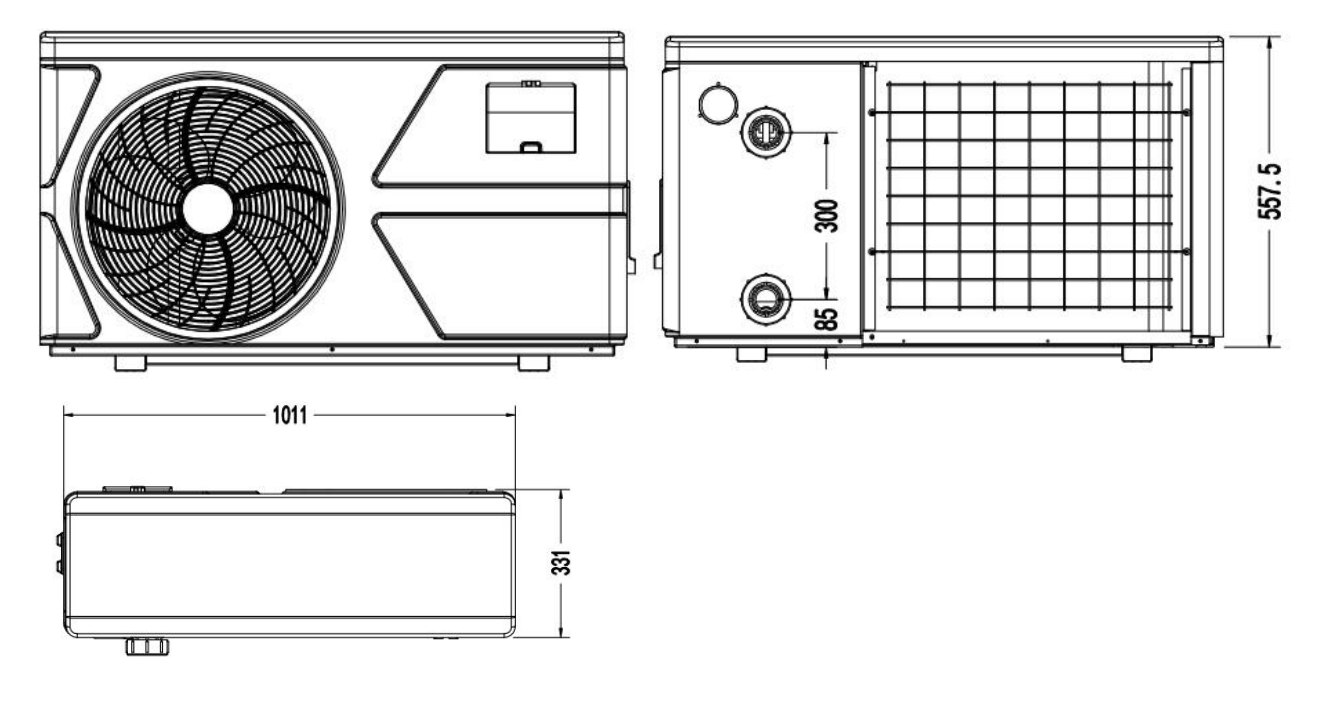

Article:7029602,7029603

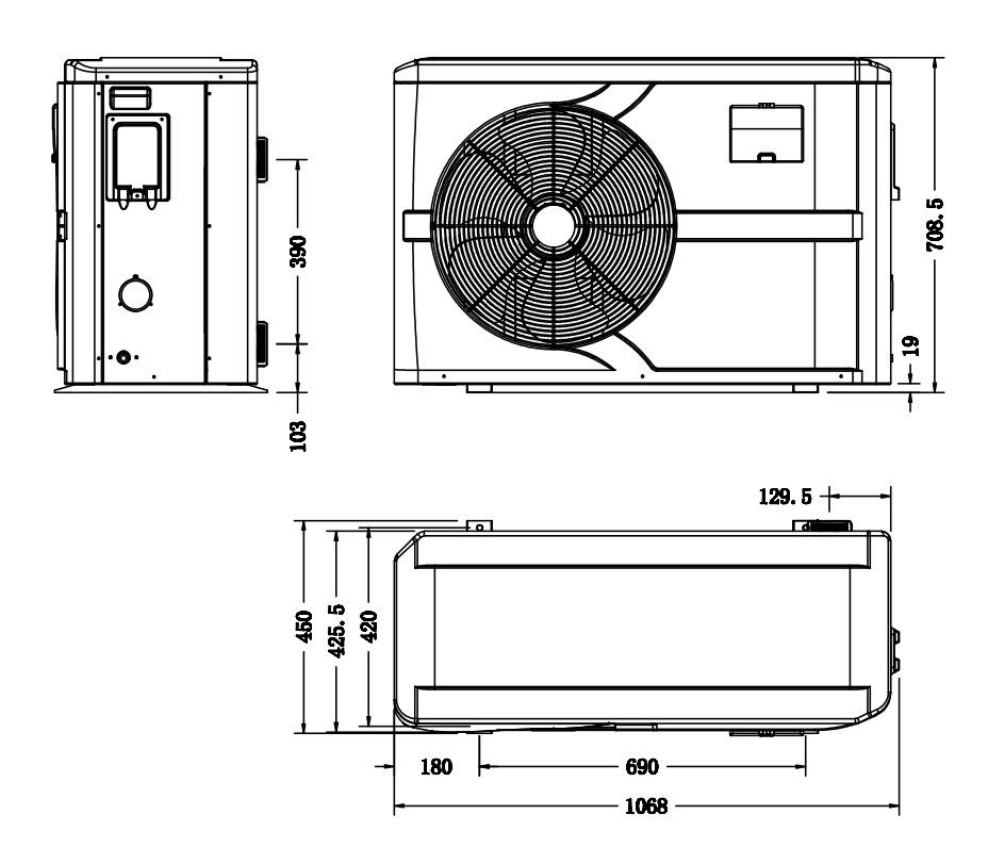
## 3. Installation et connection

### 3.1 Note

Le fabricant ne fournit que la pompe à chaleur. Tous les autres éléments, y compris un by-pass s'ils ont besoin, devraient être fournies par l'utilisateur ou l'installateur.

### Attention :

Veuillez suivre les étapes ci-dessous lors de l'installation de la pompe à chaleur.

1. Toute addition de produits chimiques doit avoir lieu dans les tuyaux situés derrière la pompe à chaleur.

2. Installez un by-pass si le débit d'eau de la pompe de piscine est plus

supérieur de 20% au débit autorisé dans l'échangeur de chaleur de la pompe à chaleur

3. Installez la pompe à chaleur au-dessus du niveau d'eau de la piscine.

4. Installez toujours la pompe à chaleur sur une surface solide et utilisez les caoutchoucs amortissants attachés afin d'éviter des vibrations et du bruit.

5. Gardez toujours la pompe à chaleur bien droite. Si l'appareil est en position diagonale attendez au moins 24 heures avant de démarrer la pompe à chaleur.

### 3.2 Placement de la pompe à chaleur piscine

L'appareil peut être installé pratiquement n'importe où à l'extérieur, à condition que les trois facteurs soient satisfaits :

1. Une bonne ventilation - 2. Une alimentation électrique stable et fiable - 3. Un système d'eau recyclée

L'unité peut être installé en pratique n'importe quel endroit à l'extérieur à condition que les distances minimales montrées dans le schéma ( ci-dessous) soient conformées. Pour les piscines intérieures, demandez votre installateur pour bien installer. L'installation dans un endroit venteux ne produit pas du tout un problème, sauf qu'il y a un réchauffeur de gaz dans le même endroit (problème à causer une flamme).

**ATTENTION:** L'unité ne peut pas être installée dans une zone où la ventilation d'air est limitée. Assurez-vous que l'entrée d'air ne puisse jamais être obstruée. Les feuilles et autres débris obstruer sur l'évaporateur, ce qui réduit son efficacité et affectera sa durée de vie.

Voir les distances minimales montrées dans le schéma.

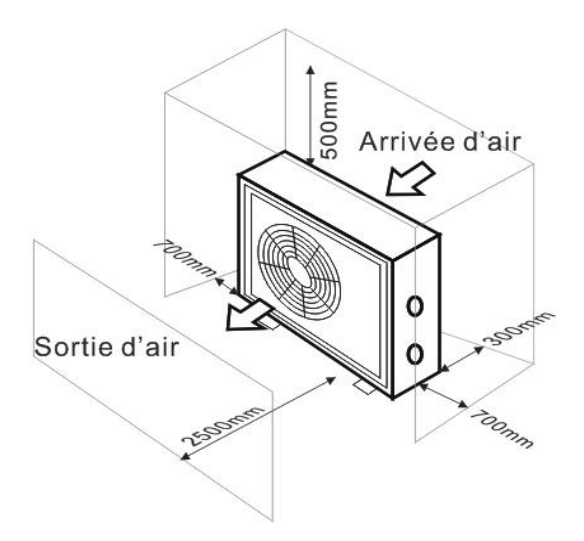

### **3.3 Distance de la piscine**

En règle générale, il est recommandé d'installer la pompe à chaleur de piscine à côté de la piscine, moins de 7.5 mètres de distance. Si elle est installée trop loin, la tuyauterie peut entraîner une perte de chaleur plus grande. En raison que les tuyaux sont principalement sous-sol, la perte de chaleur n'est pas beaucoup dans une distance 30 m(15m de et à l'appareil, 30 m totalement), sauf que la terre soit humide ou le niveau de l'eau souterraine soit élevé. Une estimation approximative de la perte de chaleur par 30 m est 0.6 kw/h(2,000 BTU) pour chaque 5°C de l'écart d'entre la température de l'eau dans la piscine et de la température du sol entourant le tuyau. Cela augmente la durée de fonctionnement de 3% à 5%.

### 3.4 Installation du clapet de retour

Note: Si l'équipement de dosage automatique pour le chlore et l'acidité (pH) est utilisé, il est essentiel de protéger la pompe à chaleur contre les produits chimiques à concentration trop élevée qui pourraient corroder l'échangeur de chaleur. Pour cette raison, ce type d'équipement doit être installé <u>derrière</u> la pompe à chaleur. Il est recommandé d'installer un clapet anti-retour pour empêcher un écoulement inverse en l'absence de circulation d'eau..

Dommages due à négliger cette instruction ne sont pas couverts par la garantie.

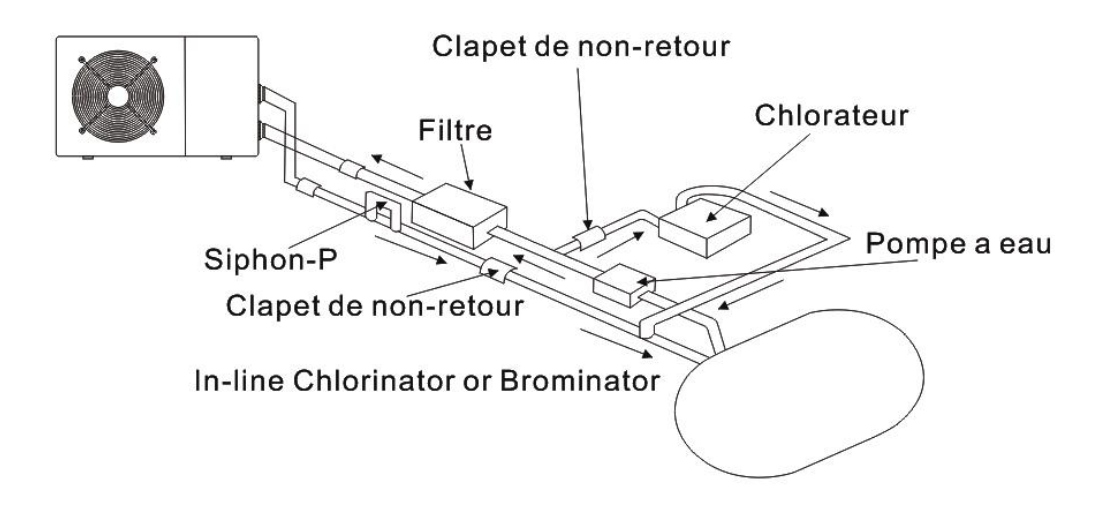

### 3.5 Arrangement du by-pass

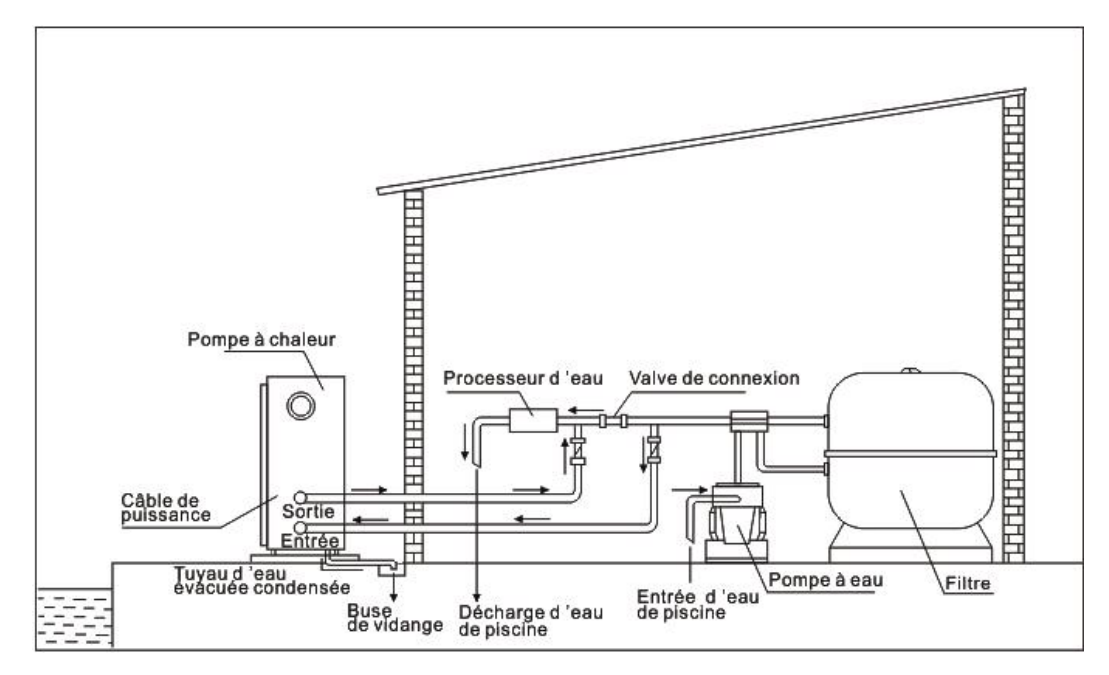

Note: Cet arrangement est seulement un exemple illustratif. 3.6 Ajustement du by-pass

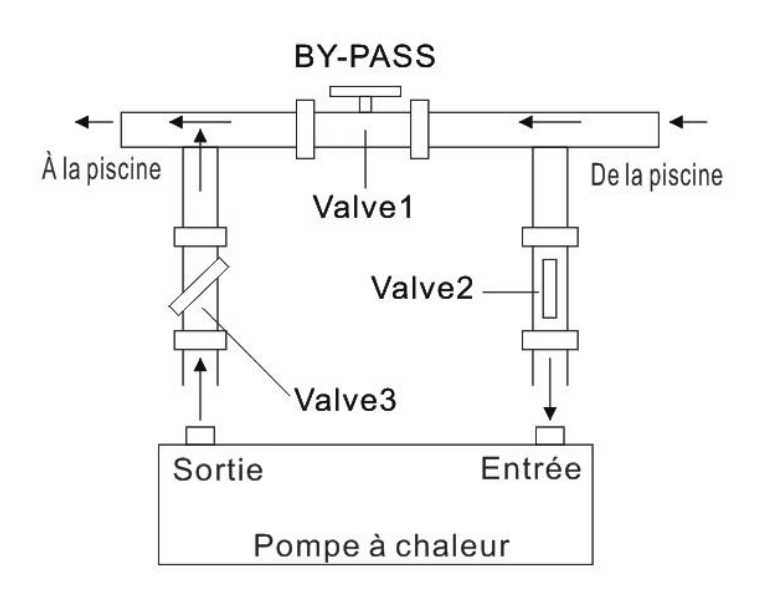

Veuillez suivre les étapes ci-dessous pour ajuster le by-pass:

1.Vanne 1complètement ouverte. La soupape 2 et la soupape 3 sont fermées.

Soufflez lentement la vanne 2 et la vanne
 par la moitié, puis fermez la vanne 1
 lentement pour augmenter le débit d'eau à
 la soupape 2 et à la soupape 3.

3. Si cela montre 'ON' ou 'EE3' sur l'affichage, cela signifie que le débit d'eau dans la pompe à chaleur ne suffit pas, alors vous devez ajuster les vannes pour augmenter le débit d'eau à travers la pompe

Comment obtenir le débit d'eau optimal:

Veuillez activer la pompe à chaleur en mode chauffage, fermez d'abord le by-pass puis ouvrez-le lentement pour démarrer la pompe à chaleur (la machine ne peut pas démarrer si le débit d'eau est insuffisant).

Continuez à ajuster le by-pass, en attendant de vérifier la température de l'eau d'entrée. & Outlet eau temp., Il sera optimal lorsque la différence est d'environ 2 degrés.

### 3.7 Raccordement électrique

Note : Bien que la pompe à chaleur est électriquement isolé du reste du système de piscine, cela empêche que l'écoulement de courant électrique vers ou de l'eau de la piscine. Mise à la terre est toujours nécessaire pour la protection contre les courts-circuits à l'intérieur de l'appareil. Toujours assurez une bonne connexion de terre.

Avant de brancher l'appareil, vérifiez que la tension d'alimentation correspond à la tension de fonctionnement de la pompe à chaleur.

Il est recommandé de raccorder la pompe à chaleur à un circuit avec son propre fusible ou un disjoncteur(type lent; courbe D) et utiliser le câblage adéquat.

Connectez les fils électriques au bornier marqué ' POWER SUPPLY'.

Un autre bornier marqué 'WATER PUMP ' est juste à côté du premier bornier. Le commutateur de pompe de filtrage (24V) peut être connecté au second bornier ici. Cela permet de contrôler le fonctionnement de la pompe de filtration par la pompe à chaleur ou par le contact extra sec.

Note: Dans le cas des modèles triphasés, inverser deux phases pourrait entraîner que les moteurs électriques fonctionne dans le sens inverse, ce qui va entraîner des dommages. Pour cette raison, il y a une device protective équipée pour interrompre le circuit si la connexion n'est pas correcte.

Si la LED rouge s'allume au-dessus de cette device de sécurité, vous devriez permuter les connexions de deux fils de phase.

### 3.8 Mise en service initiale de l'unité

### Note: Veuillez assurez-vous que la pompe à eau fonctionne en circulation avec un taux adéquat de débit d'eau.

Une fois que toutes les connexions après l'installation est terminée, veuillez suivre ces étapes:

(1) Allumez la pompe filtration. Vérifiez les fuites et assurez-vous que

l'eau coule de la piscine et vers la piscine.

(2) Activez l'alimentation électrique de l'appareil, puis appuyez sur la l'interrupteur ON / OFF, il devrait commencer à fonctionner dans quelques secondes.

(3) Après avoir fonctionné pendant quelques minutes, assurez-vous que la ventilation de l'air par le côté (en haut) de l'unité est plus froide.

(4) Laissez l'appareil et la pompe à filtre fonctionner 24 heures par jour jusqu'à ce que la température de l'eau souhaitée a été atteinte à ce moment, l'appareil s'arrête. L'appareil se remettra automatiquement en marche (tant que la pompe de filtration est en marche) lorsque la température de la piscine tombe à 1 degré en dessous de la température programmée.

En fonction de la température initiale de l'eau dans la piscine et la température de l'air, elle pourrait prendre plusieurs jours pour chauffer l'eau à la température souhaitée. Bien couvrir la piscine peut considérablement raccourcir cette période.

### Commutateur de débit d'eau:

Il est équipé d'un détecteur de débit pour assure que l'unité thermopompe fonctionne avec un débit d'eau suffisant. Il se mettra en marche lorsque la pompe de la piscine fonctionne et il s'éteint lorsque la pompe s'arrête. Si le niveau d'eau de la piscine est supérieur ou inférieur de 1 m vis-à-vis de bouton d'ajustement automatique de la pompe à chaleur, votre concessionnaire aurait besoin d'ajuster sa mise en service initiale.

### Temporisé:

L'unité thermopompe doit être équipée d'une protection de redémarrage temporisée de 3 minutes intégrée transistorisé. Le contrôle de la temporisation est une partie intégrante du circuit de commande, il peut éliminer le cyclisme de redémarrage et le bavardage de contacteur.

L'appareil est équipé d'une temporisation de démarrage intégrée de 3 minutes pour protéger l'électronique et augmenter la durée de vie des contacts. Après cet intervalle, l'appareil redémarrera automatiquement. Même une une brève interruption l'alimentation active ce délai et empêche le démarrage immédiat de l'appareil. Des coupures de courant supplémentaires pendant ce délai n'affecteront pas le compte à rebours de 3 minutes.

### 3.9 Condensation

L'air aspiré est considérablement refroidi par le fonctionnement de la pompe à chaleur lors du chauffage de l'eau de la piscine et de l'eau peut se condenser sur les ailettes de l'évaporateur. Lorsque l'humidité est élevée, il peut même atteindre plusieurs litres par heure. Ceci est parfois considéré à tort comme une fuite d'eau.

### 3.10 Modes de fonctionnement pour une utilisation optimale

- POWERFUL: Utilisé principalement au début de la saison car ce mode permet une élévation très rapide de la température

- SMART: La pompe à chaleur a accompli sa tâche principale, dans ce mode; La pompe à chaleur est en mesure de maintenir l'eau de la piscine d'une manière économe en énergie. En ajustant automatiquement la vitesse du compresseur et du ventilateur, la pompe à chaleur offre un meilleur retour.

- SILENT: Dans les mois d'été où la puissance calorifique est minimale requise, la pompe à chaleur dans ce mode est encore plus rentable. Avantage supplémentaire; Lorsque la pompe à chaleur chauffe. Il va avec la charge minimale de bruit.

## 4. Accessoires

### 4.1 Liste d'accessoires

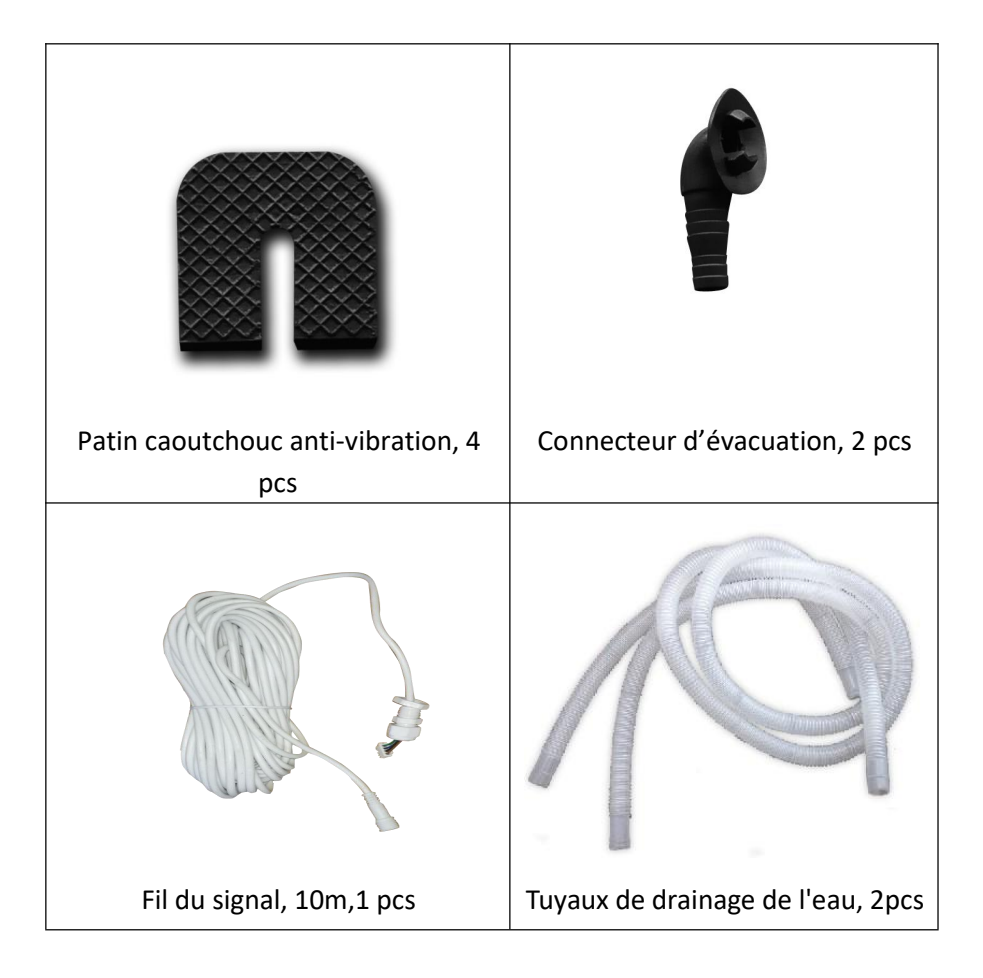

### 4.2 Installation d'accessoires

| <b>Patin caoutchouc anti-vibration</b><br>1. Prenez les patins caoutchoucs<br>2. Déposez-les un par un sous les pieds de<br>la machine.                                                                                                    |
|----------------------------------------------------------------------------------------------------|
| <ul> <li>Connecteur d'évacuation</li> <li>1. Installez le connecteur d'évacuation sous<br/>la machine.</li> <li>2. Connectez un tuyau d'eau pour évacuer<br/>l'eau.</li> <li>Note: Inclinez la pompe à chaleur comme la<br/>photo montre. Ne pas mettez à l'envers la<br/>pompe à chaleur, sinon il va endommager<br/>le compresseur.</li> </ul> |
| Connecteurs d'admission et de sortie<br>d'eau<br>1. Utilisez la bande à coller pour installer les<br>Connecteurs d'admission et de sortie d'eau<br>dans la pompe à chaleur.<br>2. Installez les joints comme la photo<br>montre<br>3. Vissez-les sur l'entré et la sortie d'eau                                                                  |
| <b>Câblage</b><br>1. Ouvrez le couvercle du terminal<br>2. Fixez les fils dans la carte électrique.                                                                                                    |
| <b>Câble de la pompe à eau</b><br>1. Ouvrez le couvercle du terminal<br>2. Avec les connecteurs 1 et 2, vous pouvez<br>piloter la filtration de l' eau à travers la<br>minuterie de la filtration (contact sec)                                                                                                    |

## 5. Câblage Electrique

### 5.1 SCHEMA DE CABLAGE DE LA POMPE À CHALEUR DE PISCINE

7029600,7029601,7029602,7029603

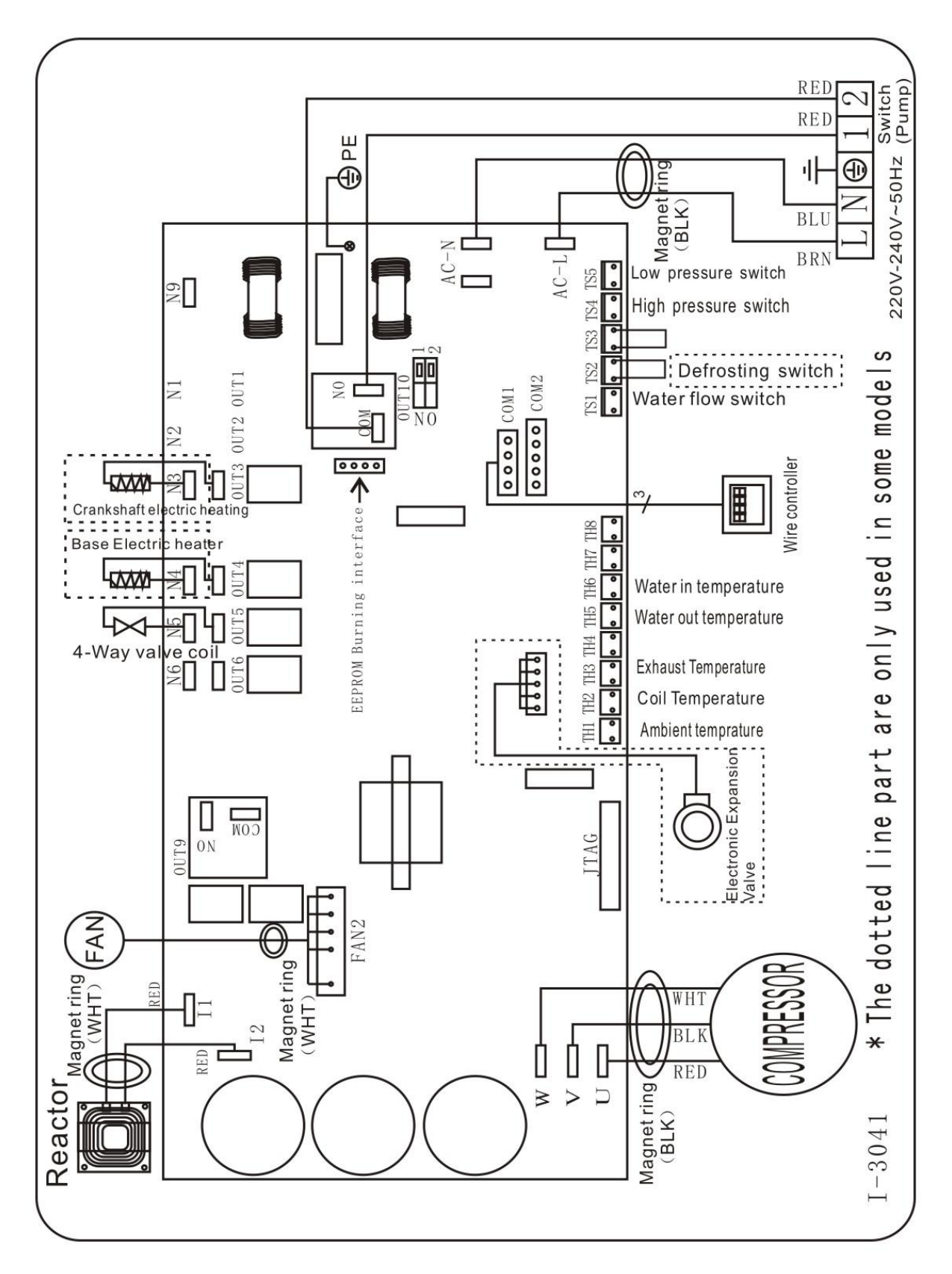

### NOTE:

(1) Le schéma de câblage électrique ci-dessus est seulement pour votre référence, veuillez utiliser le schéma de câblage affiché sur la machine.

(2) La pompe à chaleur de piscine doit être bien raccordée au fil de terre, bien que l'échangeur de chaleur d'appareil soit électriquement isolé du reste de l'unité. La mise à la terre de l'unité est toujours nécessaire pour vous protéger contre les courts-circuits à l'intérieur de l'unité. La fixation à un support stable est également nécessaire.

(3) Il est recommandé de câbler indépendamment votre pompe de filtration de piscine et votre pompe à chaleur.

(4) Si vous raccordez votre pompe de piscine à la pompe à chaleur, votre filtration sera arrêtée une fois que l'eau de la piscine

a atteint la température.

(5) Raccordez la pompe de piscine à la pompe à chaleur uniquement si vous possédez une pompe de piscine indépendante du système de filtration de votre piscine.

**Interruption :** Un moyen d'interruption (disjoncteur, interrupteur à fusibles ou sans fusible) doit être en vue et facilement accessible de l'unité. C'est une pratique courante pour les pompes à chaleur résidentielles et commerciales. Il permet la mise hors tension à distance de l'équipement sans surveillance et permet aussi de couper l'alimentation à l'unité alors que l'appareil est en réparation.

### 5.5 INSTALLATION DE LA COMMANDE DEPORTEE

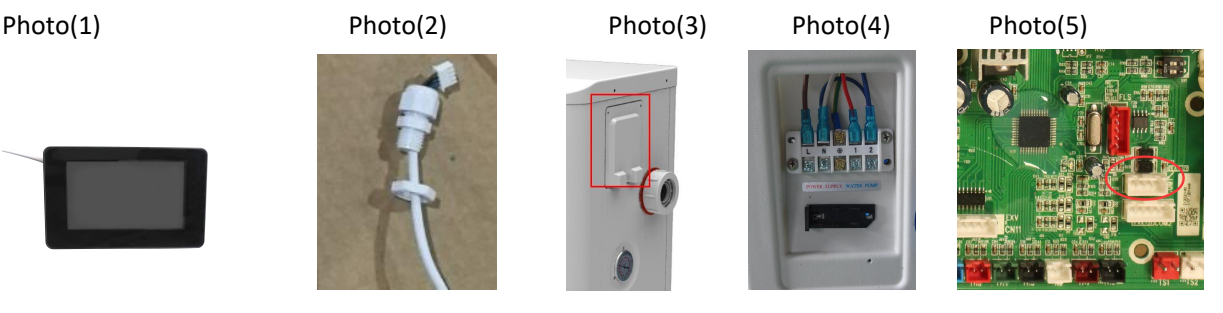

- Le côté avec fiche se connecte avec le panneau de commande (photo1)
- L'autre côté du fil de signal. (photo2)
- Ouvrez le panneau de câblage et de mettre le côté sans bouchon à travers la boîte électrique. (photo3,4)
- Insérer le câblage dans la position désignée (code: COM 1 ou COM-L) sur la carte électronique. (photo5)

## 6. Interface principale

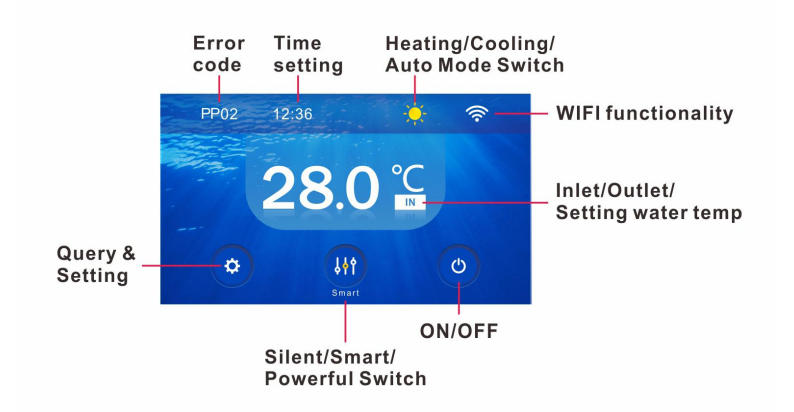

## 6.1. La définition et le fonctionnement de l'icône

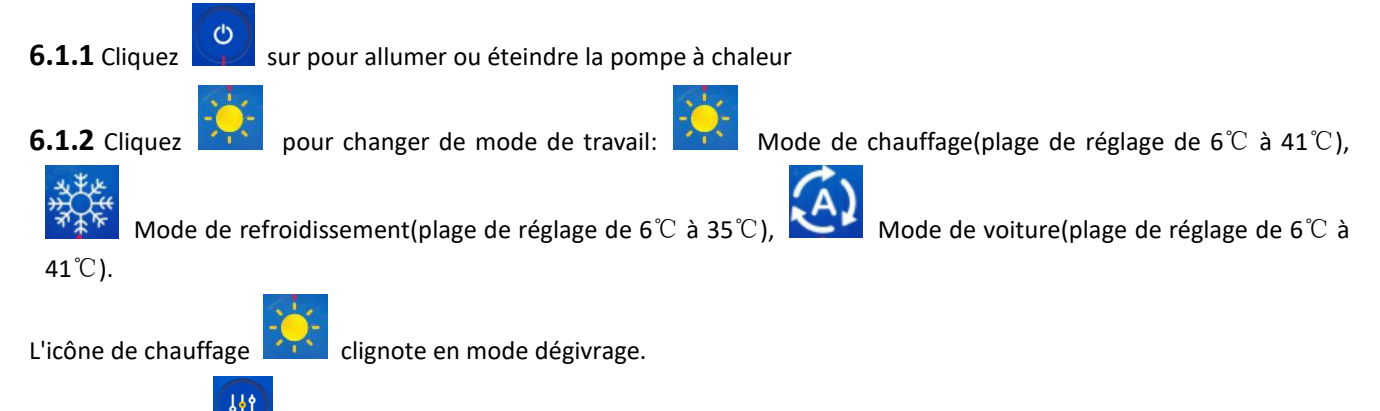

6.1.3 Cliquez pour changer le mode de fonctionnement.

En mode de chauffage ou de refroidissement, il existe trois modes de fonctionnement (silencieux, intelligent, puissant) pour les options.

En mode automatique, son mode de fonctionnement par défaut est Smart.

6.1.4 Cliquez sur la température de l'eau. zone, IN, OUT et SET s'afficheront dans l'ordre à chaque clic.

Vous pouvez régler la température de l'eau souhaitée en faisant glisser les chiffres (6-41) de haut en bas lorsque SET temp. spectacles.

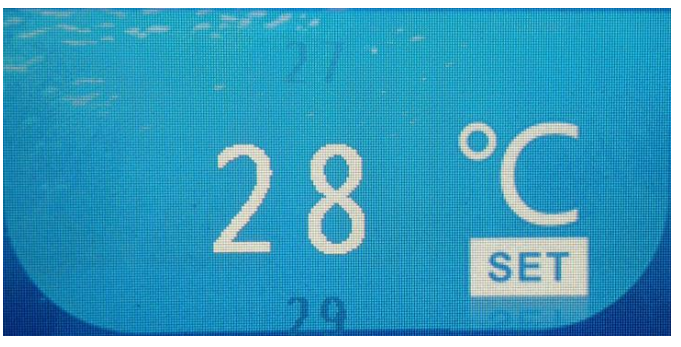

pour régler l'heure, il pourrait être automatiquement synchronisé avec l'heure du réseau si 6.1.5Cliquez connexion réseau.

**6.1.6**. Si un code d'erreur se produit, il s'affichera en haut à gauche.

**6.1.7**S'il est connecté au module WIFI, l'icône en haut à droite

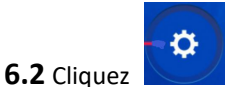

pour entrer la requête ou le paramètre de paramètre, la courbe Temp & COP, la minuterie ON / OFF

et le code d'erreur.

### 6.2.1 Requête de paramètre

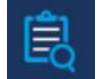

Il existe quatre interfaces (paramètre A-D), y compris d0 à d11, répertoriées ci-dessous. Cliquez en haut à droite de l'écran pour passer à l'interface de paramètre suivante.

restera longtemps lumineuse.

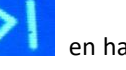

| 1   | Parameter A | >     | 11      | Parameter B | >1   |
|-----|-------------|-------|---------|-------------|------|
| B   | d0          | 29 °C | 阆       | d3          | 26 ℃ |
| -   | d1          | 26 ℃  | <u></u> | d4          | 40   |
| , d | d2          | 26 ℃  | a       | d5          | 26 ℃ |

| Code | État                                       | Porté                   | Remarque              |
|------|--------------------------------------------|-------------------------|-----------------------|
| d0   | Température du moule IPM                   | 0-120°C                 | Valeur d'essai réelle |
| d1   | Température de l'eau d'entrée.             | -9°C~99°C               | Valeur d'essai réelle |
| d2   | Température de l'eau de sortie             | -9°C~99°C               | Valeur d'essai réelle |
| d3   | Temp ambiante                              | -30°C~70°C              | Valeur d'essai réelle |
| d4   | Code de limitation de fréquence            | 0,1,2,4,8,16            | Valeur d'essai réelle |
| d5   | Tuyauterie temp.                           | -30°C~70°C              | Valeur d'essai réelle |
| d6   | Température des gaz d'échappement          | 0°C∼C5°C (125°C)        | Valeur d'essai réelle |
| d7   | Pas d'EEV                                  | 0~99                    | N * 5                 |
| d8   | Fréquence de fonctionnement du compresseur | 0∼99Hz                  | Valeur d'essai réelle |
| d9   | Courant du compresseur                     | 0∼30A                   | Valeur d'essai réelle |
| d10  | Vitesse actuelle du ventilateur            | 0-1200 (rpm)            | Valeur d'essai réelle |
| d11  | Code d'erreur pour la dernière fois        | Tous les codes d'erreur |                       |

# 6.2.2 Courbe temp & COP

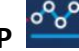

Cliquez pour vérifier la courbe Temp & COP. La courbe de COP peut être affichée uniquement après que la pompe à chaleur a fonctionné pendant 4 minutes en mode chauffage.

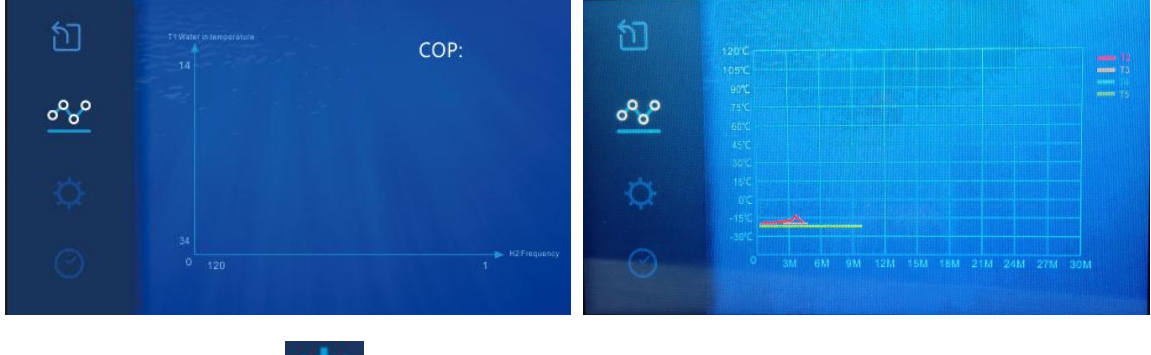

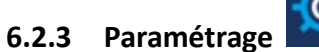

0

Il existe également quatre interfaces (paramètre A-D), comme illustré ci-dessous. Page précédente ou suivante identique à la requête avec paramètre.

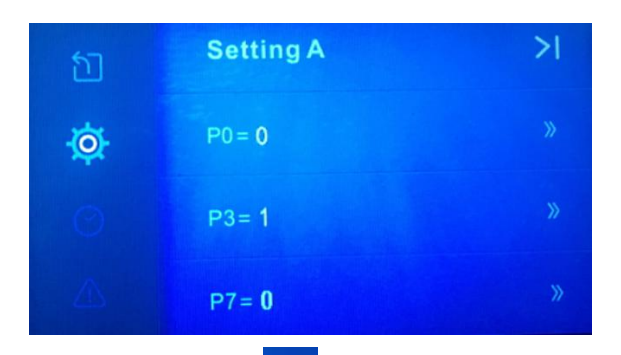

Par exemple, cliquez

sur P3 pour accéder à l'interface de paramétrage suivante.

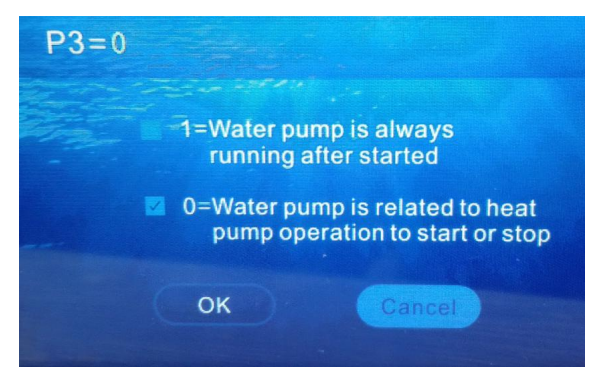

Sa valeur par défaut est '0'. Si vous souhaitez que la pompe à eau ne démarre ou ne s'arrête pas en même temps que le compresseur, vous pouvez toujours sélectionner l'option "1", puis cliquez sur 'OK'. Ainsi, la valeur P3 sera remplacée par "1".

| 6.2. | 4 Codes | de | paramétrage | des | utilisateurs |
|------|---------|----|-------------|-----|--------------|
| 0.2. | - coucs | uc | parametrage | uc3 | atingateurs  |

|      |                                         |       | Valeur |                                                                                                    |
|------|-----------------------------------------|-------|--------|----------------------------------------------------------------------------------------------------|
| Code | La description                          | Porté | par    | Remarques                                                                                                    |
|      |                                         |       | défaut |                                                                                                    |
| PO   | Sélection du dégivrage forcé            | 0-1   | 0      | 1: Mode dégivrage forcé. 0: mode normal.Une fois le dégivrage forcé terminé, P0 passe automatiquement à 0.                                      |
|      | Sélection de la pompe à eau             |       |        | 1: toujours en cours d'exécution                                                                                                    |
| P3   | en cours d'exécution                    | 0-1   | 0      | 0: dépend du fonctionnement du compresseur                                                                                                    |
| Ρ7   | T1 Eau en réglage<br>d'étalonnage temp. | -9~9  | 0      | T1 Eau dans le paramètre temp.calibration, normalement il n'est<br>pas nécessaire de définir ce paramètre, conservez la valeur par<br>défaut 0. |
| D14  | Réinitialiser les paramètres            | 0.1   | 0      | 0: par défaut                                                                                                    |
| P14  | d'usine                                 | 0-1   | 0      | 1: réinitialiser le paramètre usine (P0, P3, P7etc)                                                                                             |
| P16  | Code de modèle                          |       |        | Envoyé de PCB                                                                                                    |
| P17  | WIFI ou Modbus                          | 0-1   | 1      | 0: Modbus 1: WIFI                                                                                                    |
| P18  | Gamme de produits                       |       |        | Uniquement pour le réglage d'usine                                                                                                    |

Remarque: Appuyez sur de P14 pendant 15 secondes, cela ira à la configuration de l'interface.

## 6.2.5 Minuterie ON / OFF

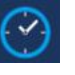

Tout d'abord, faites glisser le point de gauche 🚺 à droite

pour activer le minuteur désactivé (par

### exemple)

Définissez ensuite l'heure à laquelle vous souhaitez éteindre votre pompe à chaleur, cliquez enfin sur «OK» pour enregistrer le réglage et exister.

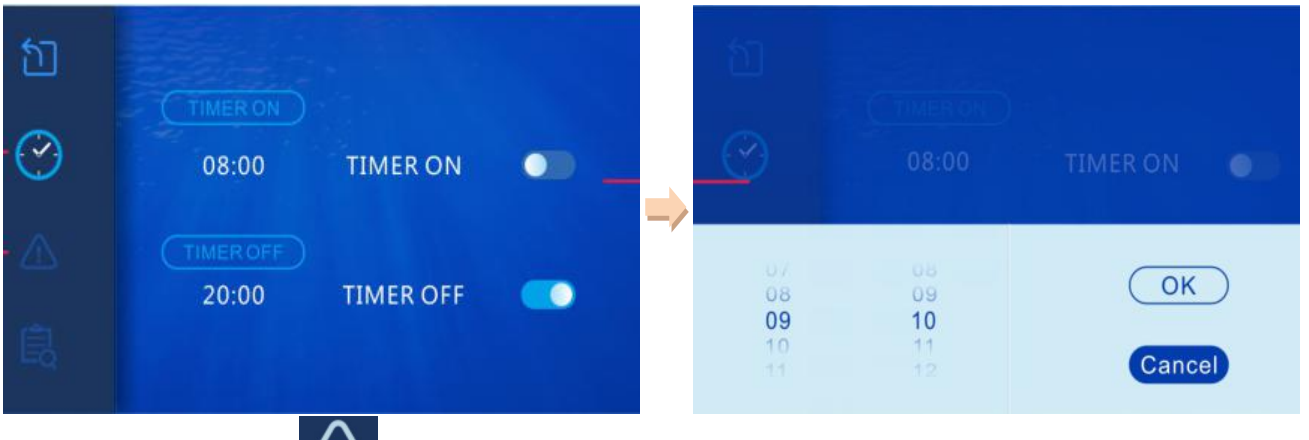

### 6.2.6 Code d'erreur

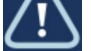

S'il n'y a pas de code d'erreur, le message "le système est normal" sera affiché. Si une erreur survient, cette interface affiche son code et sa solution en conséquence.

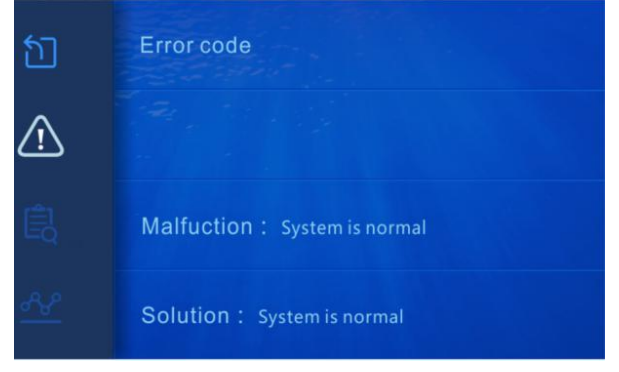

Dans l'interface de requête et de paramétrage ou d'interface de paramétrage, s'il n'y a pas d'opération pendant 10 secondes, il se tournera automatiquement vers l'interface principale. Ou vous pouvez cliquer

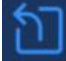

pour quitter l'interface de requête et de paramétrage.

De plus, s'il n'y a pas d'opération en 3 min dans l'interface principale, il passera en mode veille.

| 28.0 | °C<br>IN |
|------|----------|
| -    |          |

Cliquez

pour déverrouiller le mode veille et réactiver l'interface principale.

## 7. Guide de dépannage

### 7.1 Code d'erreur affichée sur l'écran

| Code<br>d'erreur | Mauvais                                                                                         | Raison                                                                                                    | Solution                                                                                                    |  |
|------------------|-------------------------------------------------------------------------------------------------|----------------------------------------------------------------------------------------------------|----------------------------------------------------------------------------------------------------|--|
| EE 01            | Echec de pression<br>élevée                                                                     | <ol> <li>Interrupteur haute pression en<br/>mauvaise connexion ou en panne</li> <li>La température ambiante est<br/>trop élevée</li> <li>La température de l'eau est<br/>trop élevée</li> <li>Le débit d'eau est trop faible</li> </ol>          | <ol> <li>1. Vérifiez le câblage pour un interrupteur<br/>haute pression ou changez un nouveau</li> <li>2. Vérifiez le débit d'eau ou la pompe à eau</li> <li>3. Vérifiez le moteur du ventilateur</li> <li>4. Vérifier et réparer le système de tuyauterie</li> </ol>                                             |  |
| EE 02            | Echec de basse<br>pression                                                                      | <ol> <li>Interrupteur basse pression en<br/>mauvaise connexion ou en panne</li> <li>EEV a bloqué ou le système de<br/>tuyau est bloqué</li> <li>La vitesse du moteur est<br/>anormale ou le moteur a<br/>endommagé</li> <li>Gas fuite</li> </ol> | <ol> <li>1.Vérifiez le câblage pour le bas pression ou<br/>changez un nouveau</li> <li>2.Vérifiez l'EEV et le système de tuyauterie<br/>Vérifier le moteur</li> <li>3. À travers la jauge haute pression pour<br/>vérifier la valeur de pression</li> </ol>                                                       |  |
| EE 03 ou<br>'ON' | Echec du débit d'eau                                                                            | <ol> <li>Le commutateur de débit<br/>d'eau est en mauvaise connexion</li> <li>L'interrupteur de débit d'eau<br/>est endommagé</li> <li>No / débit d'eau insuffisant .</li> </ol>                                                                 | <ol> <li>1.Vérifiez le câblage pour le commutateur de<br/>débit d'eau</li> <li>2.Changez le commutateur de débit d'eau</li> <li>3.Vérifiez la pompe à eau ou le système de<br/>voie d'eau</li> </ol>                                                                                                    |  |
| EE 04            | Protection contre le<br>surchauffe pour la<br>température de l'eau<br>(T2) en mode<br>chauffage | <ol> <li>1.Laisser le débit d'eau</li> <li>2. L'interrupteur de débit d'eau<br/>est coincé et l'alimentation en<br/>eau est coupée<br/>Le capteur 3.T2 est anormal</li> </ol>                                                                    | <ol> <li>1.Vérifier le système de voie d'eau</li> <li>2. Vérifiez la pompe à eau ou le commutateur<br/>de débit d'eau</li> <li>3.Vérifiez le capteur T2 ou changez un autre</li> </ol>                                                                                                    |  |
| EE 05            | Température<br>d'échappement (T6)<br>protection trop<br>élevée                                  | <ol> <li>1.Le manque de gaz</li> <li>2. Flux d'eau faible</li> <li>3. Le système de détection a été<br/>bloqué</li> <li>4. Temp. D'échappement<br/>Défaillance du capteur</li> </ol>                                                             | <ol> <li>1.Vérifiez le jauge haute pression, si trop bas,<br/>remplissez un peu de gaz</li> <li>2. Vérifiez le système de navigation et la<br/>pompe à eau</li> <li>3.Vérifiez le système de tuyauterie s'il y avait<br/>un bloc</li> <li>4.Change une nouvelle température<br/>d'échappement. capteur</li> </ol> |  |
| EE 06            | Dysfonctionnement<br>du contrôleur                                                              | <ol> <li>1.La connexion de câble n'est pas<br/>un câble de signalaire bon ou<br/>endommagé</li> <li>2. Défaillance du contrôleur</li> </ol>                                                                                                    | <ol> <li>1.Vérifiez et reliez le fil du signal</li> <li>2. Changement d'un nouveau fil de signal</li> <li>3. Couper l'alimentation électrique et<br/>redémarrer la machine</li> <li>4. Changez un nouveau contrôleur</li> </ol>                                                                                   |  |
| EE 07            | Protection contre le                                                                            | 1.Le courant du compresseur est                                                                                                    | 1.Vérifier le compresseur                                                                                                    |  |

|       | courant du             | trop important momentanément                        | 2.Vérifier le système de voie d'eau                |  |
|-------|------------------------|-----------------------------------------------------|----------------------------------------------------|--|
|       | compresseur            | 2.Connexion efficace pour la                        | 3. Vérifiez si la puissance dans la plage          |  |
|       |                        | séquence de phase du                                | normale                                            |  |
|       |                        | compresseur                                         | 4. Vérifiez la connexion de séquence de phase      |  |
|       |                        | 3.Les accumulations de                              |                                                    |  |
|       |                        | compresseur de liquide et d'huile                   |                                                    |  |
|       |                        | au courant deviennent plus                          |                                                    |  |
|       |                        | grandes                                             |                                                    |  |
|       |                        | 4.Compresseur ou panneau de                         |                                                    |  |
|       |                        | conduite endommagé                                  |                                                    |  |
|       |                        | 5.Le débit de l'eau est anormal                     |                                                    |  |
|       |                        | 6.Les fluctuations de puissance                     |                                                    |  |
|       |                        | dans un court laps de temps                         |                                                    |  |
|       |                        | · · ·                                               | 1.Vérifiez et reliez le fil du signal              |  |
|       | Panne de               | 1. Branchement du câble de                          | 2. Changement d'un nouveau fil de signal           |  |
| EE 08 | communication          | signal ou du signal de signal                       | 3. Couper l'alimentation électrique et             |  |
|       | entre le contrôleur et | endommagé                                           | redémarrer la machine                              |  |
|       | la carte principale    | 2. Défaut de contrôleur                             | 4 Changez un nouveau contrôleur                    |  |
|       | Panne de               |                                                     |                                                    |  |
|       | communication          | 1 Connexion du fil de                               |                                                    |  |
| FF 09 | entre la carte         | communication                                       | 1.Vérifier la connexion filaire                    |  |
|       | nrincinale et le       | 2 Le fil est endommagé                              | 2.Change d'un nouveau fil                          |  |
|       | nanneau de conduite    |                                                     |                                                    |  |
|       |                        | 1 La tension de la ligne de                         | 1 Vérifiez si la nuissance est dans la nlage       |  |
|       | VDC tension trop       | l'annareil est tron élevée                          |                                                    |  |
| EE 10 | haute protection       | 2 Le tableau de bord est                            | 2 Change du pappeau de conduite ou de la           |  |
|       |                        |                                                     | z.change du pannead de conduite ou de la           |  |
|       |                        | 1. Errour do donnéos                                |                                                    |  |
|       |                        | 2 Connexion do phase du                             | 1. Errour do programmo, átoindro                   |  |
|       |                        |                                                     | L'alimentation électrique et redémorrer enrès      |  |
|       | Drotation du           | 2. L'accumulation de liquide et                     | 2 minutes                                          |  |
| EE 11 | Protection du          | 3. L'accumulation de liquide et                     | 3 minutes                                          |  |
|       | module IPM             | a nulle du compresseur vers le                      | Panneau de conduite 2.Change                       |  |
|       |                        | courant devient plus grande                         | 3. verifiez la connexion de sequence du            |  |
|       |                        | 4.Compresseur ou carte de                           | compresseur                                        |  |
|       |                        | conduite endommage                                  |                                                    |  |
|       |                        | 1. La tension de la ligne mère est                  | 1. Vérifiez si la puissance est dans la plage      |  |
| EE 12 | VDC tension trop       | trop faible                                         | normale                                            |  |
|       | basse protection       | 2.Le tableau de bord est                            | 2. Change driver board                             |  |
|       |                        | endommagé.                                          |                                                    |  |
|       |                        | 1.Le courant du compresseur est                     | 1.Vérifier le compresseur                          |  |
|       | Courant d'entrée sur   | trop important momentanément                        | 2.Vérifier le système de voie d'eau                |  |
| FF 13 | une protection         | 2.Le débit d'eau est anormal                        | 3. Vérifiez si l'alimentation est dans la plage    |  |
|       | élevée                 | 3.Les fluctuations de puissance                     | normale                                            |  |
|       |                        |                                                     | normale                                            |  |
|       |                        | dans un court laps de temps                         | 4 Vérifiez și l'inducteur PEC correct est utilisé  |  |
|       |                        | dans un court laps de temps<br>Intrusion PFC 4Wrong | 4. Vérifiez si l'inducteur PFC correct est utilisé |  |

|       | du module IPM est                                    | thermique du module IPM                   | 2. Vérifiez si la vitesse du moteur est trop   |  |
|-------|------------------------------------------------------|-------------------------------------------|------------------------------------------------|--|
|       | anormal                                              | 2. Le moteur de la batterie est           | faible ou si le moteur du ventilateur est      |  |
|       |                                                      | anormal ou endommagé                      | endommagé, changez un autre                    |  |
|       |                                                      | La lame 3.Fan est cassée                  | 3.Change d'une autre lame du ventilateur       |  |
|       |                                                      | 1.Expédition de sortie du circuit         | 1.Change d'un tableau de pilotes               |  |
|       | La température du                                    | thermique du module IPM                   | 2. Vérifiez si la vitesse du moteur du         |  |
| EE 15 | module IPM est trop                                  | 2.Motor est anormal ou                    | ventilateur est trop faible ou si le moteur du |  |
|       | élevée                                               | endommagé                                 | ventilateur est endommagé, changez un autre    |  |
|       |                                                      | La lame 3.Fan est cassée                  | 3.Change d'une autre lame du ventilateur       |  |
|       |                                                      | 1.Exécution de sortie du module           |                                                |  |
|       |                                                      | PFC                                       | 1.Change d'un tableau de pilotes               |  |
|       |                                                      | 2.Motor est anormal ou                    | 2. Vérifiez si la vitesse du moteur est trop   |  |
| EE 16 | Protection du                                        | endommagé                                 | faible ou si le moteur du ventilateur est      |  |
|       | module PFC                                           | La lame 3.Fan est cassée                  | endommagé, changez un autre                    |  |
|       |                                                      | Le saut de la tension d'entrée            | 3.Change d'une autre lame de ventilateur       |  |
|       |                                                      | 4. Input, la puissance d'entrée est       | 4. Vérifiez la tension d'entrée                |  |
|       |                                                      | anormale                                  |                                                |  |
|       |                                                      | Le moteur 1.DC est endommagé              | 1. Détection du moteur à courant continu,      |  |
| FF 47 | Echec du moteur du                                   | 2.Main board est endommagé                | remplacer par un nouveau                       |  |
| EE 17 | ventilateur CC                                       | 3.La lame du ventilateur est              | 2.Change d'une nouvelle carte principale       |  |
|       |                                                      | bloquée                                   | 3. Trouvez la barrière et faites-la            |  |
|       |                                                      |                                           | 1.Change d'un nouveau tableau de pilotes       |  |
|       | Le circuit thermique<br>du module PFC est<br>anormal | Le panneau du conducteur est<br>endommagé | 2. Vérifiez si la vitesse du moteur du         |  |
| EE 18 |                                                      |                                           | ventilateur est trop faible ou si le moteur du |  |
|       |                                                      |                                           | ventilateur est endommagé, changez un autre    |  |
|       |                                                      | Sortie du circuit thermique du            | 1 Channe d'un neuvreux telelecu de rileter     |  |
|       |                                                      | module 1.PFC anormale                     | 2. Vérifice el la vitages du restaur est tran  |  |
|       | Module PFC                                           | 2.Motor est anormal ou                    | 2. Vermez si la vitesse du moteur est trop     |  |
| EE 19 | protection haute                                     | endommagé                                 |                                                |  |
|       | température                                          | La lame 3.Fan est cassée                  | 2 Change d'une autre lame de ventiletour       |  |
|       |                                                      | 4.La vis dans la carte du                 | 4. Vérifiez ei le vie est lêche                |  |
|       |                                                      | conducteur n'est pas serrée               |                                                |  |
| FF 20 | La panne de courant                                  | La tension d'alimentation fluctue         | Várifiez si la tension est stable              |  |
|       | d'entrée                                             | trop                                      |                                                |  |
|       |                                                      | 1.Compresseur épuisé                      |                                                |  |
|       | Exception de                                         | Programme 2.Wrong                         | 1.Vérifiez la carte principale ou changez une  |  |
| EE 21 | contrôle logiciel                                    | 3.Imptitude à l'intérieur du              | nouvelle                                       |  |
|       | controle logicier                                    | compresseur provoque la                   | 2.Enter le programme correct                   |  |
|       |                                                      | rotation instable                         |                                                |  |
|       | Défaillance du circuit                               | 1 Signal de tension anormal               | 1.Vérifiez la carte principale ou changez une  |  |
| FF 22 | de détection de                                      | Le nanneau 2 Driver est                   | nouvelle                                       |  |
|       | courant                                              | endommagé                                 | 2. Changement d'un nouveau tableau de          |  |
|       | courant                                              |                                           | pilotes                                        |  |
|       | Le démarrage du                                      | 1.Le tableau principal est                | 1.Vérifiez la carte principale ou changez une  |  |
| EE 23 | compresseur a                                        | endommagé                                 | nouvelle                                       |  |
|       | échoué                                               | 2. Erreur de câblage du                   | 2. Vérifiez le câblage du compresseur selon le |  |

|       |                       | compresseur ou mauvais contact      | schéma de circuit                             |  |
|-------|-----------------------|-------------------------------------|-----------------------------------------------|--|
|       |                       | ou non connecté                     | Vérifiez le compresseur ou changez un         |  |
|       |                       | 3.Liquid accumulation à             | nouveau                                       |  |
|       |                       | l'intérieur                         |                                               |  |
|       |                       | 4.Connexion de phase longue         |                                               |  |
|       |                       | pour le compresseur                 |                                               |  |
|       | Défaillance du        |                                     |                                               |  |
|       | périphérique de       | Défaillemen du ménimhénique de      |                                               |  |
| EE 24 | température           | Defaillance du peripherique de      | Changer le tableau de conduite ou la carte    |  |
|       | ambiante sur le       | temperature ambiante                | principale                                    |  |
|       | tableau de pilotes    |                                     |                                               |  |
|       | Errour do phaco du    | Les compresseurs U, V, W sont       | Vérifiez la câblaga actual colon la schéma da |  |
| EE 25 |                       | connectés à une phase ou à deux     |                                               |  |
|       | compresseur           | phases                              | circuit                                       |  |
|       |                       | 1. Défaillance de l'inversion de la | 1 Sálectionnez le mode Pefroidiccoment nour   |  |
|       | Erreur d'inversion de | vanne de fuite                      | 1. Selectionnez le mode Kenoluissement pour   |  |
| EE 26 | la vanne à quatre     | 2. Liquide de réfrigération (pas    | correctement                                  |  |
|       |                       | de détection lorsque le             | 2 Change une nouvelle valve à 4 voies         |  |
|       | Voles                 | dysfonctionnement de T3 ou de       | 3. Remplir avec du gaz                        |  |
|       |                       | T5)                                 |                                               |  |
|       |                       | 1.Les données EEPROM                |                                               |  |
|       | Les données           | fréquentes dans le programme        | 1. Entrez de nouveau les données EEPROM       |  |
| EE 27 | EEPROM lisent les     | ou l'entrée échouée des données     | correctes                                     |  |
|       | dysfonctionnements    | EEPROM                              | 2.Change une nouvelle carte principale        |  |
|       |                       | Échec du système 2.                 |                                               |  |
|       | La panne de           |                                     |                                               |  |
|       | communication         |                                     | 1. Démarrez l'alimentation électrique et      |  |
| EE 28 | inter-puce sur le     | Panne de la carte principale        | redémarrez-la                                 |  |
|       | tableau de contrôle   |                                     | 2.Change une nouvelle carte principale        |  |
|       | principal             |                                     |                                               |  |
|       | Défaillance du        | 1.La défaillance du capteur ou le   |                                               |  |
| PP 01 | capteur de            | court-circuit                       | 1. Ré-fixer le câblage des capteurs           |  |
|       | température de l'eau  | 2.Le câblage du capteur est         | 2. Changer le capteur                         |  |
|       | d'entrée              | desserré                            |                                               |  |
|       | Défaillance du        | 1.La défaillance du capteur ou le   |                                               |  |
| רח ממ | capteur de            | court-circuit                       | 1. Ré-fixer le câblage des capteurs           |  |
| PP 02 | température de l'eau  | 2.Le câblage du capteur est         | 2. Changer le capteur                         |  |
|       | de sortie             | desserré                            |                                               |  |
|       | Défaillance du        | 1.La défaillance du capteur ou le   |                                               |  |
|       | capteur de            | court-circuit                       | 1. Ré-fixer le câblage des capteurs           |  |
| PP 03 | canalisation de       | 2.Le câblage du capteur est         | 2. Changer le capteur                         |  |
|       | chauffage             | desserré                            |                                               |  |
|       |                       |                                     |                                               |  |

|       |                        | 1.La défaillance du capteur ou le  |                                                    |
|-------|------------------------|------------------------------------|----------------------------------------------------|
|       | Echec du capteur de    | court-circuit                      | 1. Ré-fixer le câblage des capteurs                |
| PP 04 | retour de gaz          | 2.Le câblage du capteur est        | 2. Changer le capteur                              |
|       |                        | desserré                           |                                                    |
|       | Echec du capteur de    | 1.La défaillance du capteur ou le  |                                                    |
| PP 05 | température            | court-circuit                      | 1. Ré-fixer le câblage des capteurs                |
|       | ambiante               | 2.Le câblage du capteur est        | 2. Changer le capteur                              |
|       |                        | desserré                           |                                                    |
|       | Défaillance du         | 1.La défaillance du capteur ou le  |                                                    |
| PP 06 | capteur de tuyau       | court-circuit                      | 1. Ré-fixer le câblage des capteurs                |
|       | d'échappement          | 2.Le câblage du capteur est        | 2. Changer le capteur                              |
|       | ••                     | desserré                           |                                                    |
|       | Protection antigel en  | La température ambiante ou la      |                                                    |
| PP 07 | hiver                  | température d'entrée d'eau est     | Protection normale                                 |
|       |                        | trop basse                         |                                                    |
|       | Protection basse       | 1.Bienond la portée de             | 1. Utiliser, au-delà de la portée de l'utilisation |
| PP 08 | température            | l'utilisation de l'environnement   | 2. Changer le capteur                              |
|       | ambiante               | 2. Anormalité du capteur           |                                                    |
|       | Température de         | 1. La température ambiante est     |                                                    |
|       | tuvauterie trop        | trop élevée ou la température de   |                                                    |
| PP 10 | haute protection en    | l'eau est trop élevée en mode      | 1.Vérifiez la portée de l'utilisation              |
|       | mode                   | refroidissement                    | 2. Vérifiez le système de réfrigération            |
|       | refroidissement        | 2. Le système de réfrigération est |                                                    |
|       |                        | anormal                            |                                                    |
|       | Température de         | 1.1 aisser le débit d'eau          | 1. Vérifier la pompe à eau et le système de        |
| PP 11 | l'eau (T2) trop faible | Capteur de température 2 T2        | canalisation                                       |
|       | protection en mode     | anormal                            | 2 Changer le canteur de température T2             |
|       | refroidissement        |                                    |                                                    |

### **Remarques:**

1. En mode chauffage, si la température de sortie d'eau est supérieure à la température réglée au-dessus de 7 $^{\circ}$ C, le contrôleur à LED affiche EE04 pour la protection contre la surchauffe de l'eau.

2. En mode de refroidissement, si la température de sortie d'eau est inférieure à la température réglée au-dessus de 7  $^{\circ}$ C, le contrôleur à LED affiche PP11 pour la protection contre le refroidissement excessif de l'eau.

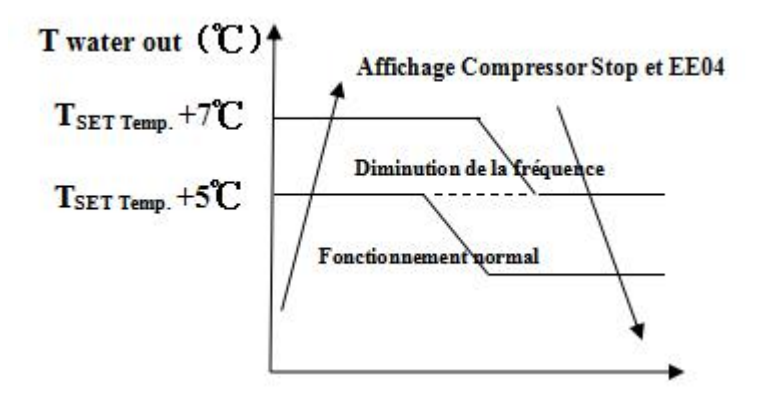

EE04 Protection contre la surchauffe de l'eau

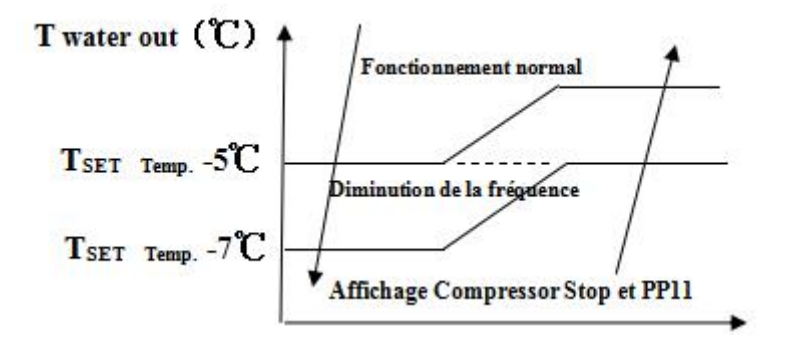

PP11 Protection de sur-refroidissement de l'eau

Par exemple ci-dessous:

| Mode                       | Température<br>d'eau | Réglage de la température | État            | Mauvais fonctionnement                                                     |
|----------------------------|----------------------|---------------------------|-----------------|----------------------------------------------------------------------------|
| Mode de<br>chauffage       | 36°C                 | 29°C                      | Tout - Tset ≧7℃ | EEO4<br>Protection contre la surchauffe de<br>la température de l'eau (d2) |
| Mode de<br>refroidissement | 23°C                 | 30℃                       | Tset - Tout ≧7℃ | PP11<br>Protection trop faible pour la<br>température de l'eau (d2)        |

### Logique de fonctionnement de la pompe à eau et code d'erreur "EE03 / ON".

Il existe deux options pour le fonctionnement de la pompe à eau.

Option 1: la pompe à eau démarre ou s'arrête en fonction du fonctionnement de la pompe à chaleur.

La pompe à eau démarre 60 s avant le compresseur, la pompe à eau démarre 30 s, puis détecte le commutateur de débit d'eau. Lorsque la pompe à chaleur satisfait aux exigences du mode veille, la pompe à eau s'arrête 5 minutes après l'arrêt du compresseur. Le commutateur de débit d'eau ne sera pas détecté en mode veille 1H de la pompe à chaleur. Même si le commutateur de débit d'eau est retiré manuellement, l'erreur EE03 / ON ne sera pas signalée. La pompe à eau redémarrera pendant 5 minutes pour vérifier la température de l'eau. lorsque le temps d'attente est supérieur à 1 heure.

| Mode de travail HP         | État<br>(Tset: Réglage de la<br>température de l'eau<br>d1: Temp. Eau entrée) | Exemple:<br>Tset = 28°C,        | Logique de travail de la pompe à eau                                                                                                    |
|----------------------------|-------------------------------------------------------------------------------|---------------------------------|----------------------------------------------------------------------------------------------------|
| Mode de chauffage          | d1 >=Tset-0.5,<br>et durer 30 min                                             | d1 >=27.5℃,<br>durer 30 minutes | Si la pompe à chaleur passe en mode<br>veille pendant 1 heure, la pompe à<br>eau démarre 5 minutes pour vérifier<br>si d1> Tset-1, si c'est le cas, la pompe<br>à chaleur se remet en veille. Si d1 <=<br>Tset-1, la pompe à chaleur<br>redémarre.                                      |
| Mode de<br>refroidissement | d1 <=Tset+0.5,<br>et durer 30 min                                             | d1 <=28.5℃,<br>durer 30 minutes | Si la pompe à chaleur passe en mode<br>veille pendant 1 heure, la pompe à<br>eau démarre 5 minutes pour vérifier<br>si d1 <tset +="" 1,="" c'est="" cas,="" la<br="" le="" si="">pompe à chaleur se remet en veille.<br/>Si d1&gt; = Tset + 1, la pompe à chaleur<br/>redémarre.</tset> |

Dans ce cas, il n'est pas nécessaire de traiter le code d'erreur 'EE03 / ON' si 'EE03 / ON' se produit pendant une période de veille de 1 heure..

### Option 2

Peu importe quand la pompe à chaleur est en marche (en marche ou en veille), la pompe à eau sera toujours en marche.

La pompe à eau fonctionnera pendant 1 minute après l'arrêt manuel.

| Dysfonctionnements                                                                                                   | Observations Raisons                                                                                     |                                                                                                    | Solutions                                                                                                    |  |
|----------------------------------------------------------------------------------------------------|----------------------------------------------------------------------------------------------------|----------------------------------------------------------------------------------------------------|----------------------------------------------------------------------------------------------------|--|
|                                                                                                    | Aucun affichage sur                                                                                      | Pas d'alimentation                                                                                                    | Vérifiez le câble du disjoncteur                                                                                                    |  |
|                                                                                                    | Contrôleur affiche la<br>température réelle<br>de l'eau.                                                 | <ol> <li>Température de l'eau<br/>atteint la valeur fixée, la<br/>pompe à chaleur est à<br/>l'arrêt en état de veille.</li> <li>Pompe à chaleur<br/>commence juste à<br/>fonctionner (3 minutes)</li> </ol>                                | <ol> <li>1. Vérifiez le réglage de<br/>température de l'eau.</li> <li>2. Démarrez la pompe à chaleur<br/>après quelques minuten.</li> </ol>                                                                                                    |  |
| La Pompe à chaleur ne<br>fonctionne pas                                                                              | Contrôleur affiche la<br>température réelle<br>de l'eau.                                                 | <ol> <li>Température de l'eau<br/>atteint presque la valeur<br/>fixée, pompe à chaleur est<br/>en état à température<br/>constante.</li> <li>Pompe à chaleur<br/>commence juste à<br/>fonctionner</li> <li>En état de dégivrage</li> </ol> | <ol> <li>1. Vérifiez le réglage de<br/>température de l'eau.</li> <li>2. Démarrez la pompe à chaleur<br/>après quelques minutes.</li> <li>3. Contrôleur à LED doit afficher<br/>"Dégivrage"</li> </ol>                                                                                                    |  |
| La Température de<br>l'eau est refroidie<br>lorsque la pompe à<br>chaleur fonctionne<br>sous le mode de<br>chauffage | Contrôleur affiche la<br>température réelle<br>de l'eau et aucun<br>code d'erreur ne<br>s'affiche        | <ol> <li>Choix du mauvais<br/>mode.</li> <li>Les chiffres montrent<br/>des défaillances.</li> <li>Défaillance du<br/>contrôleur</li> </ol>                                                                                                 | <ol> <li>Réglez le mode à la bonne<br/>fonction</li> <li>Remplacez le contrôleur à LED<br/>en panne, puis vérifiez l'état<br/>après avoir changé le mode de<br/>fonctionnement, vérifiez la<br/>température d'eau d'arrivée et<br/>de sortie</li> <li>Remplacez ou réparez l'unité</li> </ol>                              |  |
| Fonctionnement court                                                                                                 | Contrôleur à LED<br>affiche la<br>température réelle<br>de l'eau, aucun<br>code d'erreur ne<br>s'affiche | <ol> <li>Ventilateur ne<br/>fonctionne pas</li> <li>La ventilation d'air n'est<br/>pas suffisante</li> <li>Réfrigérant ne suffit<br/>pas.</li> </ol>                                                                                       | <ol> <li>Vérifiez les connexions des<br/>câbles entre le moteur et le<br/>ventilateur, le cas échéant, il doit<br/>être remplacé.</li> <li>Vérifiez l'emplacement de<br/>l'unité de pompe à chaleur, et<br/>éliminez tous les obstacles pour<br/>faire bonne ventilation.</li> <li>Remplacez ou réparez l'unité</li> </ol> |  |
| Tâches d'eau                                                                                                    | Les tâches d'eau sur<br>la pompe à chaleur                                                               | <ol> <li>Protection.</li> <li>Infiltration d'eau.</li> </ol>                                                                                                    | <ol> <li>Aucune action (condensat)</li> <li>Vérifiez l'échangeur de<br/>chaleur en titane avec soin, s'il y<br/>a une fuite</li> </ol>                                                                                                    |  |
| Trop de glace sur<br>l'évaporateur                                                                                   | Trop de glace sur<br>l'évaporateur.                                                                      |                                                                                                    | <ol> <li>1. Vérifiez l'emplacement de<br/>l'unité de pompe à chaleur, et<br/>éliminez tous les obstacles</li> <li>2. Contacter le service technique</li> </ol>                                                                                                    |  |

### 7.2 Dysfonctionnement sans code d'erreurs affichées sur l'écran

## 8. Schéma eclaté et entretien

### Article:7029601

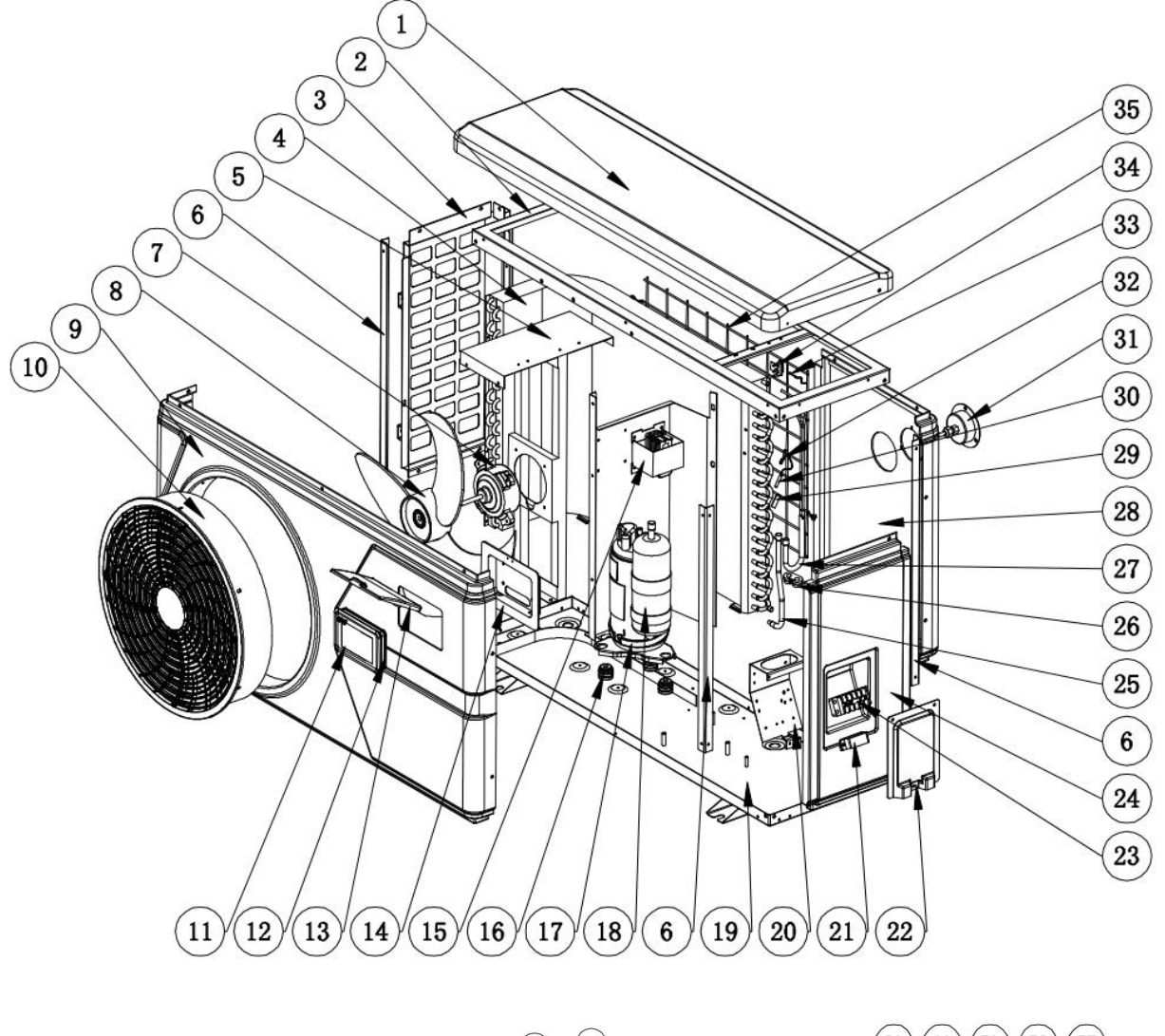

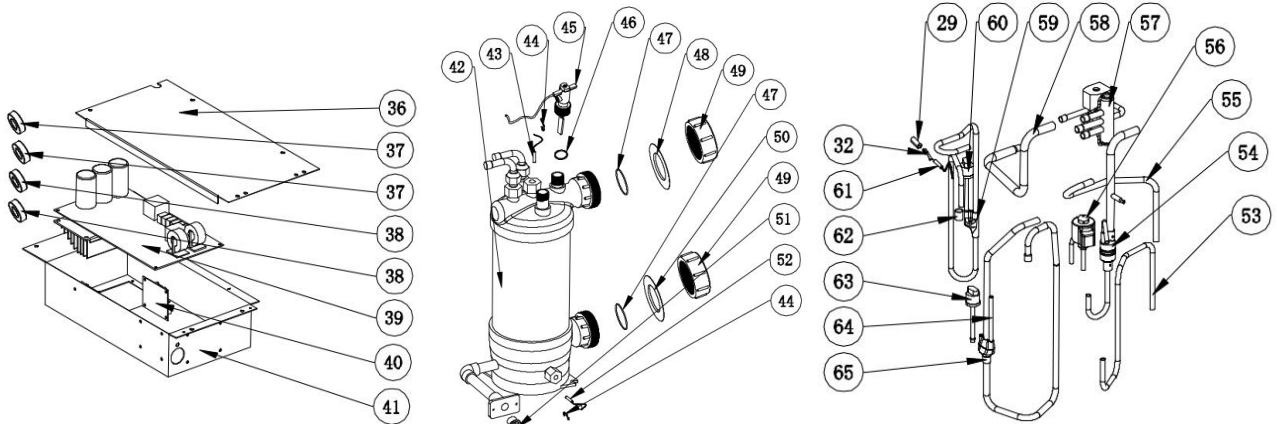

| NO. | Pièces de rechange                 | NO. | Pièces de rechange                                  |
|-----|------------------------------------|-----|-----------------------------------------------------|
| 1   | Le couvercle supérieur             | 34  | Agrafe                                              |
| 2   | Cadre supérieur                    | 35  | Grille arrière                                      |
| 3   | Panneau gauche                     | 36  | Couvercle de la boîte électrique                    |
| 4   | Évaporateur                        | 37  | Anneau magnétique                                   |
| 5   | Support de moteur de ventilateur   | 38  | Anneau magnétique                                   |
| 6   | Pilier                             | 39  | РСВ                                                 |
| 7   | Moteur de ventilateur              | 40  | PCB adaptateur pour écran couleur                   |
| 8   | Pale de ventilateur                | 41  | Boîte électrique                                    |
| 9   | Panneau avant                      | 42  | Échangeur de chaleur en titane                      |
| 10  | Grille de ventilation              | 43  | Temp de sortie d'eau capteur                        |
| 11  | Manette                            | 44  | Agrafe                                              |
| 12  | Anneau de caoutchouc               | 45  | Interrupteur de débit d'eau                         |
| 13  | couvercle étanche                  | 46  | Joint d'étanchéité pour interrupteur de débit d'eau |
| 14  | Boîte de contrôle                  | 47  | Joint torique                                       |
| 15  | Réacteur                           | 48  | Anneau de caoutchouc rouge                          |
| 16  | Marteau anti-vibration             | 49  | Connexion d'eau                                     |
| 17  | Courroie chauffante du compresseur | 50  | Anneau de caoutchouc bleu                           |
| 18  | Compresseur                        | 51  | Bouchon de drainage                                 |
| 19  | Plateau de base                    | 52  | Température d'entrée d'eau capteur                  |
| 20  | Panneau terminal                   | 53  | Tuyau (EEV à Distribution)                          |
| 21  | Agrafe                             | 54  | Tuyau (échangeur de titane à EEV)                   |
| 22  | Couverture de borne                | 55  | Tuyau (vanne à 4 voies pour la collecte de gaz)     |
| 23  | Terminal à 5 positions             | 56  | Vanne à 4 voies                                     |
| 24  | Panneau droit                      | 57  | Tuyau (vanne à 4 voies pour la collecte de gaz)     |
| 25  | Tuyauterie de collecte de gaz      | 58  | Vanne à 4 voies                                     |
| 26  | Bloc de fixation en caoutchouc     | 59  | Tuyau (vanne à 4 voies vers échangeur)              |
| 27  | Tuyauterie de distribution         | 60  | Tuyau d'échappement                                 |
| 28  | Panneau arrière                    | 61  | Interrupteur haute pression                         |
| 29  | Tuyau boîtier du capteur           | 62  | Température d'échappement capteur                   |
| 30  | Temp de bobine. capteur            | 63  | Tuyau de transition                                 |
| 31  | Manomètre                          | 64  | Interrupteur basse pression                         |
| 32  | Agrafe                             | 65  | Tuyau de maintenance                                |
| 33  | Temp ambiante capteur              | 66  | Tuyau d'échappement                                 |

## 9. Entretien

(1) Il faudrait vérifier le circuit d'eau régulièrement pour éviter l'air entrant dans le circuit et la présence de faible débit d'eau, car cela réduirait les performances et la fiabilité de la pompe à chaleur.

(2) Nettoyez votre piscine et le système de filtration régulièrement.

(3) Il faudrait vider l'eau du bas de la pompe si l'unité HP cesse de fonctionner pendant longtemps (surtout pendant la saison hivernale).

(4) Au démarrage, il faudrait vérifier si la pompe à chaleur est complètement remplie d'eau avant de la mettre en marche.

(5) Une fois l'appareil est prête pour l'hiver pour la saison hivernale, il est recommandé de protecter la pompe à chaleur d'une couverture d'hivernage.

(6) Lorsque l'unité est en cours de fonctionnement, il y aura un peu d'eau de condensation déchargé en dessous.

(7) L'emplacement des produits chimiques vis-à-vis de votre système est également essentiel à la vie de la pompe à chaleur.Si un dispositif de chlorination automatique ou au brome est utilisé, il doit être placé derrière de l'appareil.

## Inverter zwembad warmtepomp Gebruik en Onderhoud Handleiding

### INDEX

- 1. Specificaties
- 2. Afmetingen
- 3. Installatie en aansluiting
- 4. Accessoires
- 5. Elektrisch schema
- 6. Scherm controle bediening
- 7. Problemen
- 8. Open geklapt diagram
- 9. Onderhoud

Dank u voor het gebruiken van de inverter zwembad warmtepomp voor uw zwembad verwarming, het zal uw zwembadwater verwarmen en het op een constante temperatuur houden wanneer de omgevingstemperatuur -12 to  $43^{\circ}$ C.

# LET OP: Deze gebruiksaanwijzing bevat alle benodigde informatie voor het gebruik en de installatie van uw warmtepomp.

De installateur moet de gebruiksaanwijzing lezen en de instructies zorgvuldig volgen bij plaatsing en onderhoud.

De installateur is verantwoordelijk voor de installatie van het product en moet alle instructies opvolgen van de fabrikant en de regels in toepassing. Verkeerde installatie niet volgens de gebruiksaanwijzing heeft uitsluiting van de gehele garantie tot gevolg.

De fabrikant verwerpt elke verantwoordelijkheid voor de schade veroorzaakt door de mensen, objecten en of de fouten wegens de installatie die niet de aanwijzing van de gebruiksaanwijzing volgen. Elk gebruik zonder bevestiging bij het begin van de fabricatie zal beschouwd worden als gevaarlijk.

**WAARSCHUWING:** Verwijder alstublieft altijd het water in de warmtepomp tijdens de wintertijd of wanneer de omgevingstemperatuur daalt beneden  $0^{\circ}$ C, of anders zal de titanium warmtewisselaar beschadigd raken of bevriezen, in dit geval, zal uw garantie vervallen.

**WAARSCHUWING:** Sluit alstublieft altijd de stroom af wanneer u de kast opent om de warmtepomp te bereiken, omdat er zich een hoog voltage binnenin bevindt.

**WAARSCHUWING:** P Houdt alstublieft het scherm van de besturing in een droge omgeving, of sluit de isolatie bedekking goed om het scherm van de besturing te beschermen tegen beschadiging door vochtigheid.

- Houd de warmtepomp altijd op de ventilatieplaats en uit de buurt van alles dat brand zou kunnen veroorzaken.

- Las de leiding niet als er koelmiddel in de machine zit. Houd de machine uit de besloten ruimte wanneer u gas vult.

- De werking van koelgas moet door een vakman worden uitgevoerd met R32-licentie.

## 1. Specificaties

### 1.1 Technische gegevens inverter warmtepompen

| ltem nr.                                                        |                                                           | 7029600                    | 7029601    | 7029602      | 7029603   |  |  |
|-----------------------------------------------------------------|-----------------------------------------------------------|----------------------------|------------|--------------|-----------|--|--|
| * Prestaties bij Lucht 28 °C, Water 28 °C, Luchtvochtigheid 80% |                                                           |                            |            |              |           |  |  |
| Verwarmingscapaciteit                                           | kW                                                        | 7-2.2                      | 9-2.3      | 14-3.2       | 16-3.8    |  |  |
| Energieverbruik                                                 | kW                                                        | 1.25-0.17                  | 1.55-0.18  | 2.26-0.25    | 2.67-0.29 |  |  |
| С.О.Р.                                                          |                                                           | 13-5.6                     | 13-5.8     | 13-6.2       | 13-6      |  |  |
| *Prestaties bij Lucht 15 °C, Wa                                 | *Prestaties bij Lucht 15 °C, Water 26 °C, Vochtigheid 70% |                            |            |              |           |  |  |
| Verwarmingscapaciteit                                           | kW                                                        | 4.7-2.5                    | 6.6-1.9    | 9.5-2.2      | 11.2-3    |  |  |
| Energieverbruik                                                 | kW                                                        | 1.02-0.35                  | 1.43-0.27  | 2.07-0.31    | 2.43-0.42 |  |  |
| С.О.Р.                                                          |                                                           | 7.1-4.6                    | 7.1-4.6    | 7.2-4.6      | 7.2-4.6   |  |  |
| Compressortype                                                  |                                                           | Inverter Compressor        |            |              |           |  |  |
| Spanning                                                        | V                                                         |                            | 220~240V / | ′ 50Hz /1PH  |           |  |  |
| Nominale stroom                                                 | А                                                         | 5.5                        | 6.9        | 10.0         | 11.8      |  |  |
| Minimale zekering                                               | А                                                         | 9                          | 10         | 15           | 16        |  |  |
| Aanbevolen zwembadvolume<br>(met zwembadafdekking)              | m³                                                        | 10-25                      | 12-33      | 18-66        | 25-85     |  |  |
| Geadviseerde waterflux                                          | m³/h                                                      | 2.5                        | 2.8        | 4.0          | 4.6       |  |  |
| Waterdrukval                                                    | Кра                                                       | 12                         | 12         | 15           | 15        |  |  |
| Warmtewisselaar                                                 |                                                           | Twist-titanium tube in PVC |            |              |           |  |  |
| Wateraansluiting                                                | mm                                                        | 50                         |            |              |           |  |  |
| Nr. Fan                                                         |                                                           | 1                          |            |              |           |  |  |
| Ventilatie type                                                 |                                                           | Horizontal                 |            |              |           |  |  |
| Ventilator snelheid                                             | RPM                                                       | 500-850                    |            | 550-850      |           |  |  |
| Opgenomen vermogen van de<br>ventilator                         | w                                                         | 6-35                       |            | 22-82        | 32-110    |  |  |
| Geluidsniveau (10m)                                             | dB(A)                                                     | ≤ 41                       | ≤ 42       | ≤ 43         | ≤ 43      |  |  |
| Geluidsniveau (1m)                                              | dB(A)                                                     | 40-51                      | 40-52      | 40-54        | 41-54     |  |  |
| Koelmiddel                                                      |                                                           | R32                        |            |              |           |  |  |
| Netto gewicht                                                   | kg                                                        | 54                         | 56         | 73           | 78        |  |  |
| Bruto gewicht                                                   | kg                                                        | 66                         | 68         | 78           | 83        |  |  |
| Net dimensie                                                    | mm                                                        | 1008*380*577               |            | 1050*440*709 |           |  |  |
| Afmetingen van de verpakking                                    | mm                                                        | 1095*430*705               |            | 1130*470*850 |           |  |  |

\* Bovenstaande gegevens kunnen worden bijgewerkt zonder voorafgaande kennisgeving.

## 2. Afmeting (mm)

Item nr.:7029600,7029601

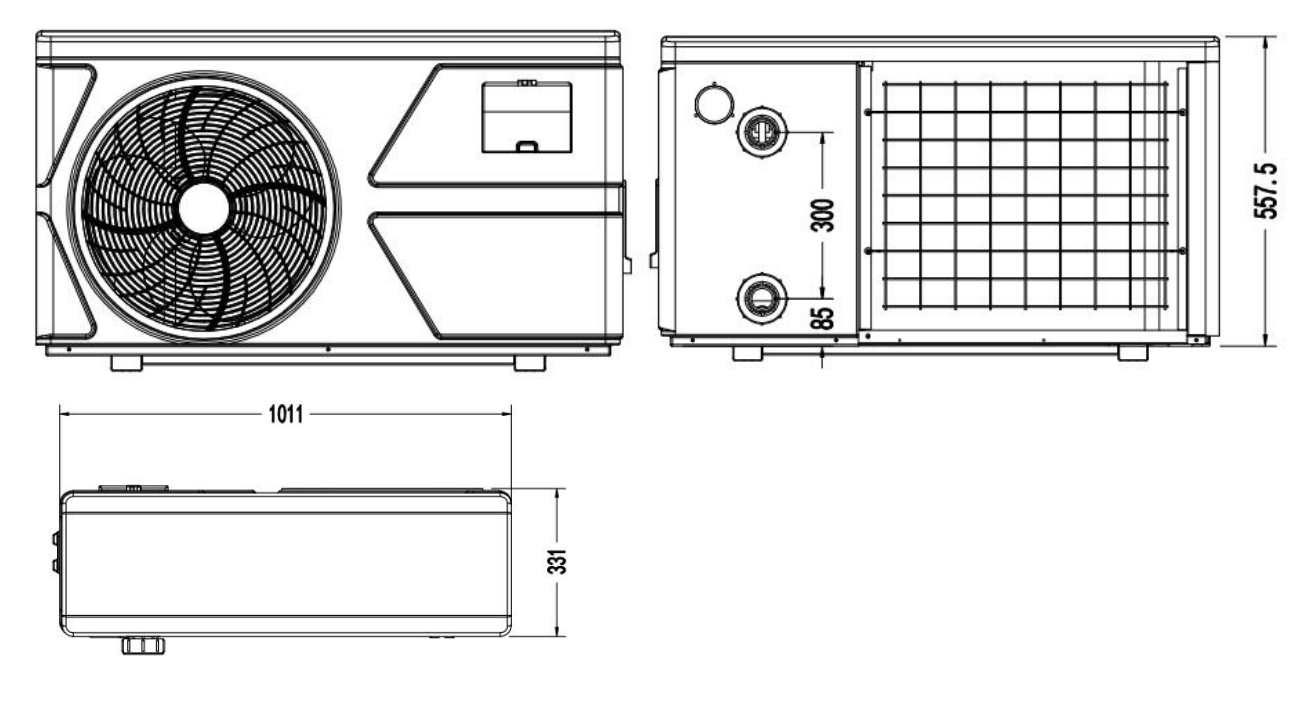

Item nr.:7029602,7029603

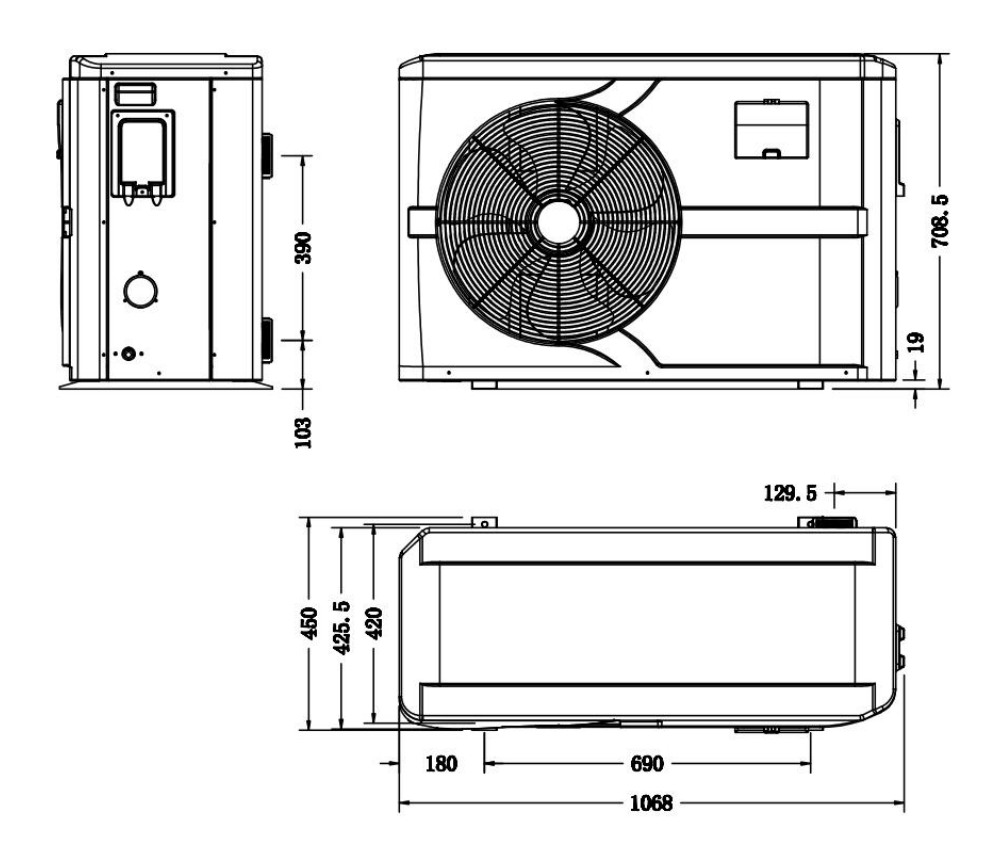

## 3. Installatie en aansluiting

### 3.1 Opmerkingen

De fabriek levert alleen de warmtepomp. Alle andere componenten, inclusief een bypass wanneer nodig, moeten geleverd worden door de gebruiker of de installateur.

### Attentie:

Volg alstublieft de volgende regels wanneer u de warmtepomp installeert:

- 1. Elke toevoeging van chemicaliën moet plaatsvinden in de buizen gelokaliseerd <u>na</u> de warmtepomp.
- 2. Installeer een bypass als de afstand van de water toevoer van de zwembadpomp meer dan 20% groter is dan de toegestane toevoer door de warmtewisselaar of de warmtepomp.
- 3. Installeer de Plaats de warmtepomp altijd op een vaste ondergrond en gebruik de bijgevoegde demping rubbers om vibratie en geluid te vermijden.
- 4. Houdt de hele warmtepomp altijd recht . Als het apparaat in een diagonale positie was gehouden, wacht tenminste 24 uren met het starten van de warmtepomp.

### 3.2 Warmtepomp plaatsing

Het apparaat zal in elke locatie goed werken, indien er tenminste op drie punten wordt gelet:

### 1. Frisse lucht – 2. Elektriciteit – 3. Zwembadfilters

Het apparaat mag praktisch overal buiten geïnstalleerd worden, zolang de miniumafstanden gerespecteerd worden.

**ATTENTIE:** Installeer het apparaat nooit in een afgesloten ruimte met een gelimiteerde luchthoeveelheid in waarde lucht uitgestoten door het apparaat weer hergebruikt wordt, of nabij bosschage dat de luchtinlaat kan blokkeren. Zulke locaties verhinderen de continueuze levering van frisse lucht, wat resulteert in een gereduceerde efficiencie en mogelijk voldoende warmte afgifte tegengaat.

Zie de tekening hieronder voor minimum afstanden.

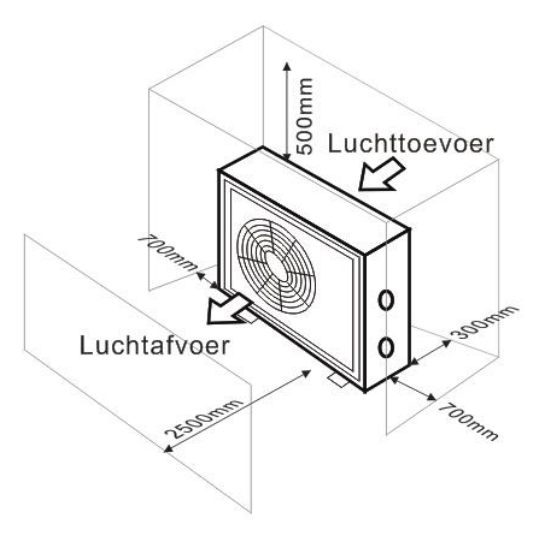

### 3.3 Afstand van uw zwembad

Installeer de warmtepomp wordt normaal geïnstalleerd binnen een bereik van 7.5 meter van het zwembad. Hoe groter de afstand van het zwembad, hoe groter het warmteverlies in de buizen. Als de buizen meestal ondergronds

zijn, is het warmteverlies laag op afstanden tot 30 m (15 m van en naar de pomp; 30 m in totaal) tenzij de grond na het is of het grondwaterpeil hoog is. Een ruwe schatting van het warmteverlies per 30 m 0.6 kWh (2,000 BTU) voor elke 5 °C verschil tussen de watertemperatuur in het zwembad en de temperatuur van de grond die de muis omringd. Dit verhoogt de werktijd met 3% tot 5%.

### 3.4 Controle klep installatie

Opmerking: als een automatische dosering apparaat voor chloor en zuur (pH) gebruikt wordt, is het belangrijk om de warmtepomp te beschermen tegen excessief hoge chemische concentraties die de warmtewisselaar kunnen laten corroderen. Om deze reden, moeten apparaten van deze soort altijd bevestigd worden aan de buizen **na** de warmtepomp, en het wordt aanbevolen om een controleklep te installeren om terugvloeien van het water te voorkomen in het geval van afwezigheid van water circulatie.

Schade aan de warmtepomp veroorzaakt door nalatigheid van deze instructie is niet gedekt door de garantie.

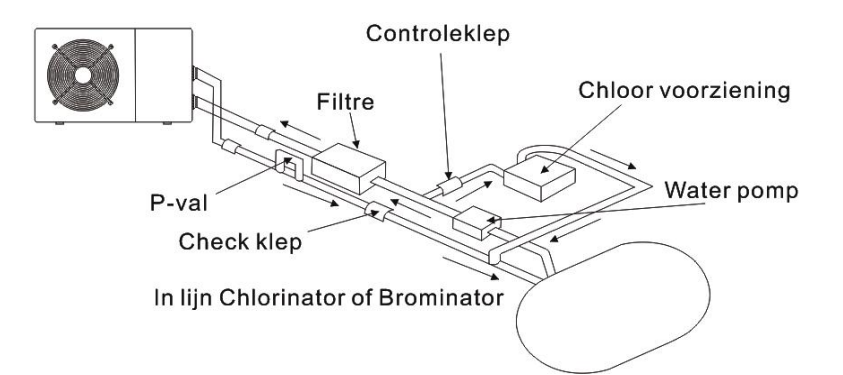

### 3.5 Typische opstelling

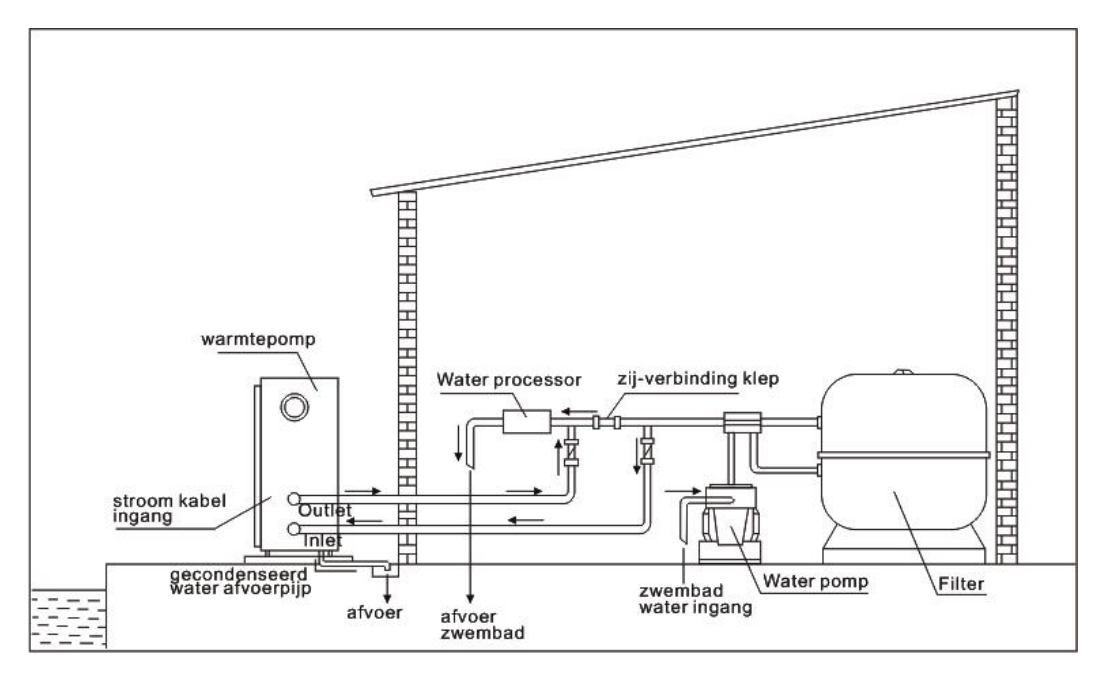

Opmerking: Deze opstelling is alleen een illustratief voorbeeld.

### 3.6 Instellen van bypass

Optimale werking van de warmtepomp gebeurt wanneer de koel gasdruk 22  $\pm$ 2 bar is.

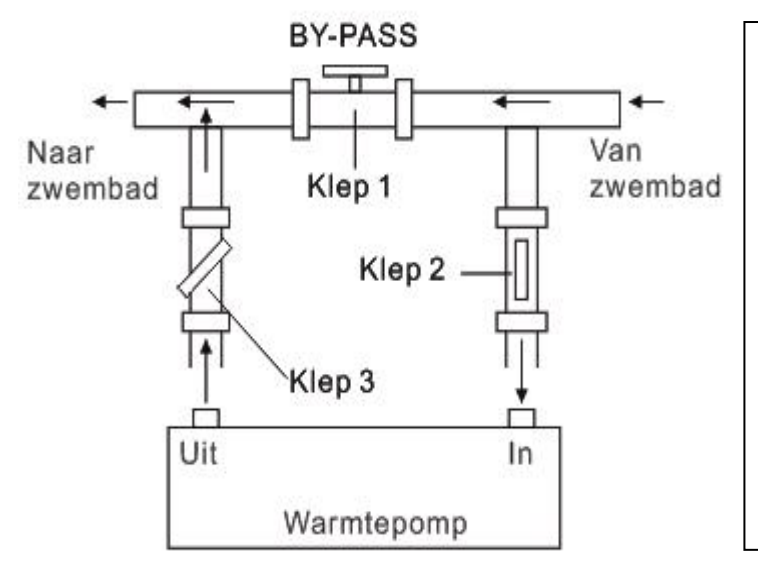

Neem onderstaande stappen om de by-pass aan te passen:

 Klep 1 wijd open. Klep 2 en klep 3 gesloten.
 Open de klep 2 en klep 3 met de helft langzaam en sluit vervolgens de klep 1 langzaam om de waterstroom naar klep 2 en klep 3 te verhogen.

3. Als 'ON' of 'EE3' op het display verschijnt, betekent dit dat de waterstroom in de warmtepomp niet genoeg is, dan moet u de kleppen aanpassen om de waterstroom door de warmtepomp te verhogen.

Hoe u de optimale waterstroom krijgt:

Zet de warmtepomp onder de verwarmingsfunctie aan, sluit eerst de bypass en open het langzaam om de warmtepomp te starten (de machine kan niet starten als de waterstroom onvoldoende is).

Blijf doorgaan met de bijpass, om de watertemperatuur in te voeren. & Outlet water temp., Het zal optimaal zijn als het verschil ongeveer 2 graden is.

### **3.7 Elektrische verbinding**

Opmerking: Alhoewel de warmtepomp elektrisch geïsoleerd is van de rest van het zwembadsysteem, voorkomt dat alleen de doorvoer van elektrische stroom naar of van het water in het zwembad. Aarding is nog steeds nodig voor bescherming tegen kortsluiting in het apparaat. Zorg altijd voor een goede aarding verbinding.

Voor het aansluiten van het apparaat, verifiëer dat het stroomvoltage overeenkomt met het werk voltage van de warmtepomp.

Het wordt aanbevolen om de warmtepomp te verbinden met een circuit met een eigen zekering of circuit onderbreker (langzaam type; graad D) en om goede bedrading te gebruiken .

Verbindt de elektrische draden met het terminalblok gemarkeerd ' POWER SUPPLY'.

Een tweede terminalblok gemarkeerd 'WATER PUMP ' is gelokaliseerd naast de eerste. De filterpompschakelaar (24V) kan hier op het tweede klemmenblok worden aangesloten. Hierdoor kan de werking van de filterpomp worden geregeld door de warmtepomp of door het extra droge contact.

Opmerking: In het geval van 3-fase modellen, kan verwisseling van twee fases veroorzaken dat de elektrische motoren in de tegengestelde richting draaien, wat tot schade kan leiden. Om deze reden, heeft het apparaat een ingebouwde bescherming die het circuit verbreekt als de verbinding niet correct is. Als de rode LED boven dit veiligheidsapparaat oplicht, **moet u de verbindingen van twee van de fasedraden verwisselen**.

### 3.8 Initiële werking

Opmerking: Om het water in het zwembad (of hete kuip) te verwarmen, moet de filterpomp draaien om ervoor voor te zorgen dat het water circuleert door de warmtepomp. De warmtepomp zal niet opstarten als het water niet circuleert.

Nadat alle verbindingen gemaakt zijn en gecontroleerd, voer dan de volgende procedure uit:

1. Zet de filterpomp aan. Controleer op lekkage en verifieer dat het water stroomt van en naar het zwembad.

- 2. Sluit de stroom aan de waterpomp aan en druk op de aan/uit knop  $\bigcirc$  op het elektronische controlepaneel. Het apparaat zou opstarten nadat de tijdvertraging voorbij is (zie onder).
- 3. Na een paar minuten, controleer of de lucht die uit het apparaat komt koeler is.
- 4. Wanneer de filterpomp uitgezet wordt, moet het apparaat ook automatisch afslaan, wanneer niet, stel dan de doorvoer schakelaar bij.

Afhankelijk van de initiële temperatuur van het zwembadwater en de luchttemperatuur, kunnen verscheidene dagen nodig zijn om het water op de benodigde temperatuur te brengen. Het goed afdekken van het zwembad kan deze periode inkorten.

### Water doorvoer schakelaar:

Het is uitgerust met een doorvoer schakelaar om het HP apparaat ervoor te beschermen dat het draait met een voldoende water doorvoer snelheid. Het zal aangaan wanneer de zwembadpomp loopt en laat het stoppen wanneer de pomp stopt. Als het oppervlak van het zwembad water hoger is dan 1 meter boven of beneden de automatische instelknop van de waterpomp, heeft u uw dealer nodig om de initiële opstart bij te stellen.

**Tijdvertraging** - het apparaat is uitgerust met een ingebouwde opstart vertraging van 3 minuten als bescherming voor de elektronica en om de levensduur van de contacten te verhogen. Na deze interval, zal het apparaat automatisch opstarten. Zelfs een kleine <del>te</del> onderbreking in de toevoer van stroom zal deze vertraging activeren en zo voorkomen dat het apparaat direct opstart. Extra onderbrekingen van de stroom tijdens deze vertraging zullen geen invloed hebben op de 3 minuten vertraging.

### 3.9 Condensatie

De inlaatlucht wordt aanzienlijk gekoeld als een gevolg van de werking van de warmtepomp wanneer hij het zwembadwater verwarmt, en water kan condenseren op de vinnen van de verdamper. Bij een hoge luchtvochtigheid kan dit zelfs oplopen tot verscheidene liters per uur. Dit wordt soms ten onrechte gezien als een waterlek.

### 3.10 Gebruiksmodi voor optimaal gebruik

-POWERFUL: Deze modus wordt gebruikt om bij aanvang van het seizoen het zwembadwater op temperatuur te brengen.

-SMART: De warmtepomp heeft zijn primaire taak volbracht, in deze modus is de warmtepomp in staat om het zwembad water op een energie efficiënte manier op peil te houden. Door automatische aanpassing van draai snelheid van compressor en ventilator levert de warmtepomp een beter rendement.

-SILENT: In de zomermaanden, wanneer de verwarming capaciteit minimaal nodig is, gaat de warmtepomp in deze modus nog beter renderen. Extra voordeel, wanneer de warmtepomp moet bij verwarmen doet deze dit met minimale geluid belasting.

## 4. Accessoires

### 4.1 Accessoire lijst

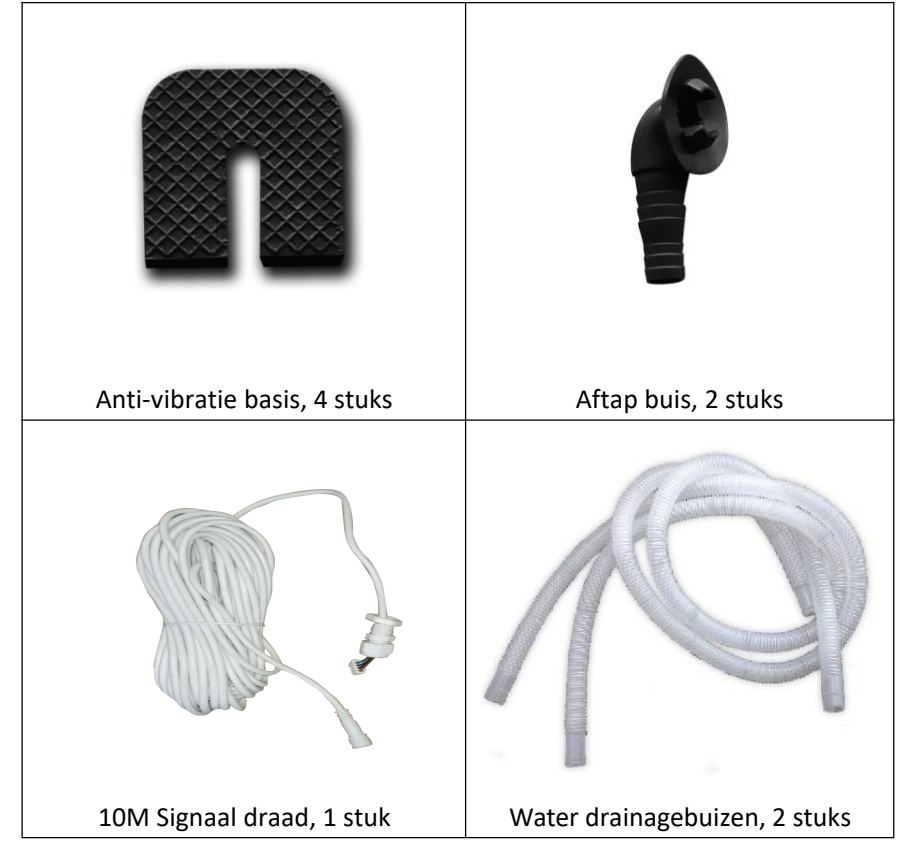

### 4.2 Accessores installatie

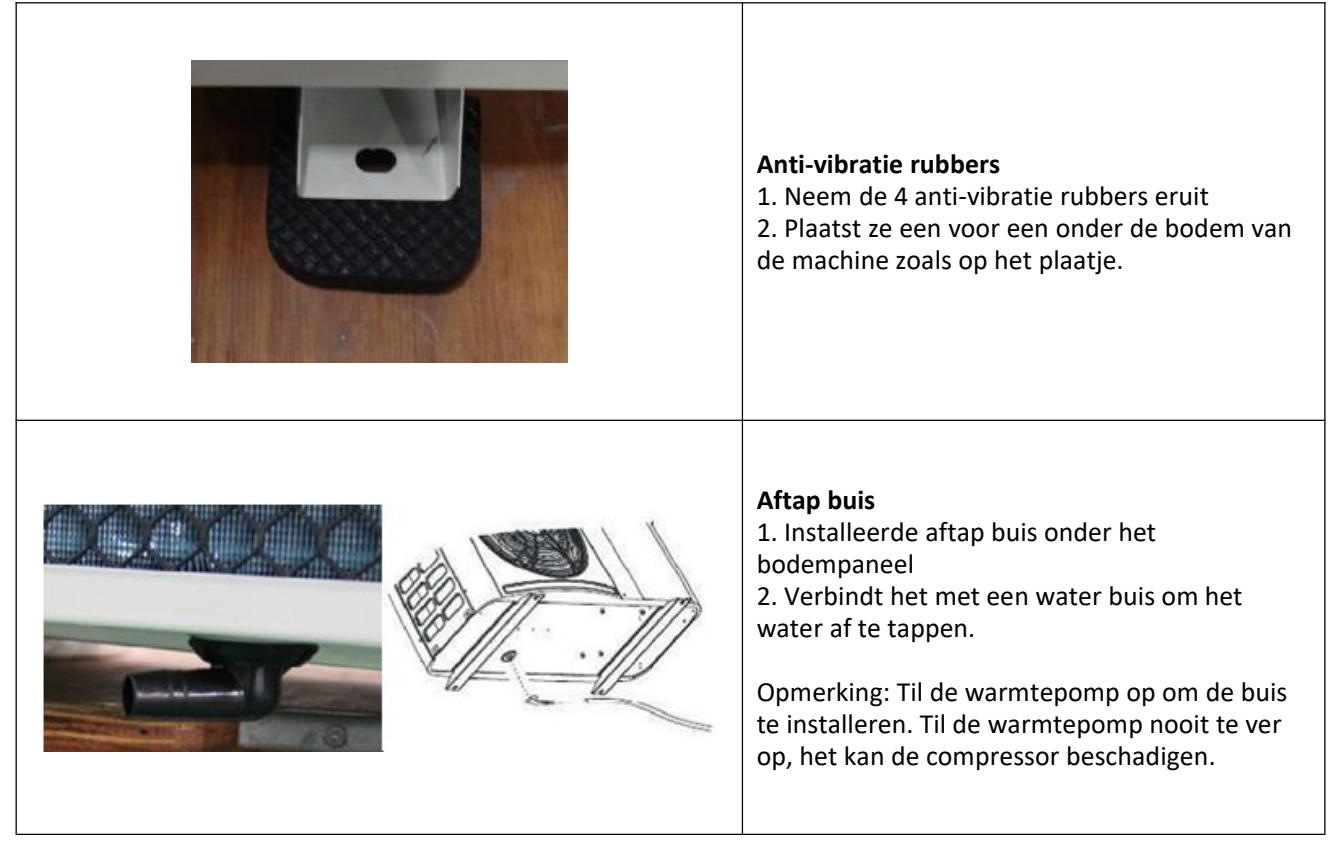

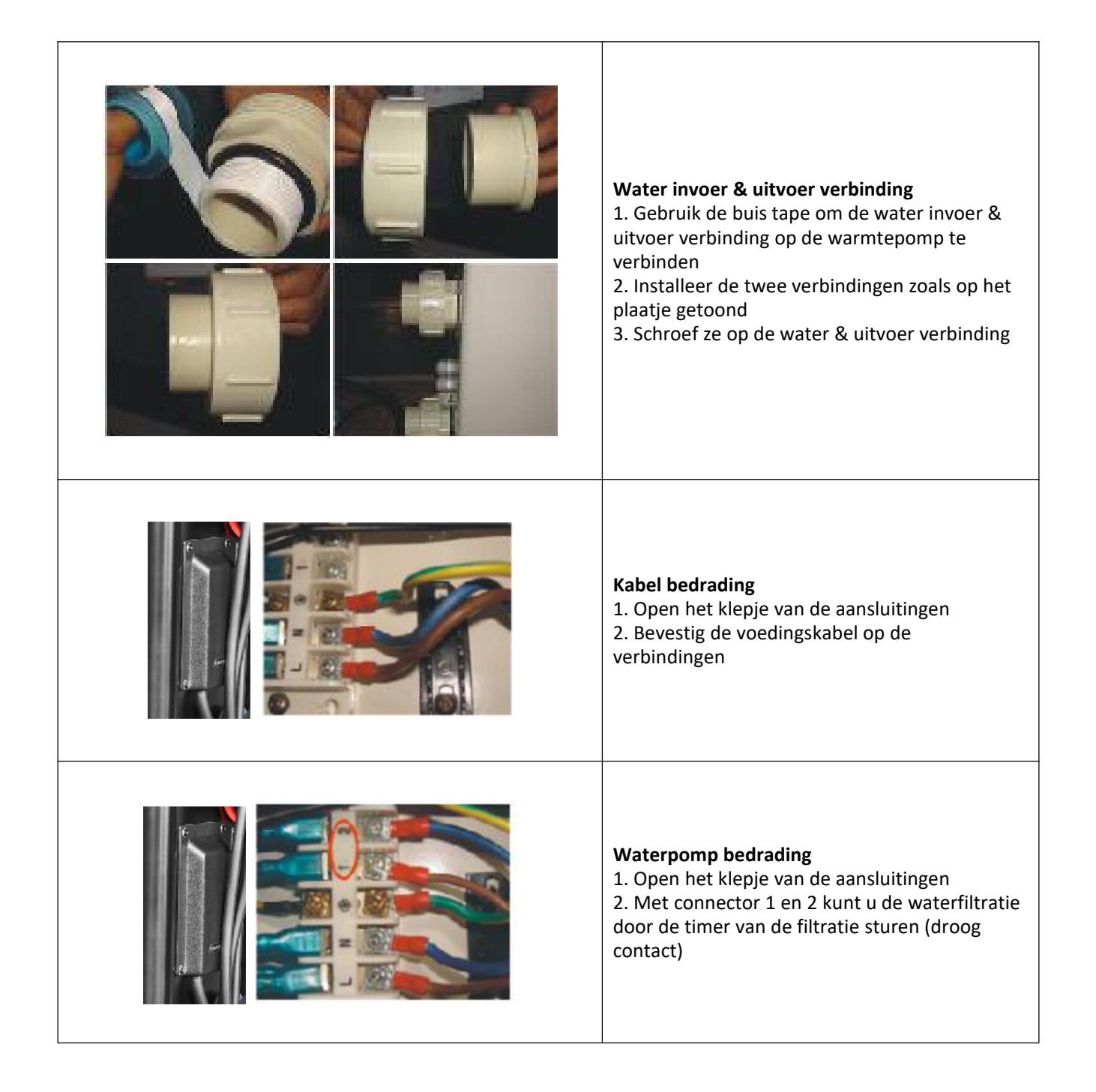

## 5. Elektrische bedrading

### 5.1 ZWEMBAD WARMTEPOMP BEDRADING SCHEMA

7029600,7029601,7029602,7029603

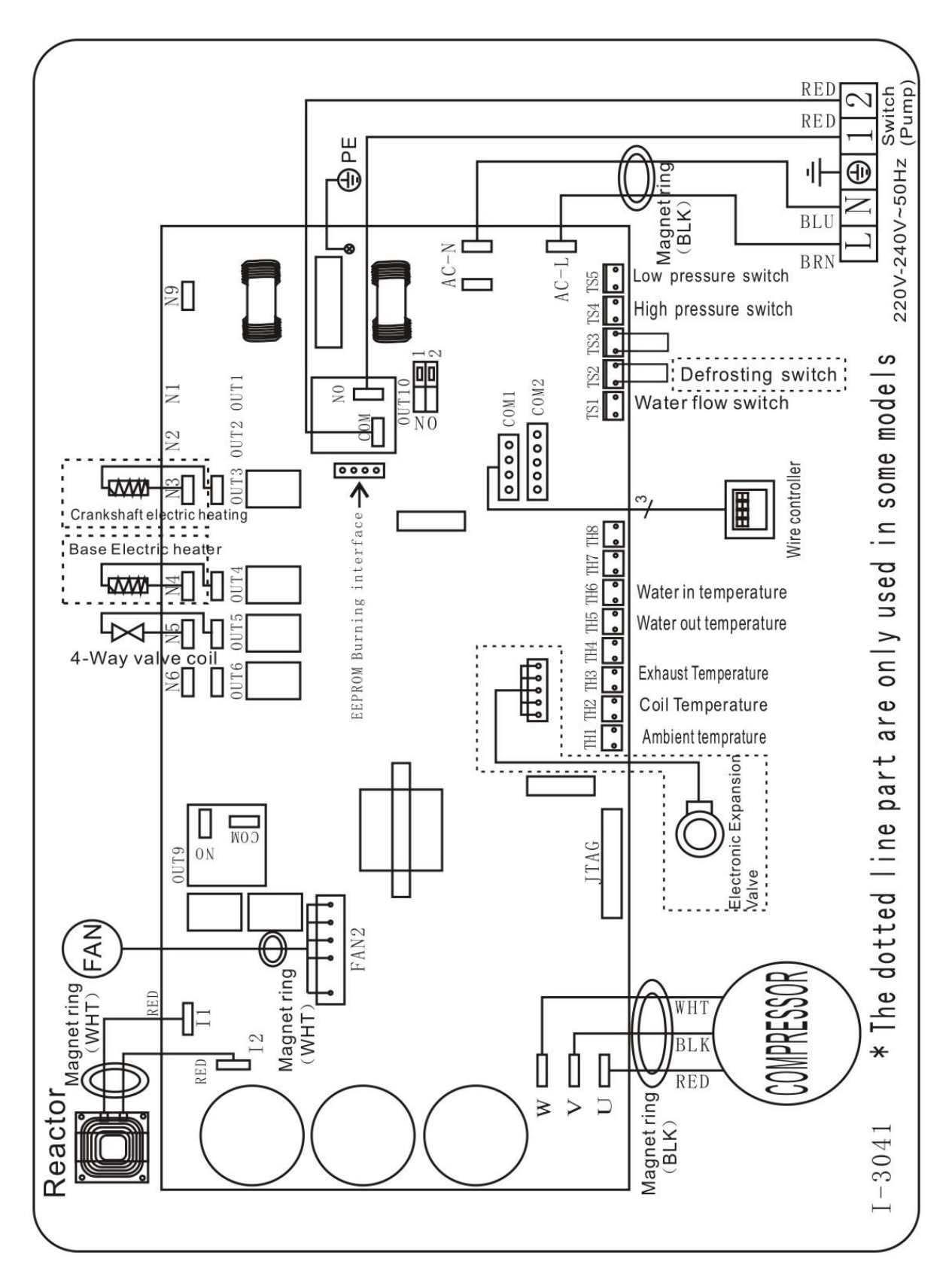

### **OPMERKING:**

(1) Bovenstaande elektrisch bedrading schema is alleen ter referentie, onderwerp alstublieft de machine volgens het bedradingschema.

(2) De zwembad warmtepomp moet ook verbonden worden met een aarding draad, alhoewel de warmtewisselaar van het apparaat elektrisch geïsoleerd is van de rest van het apparaat. Het aarden van het apparaat is nog steeds nodig om u te beschermen tegen kortsluitingen in het apparaat. Verbinding is ook nodig.

(3) Er wordt aanbevolen dat uw zwembadwater pomp en warmtepomp onafhankelijk worden bedraad.

Bedrading uw zwembad pomp in de warmtepomp wordt uw filtratie wordt uitgeschakeld zodra het zwembadwater heeft temperatuur bereikt.

Alleen bekabelen van het zwembad pomp door de warmtepomp als je een pool pomp, voor alleen verwarmen die onafhankelijk is om uw zwembad filtersysteem.

**Afsluiting:** Een afsluiting betekent (circuit onderbreken, gezekerde of niet-gezekerde schakelaar) moet geplaatst worden binnen het zicht en of direct bereikbaar vanaf het apparaat. Dit is normaal gebruik op commerciële en residentiële warmtepompen. Het voorkomt het op afstand aan zetten van het apparaat en staat het afsluiten van de stroom van het apparaat toe terwijl het apparaat wordt nagekeken.

### 5.5 Installatie van de schermbediening

foto(1)

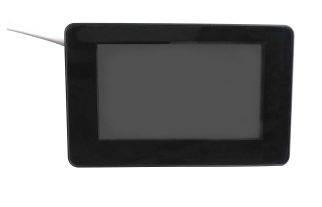

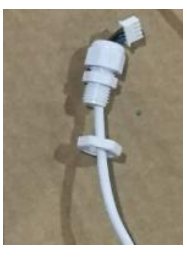

foto(2)

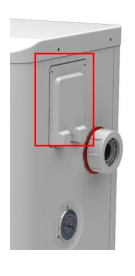

foto(3)

foto(4)

foto(5)

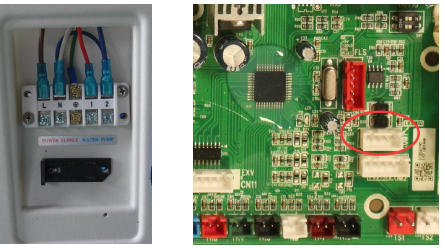

- De kant met stekker verbindt met het bedieningspaneel (foto1)

- De andere kant van de signaaldraad. (Photo2)

- Open het bedradingspaneel en steek de zijkant zonder stekker door de schakelkast. (Photo3,4)
- Plaats de bedrading in de uitgezette positie (code: COM 1 of COM-L) op de printplaat. (Photo5)

## 6. Hoofd interface

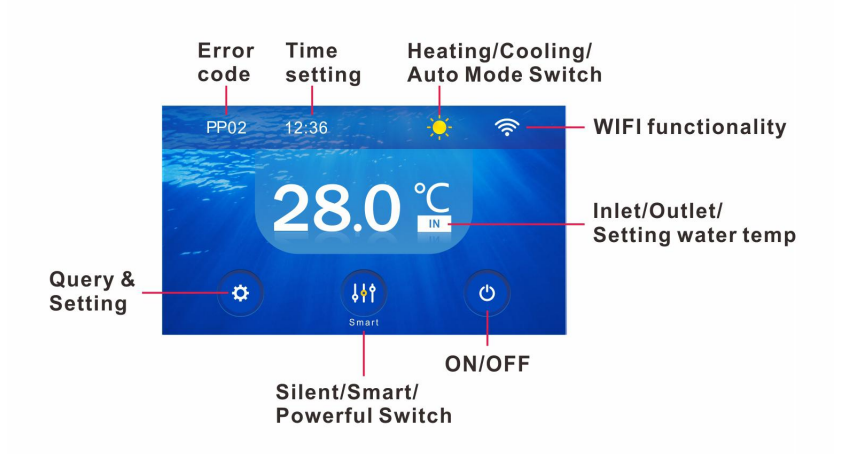

## 6.1 Uitleg over pictogrammen en de werking

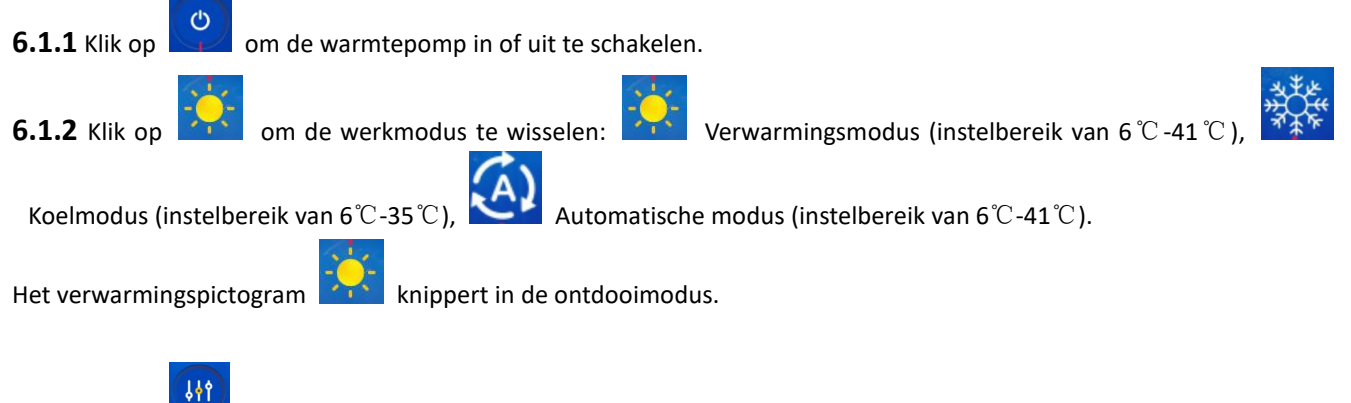

**6.1.3** Klik op **Smart** om de bedrijfsmodus te wisselen.

In de verwarmings- of koelmodus zijn er drie bedrijfsmodi (Silent/stil, Smart/Slim, Powerful/krachtig) voor opties. In de Automodus is de standaard bedrijfsmodus Smart.

**6.1.4** Klik op de watertemp.-zone, IN, OUT en SET worden bij elke klik in volgorde weergegeven.

U kunt de gewenste watertemperatuur instellen door over de cijfers (6-41) te schuiven wanneer SET temp. wordt weergegeven.

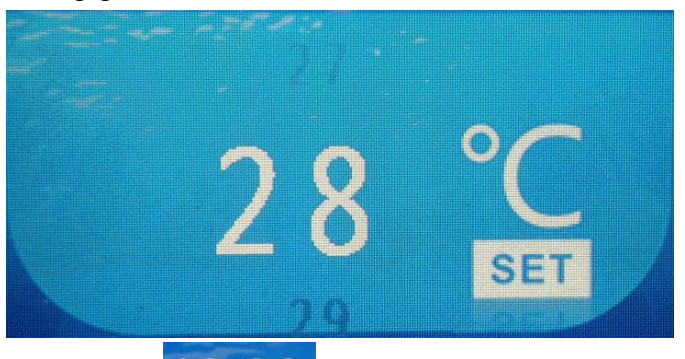

**6.1.5** Klik op om de tijd in te stellen, deze kan automatisch worden gesynchroniseerd met de netwerktijd als er een netwerkverbinding is.

**6.1.6** Als er een foutcode verschijnt, wordt deze linksboven weergegeven.

6.1.7 Als het is verbonden met de wifimodule, is het pictogram rechtsboven

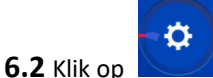

om naar de parametervraag of instelling, Temp- & COP-curve, Timer AAN/UIT en Foutcode te gaan.

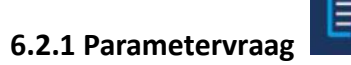

Er zijn vier interfaces (Parameter A-D) inclusief d0 tot en met d11, die hieronder worden weergegeven. Klik op vanuit de rechter bovenkant van het scherm om naar de volgende parameterinterface te gaan.

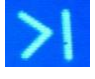

| 1 | Parameter A | >           | បា          | Parameter B | >    |
|---|-------------|-------------|-------------|-------------|------|
| B | d0          | <b>29</b> ℃ | 良           | d3          | 26 ℃ |
|   | d1          | 26 ℃        | <u>88</u> 4 | d4          | 40   |
| d | d2          | 26 ℃        | a           | d5          | 26 ℃ |

| Code | Conditie                      | Bereik           | Opmerking        |
|------|-------------------------------|------------------|------------------|
| d0   | IPM-matrijstemperatuur        | 0-120°C          | Echte testwaarde |
| d1   | Inlaatwatertemp.              | -9°C~99°C        | Echte testwaarde |
| d2   | Uitlaatwatertemp.             | -9°C~99°C        | Echte testwaarde |
| d3   | Omgevingstemp.                | -30°C~70°C       | Echte testwaarde |
| d4   | Frequentiebeperkingscode      | 0,1,2,4,8,16     | Echte testwaarde |
| d5   | Leidingtemp.                  | -30°C~70°C       | Echte testwaarde |
| d6   | Uitlaatgastemperatuur         | 0°C∼C5°C (125°C) | Echte testwaarde |
| d7   | Stap van EEV                  | 0~99             | N*5              |
| d8   | Loopfrequentie van compressor | 0~99Hz           | Echte testwaarde |
| d9   | Compressorstroom              | 0~30A            | Echte testwaarde |
| d10  | Huidige ventilatortoerental   | 0-1200 (rpm)     | Echte testwaarde |
| d11  | Foutcode voor de laatste keer | Alle foutcodes   |                  |

# 6.2.2 Temp & COP curve

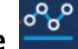

°°° Klik op om de Temp- & COP-curve te controleren. Pas nadat de warmtepomp 4 minuten in de verwarmingsmodus heeft gedraaid, kan de COP-curve worden getoond;

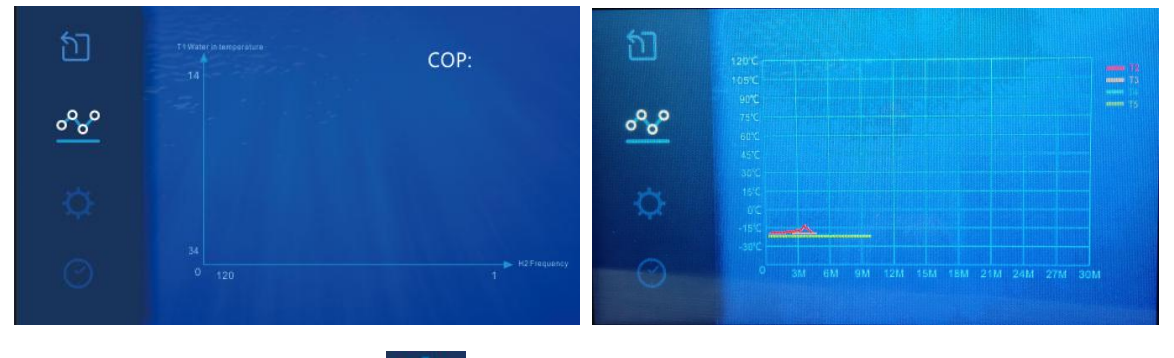

### 6.2.3 Parameterinstelling

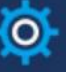

Er zijn ook vier interfaces (Parameter A-D) zoals hieronder weergegeven in de afbeeldingen. Pagina omhoog of omlaag hetzelfde als parametervraag.
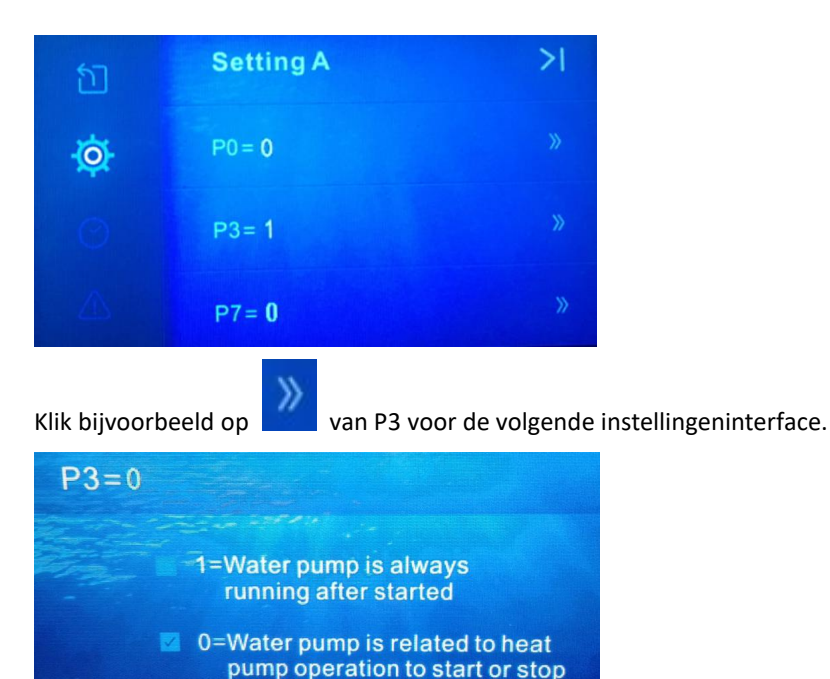

OK

De standaardwaarde is "0". Als u wilt dat de waterpomp niet samen met de compressor start of stopt en altijd draait, kunt u de optie "1" selecteren en vervolgens op "OK" klikken. Zo wordt de P3-waarde gewijzigd in "1".

#### 6.2.4 Instelcode voor parameters van gebruikers

| Code | Beschrijving                          | Bereik | Standaar<br>dwaarde | Opmerkingen                                                                                                    |  |
|------|---------------------------------------|--------|---------------------|----------------------------------------------------------------------------------------------------|--|
| PO   | Geforceerde ontdooiselectie           | 0-1    | 0                   | 1: Gedwongen ontdooiing. 0: Normaal mode.Once gedwongen ontdooien uitgangen, PO wordt automatisch op 0.                   |  |
| Р3   | Waterpomp met selectie                | 0-1    | 0                   | 1: Het draait altijd<br>0: Afhankelijk van de werking van compressor                                                      |  |
| P7   | T1 Water in temp.calibration omgeving | -9~9   | 0                   | T1 Water in temp.calibration setting, normaliter niet nodig is om deze parameter in te stellen, houdt standaard waarde 0. |  |
| P14  | Reset Factory Parameter               | 0-1    | 0                   | 0: Default<br>1: Herstel fabrieksinstellingen parameter (P0, P3, P7etc)                                                   |  |
| P16  | Model code                            |        |                     | Verzonden van PCB                                                                                                    |  |
| P17  | WIFI of Modbus                        | 0-1    | 1                   | 0:Modbus 1:WIFI                                                                                                    |  |
| P18  | Productassortiment                    |        |                     | Alleen voor fabrieksinstelling                                                                                            |  |

Opmerking: Druk lang op instellingsinterface.

van P14 gedurende 15 seconden, deze gaat naar de

6.2.5 Timer AAN/UIT

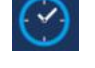

Schuif eerst de punt van links naar 🚺

Stel vervolgens de tijd in waarop u wilt dat uw warmtepomp uit staat. Klik ten slotte op "OK" om de instelling op te slaan

rechts om  $\det$   $\mathbf{I}$  imer UIT te schakelen (bijvoorbeeld)

#### en af te sluiten.

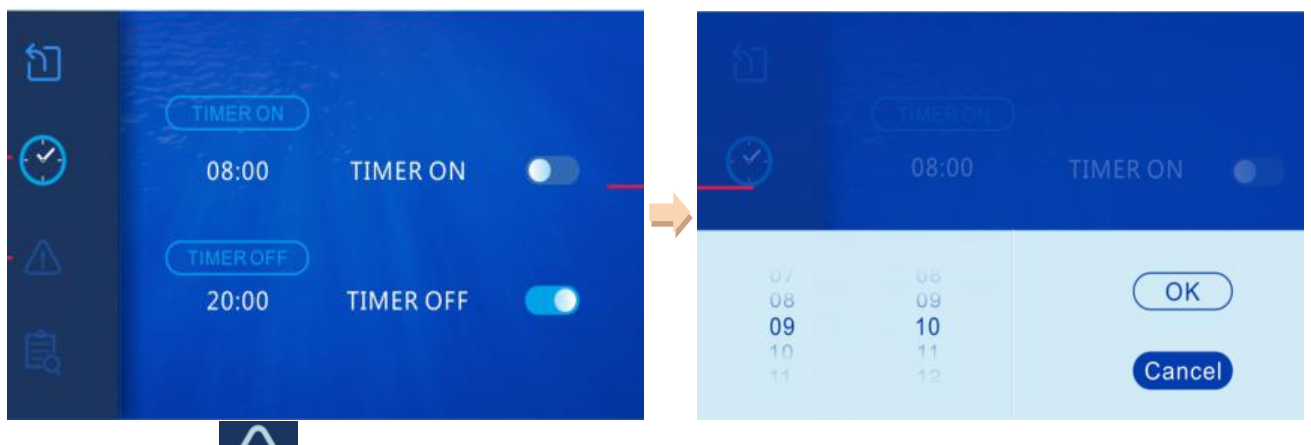

#### 6.2.6 Foutcode 🥊

Als er geen foutcode is, wordt "system is normal" (systeem is normaal) weergegeven.

Als er een fout optreedt, geeft deze interface de bijbehorende code en oplossing weer.

| វា | Error code                   |
|----|------------------------------|
| ⚠  |                              |
|    | Malfuction: System is normal |
|    | Solution : System is normal  |

In de vraag- en instellingeninterface of de instellingeninterface wordt er automatisch naar de hoofdinterface overgeschakeld indien er gedurende 10 seconden geen handeling wordt uitgevoerd. U kunt ook klikken op

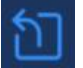

om de vraag- en instellingeninterface te verlaten.

Bovendien, als er 3 minuten geen handeling in de hoofdinterface wordt uitgevoerd, zal die naar slaapmodus gaan.

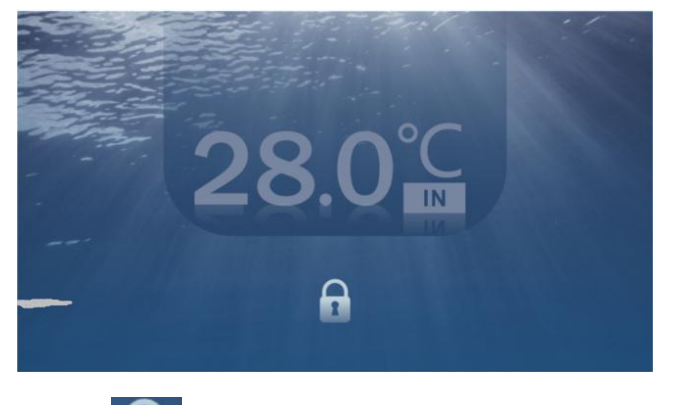

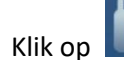

om de slaapmodus te ontgrendelen en de hoofdinterface te activeren.

## 7. Problemen

## 7.1 Fout code scherm op LED draad bediening

| Foutcode         | Storing                                                                                    | Reden                                                                                                    | oplossing                                                                                                    |
|------------------|--------------------------------------------------------------------------------------------|----------------------------------------------------------------------------------------------------|----------------------------------------------------------------------------------------------------|
| EE 01            | Hoge druk storing                                                                          | <ol> <li>High-drukschakelaar in slechte<br/>verbinding of storing</li> <li>Ambientemperatuur is te hoog</li> <li>Watertemperatuur is te hoog</li> <li>Waterstroom is te laag</li> <li>Fan motor snelheid is abnormaal<br/>of ventilator motor is beschadigd</li> </ol> | <ol> <li>Controleer de bedrading voor een<br/>hogedrukschakelaar of verander een<br/>nieuwe</li> <li>Controleer de waterstroom of de<br/>waterpomp</li> <li>Controleer de ventilatormotor</li> <li>Controleer en repareer het<br/>leidingsysteem</li> </ol>            |
| EE 02            | Lage druk storing                                                                          | <ol> <li>Lage drukschakelaar in slechte<br/>verbinding of storing</li> <li>EEV is geblokkeerd of<br/>pijpsysteem is vastgelopen</li> <li>Motor snelheid is abnormaal of<br/>de motor is beschadigd</li> <li>Gas lekkage</li> </ol>                                     | <ol> <li>Controleer de bedrading voor lage<br/>druk of verander een nieuwe</li> <li>Controleer de EEV en het<br/>leidingsysteem</li> <li>Controleer de motor</li> <li>Door middel van de hoge<br/>drukmeter om de drukwaarde te<br/>controleren</li> </ol>             |
| EE 03 of<br>'ON' | Waterstroomfout                                                                            | <ol> <li>Water flow switch is in slechte<br/>verbinding</li> <li>Waterstroomschakelaar is<br/>beschadigd</li> <li>No/ Onvoldoende waterstroom.</li> </ol>                                                                                                    | <ol> <li>Controleer de bedrading voor de<br/>waterstroomschakelaar</li> <li>Verwijder de<br/>waterstroomschakelaar</li> <li>Controleer de waterpomp of het<br/>waterwegsysteem</li> </ol>                                                                              |
| EE 04            | Over<br>verwarmingsbescher<br>ming voor<br>watertemperatuur<br>(T2) in<br>verwarmingsmodus | <ol> <li>1.Lucht waterstroom</li> <li>2.Waterstroomschakelaar zit vast<br/>en de watertoevoer wordt<br/>afgesneden</li> <li>3.T2 sensor is abnormaal</li> </ol>                                                                                                    | <ol> <li>Controleer het waterwegsysteem</li> <li>Controleer de waterpomp of</li> <li>waterstroomschakelaar</li> <li>Controleer de T2 sensor of</li> <li>verander een andere</li> </ol>                                                                                 |
| EE 05            | Uitlaat temperatuur<br>(T6) te hoge<br>bescherming                                         | <ol> <li>1.Lak van gas</li> <li>2.Low waterstroom</li> <li>3.Piping systeem is geblokkeerd</li> <li>4. Uitlaat temp. Sensorfout</li> </ol>                                                                                                    | <ol> <li>Controleer de hoge drukmeter,<br/>indien te laag, vul met wat gas</li> <li>Controleer het waterwegsysteem<br/>en de waterpomp</li> <li>Controleer het leidingsysteem als er<br/>een blok is</li> <li>Verwijder een nieuwe uitlaat temp.<br/>sensor</li> </ol> |

| EE 06 | Controleerder<br>storing                                               | 1.Wire-aansluiting is niet goed of<br>beschadigd signaaldraad<br>2.Controller failure                                                                                                    | <ol> <li>Controleer en verbind de<br/>signaaldraad opnieuw</li> <li>Verander een nieuwe signaaldraad</li> <li>Zet de stroomtoevoer uit en start<br/>de machine opnieuw op</li> <li>Wijzig een nieuwe controller</li> </ol> |
|-------|------------------------------------------------------------------------|----------------------------------------------------------------------------------------------------|----------------------------------------------------------------------------------------------------|
| EE 07 | Compressor<br>stroombescherming                                        | <ol> <li>De compressorstroom is te groot<br/>momentair</li> <li>Wrong verbinding voor<br/>compressor fase sequentie</li> <li>Compressor accumulaties van<br/>vloeistof en olie leiden tot de<br/>stroom wordt groter</li> <li>Compressor of bestuurdersbord<br/>beschadigd</li> <li>De waterstroom is abnormaal</li> <li>Power schommelingen binnen<br/>een korte tijd</li> </ol> | <ol> <li>Controleer de compressor</li> <li>Controleer het waterwegsysteem</li> <li>Controleer of de stroom in het<br/>normale bereik is</li> <li>Controleer de<br/>fasevolgordeverbinding</li> </ol>                       |
| EE 08 | Communicatie<br>mislukking tussen de<br>controller en het<br>hoofdbord | <ol> <li>Poor signaalverbinding of<br/>beschadigde signaaldraad</li> <li>Controller storing</li> </ol>                                                                                                    | <ol> <li>Controleer en verbind de<br/>signaaldraad opnieuw</li> <li>Verander een nieuwe signaaldraad</li> <li>Zet de stroomtoevoer uit en start<br/>de machine opnieuw op</li> <li>Wijzig een nieuwe controller</li> </ol> |
| EE 09 | Communicatiefout<br>tussen hoofdbord en<br>bestuurderbord              | <ol> <li>Poorverbinding van</li> <li>communicatiedraad</li> <li>De draad is beschadigd</li> </ol>                                                                                                    | 1.Controleer de draadaansluiting<br>2.Verwijder een nieuwe draad                                                                                                    |
| EE 10 | VDC voltage te hoge<br>bescherming                                     | <ol> <li>Moder lijnspanning is te hoog</li> <li>Driverbord is beschadigd.</li> </ol>                                                                                                    | <ol> <li>Controleer of de stroom in het<br/>normale bereik ligt</li> <li>Verander bestuurdersbord of<br/>hoofdbord</li> </ol>                                                                                              |
| EE 11 | IPM module<br>bescherming                                              | <ol> <li>Data fout</li> <li>Wrong compressor fase         <ul> <li>aansluiting</li> <li>Compressor vloeistof en olie</li> <li>accumulatie leiden tot de stroom</li> <li>wordt groter</li> <li>Compressor of bestuurdersbord</li> <li>beschadigd</li> </ul> </li> </ol>                                                                                                    | <ol> <li>Program error, zet de<br/>stroomtoevoer uit en start na 3<br/>minuten opnieuw</li> <li>Verander bestuurdersbord</li> <li>Controleer compressor sequentie<br/>verbinding</li> </ol>                                |
| EE 12 | VDC spanning te lage bescherming                                       | <ol> <li>Moder lijnspanning is te laag</li> <li>Driverbord is beschadigd.</li> </ol>                                                                                                    | <ol> <li>Controleer of de stroom in het<br/>normale bereik ligt</li> <li>Verander bestuurdersbord</li> </ol>                                                                                                    |

|        |                                    | 1.De compressorstroom is te groot     | 1.Controleer de compressor              |
|--------|------------------------------------|---------------------------------------|-----------------------------------------|
|        |                                    | momentair                             | 2.Controleer het waterwegsysteem        |
| FF 4 2 | Ingang stroom over                 | 2.De waterstroom is abnormaal         | 3.Controleer of de stroom in het        |
| EE 13  | hoge bescherming.                  | 3.Power schommelingen binnen          | normale bereik ligt                     |
|        |                                    | een korte tijd                        | 4.Controleer of de juiste PFC-inductor  |
|        |                                    | 4.Wrong PFC inductor                  | wordt gebruikt                          |
|        |                                    | 1.Output abnormiteit van IPM          | 1.Verwijder een bestuurdersbord         |
|        | Het thermische                     | module thermische circuit             | 2.Controleer of de motortoerental te    |
| EE 14  | circuit van de                     | 2.Fan motor is abnormaal of           | laag is of de ventilator beschadigd is, |
|        | IPM-module is                      | beschadigd                            | verander een andere                     |
|        | abnormaal                          | 3.Fan blad is kapot                   | 3.Verwijder een ander fan blade         |
|        |                                    | 1.Output uitzondering van IPM         | 1.Verwijder een bestuurdersbord         |
|        | Temperatuur van de                 | module thermische circuit             | 2.Controleer of de ventilatorsnelheid   |
| EE 15  | IPM-module is te                   | 2. Motor is abnormaal of              | te laag is of de ventilatormotor        |
|        | hoog                               | beschadigd                            | beschadigd is, verander een andere      |
|        |                                    | 3.Fan blad is kapot                   | 3.Verwijder een ander fan blade         |
|        |                                    | 1.Output uitzondering van PFC         | 1 Verwijder een bestuurdersbord         |
|        | PFC module<br>beveiliging          | module                                | 2 Controleer of de motortoerental te    |
|        |                                    | 2. Motor is abnormaal of              | laag is of de ventilator beschadigd is  |
| EE 16  |                                    | beschadigd                            | verander een andere                     |
|        |                                    | 3.Verblad is gebroken                 | 3 Verwijder een ander ventilatorblad    |
|        |                                    | 4.Input spanning sprong, input        | 4 Controleer de ingangsspanning         |
|        |                                    | power is abnormaal                    |                                         |
|        |                                    |                                       | 1.Detect DC motor, vervang met een      |
|        | DC-ventilator                      | 1.DC motor is beschadigd              | nieuwe                                  |
| EE 17  | motorfout                          | 2.Main board is beschadigd            | 2.Verwijder een nieuw hoofdbord         |
|        |                                    | 3.Het ventilatorblad zit vast         | 3.Verwijder de barrière en werk het     |
|        |                                    |                                       | uit                                     |
|        | Het thermische                     |                                       | 1.Verwijder een nieuwe                  |
|        | circuit van de                     |                                       | bestuurdersbord                         |
| EE 18  |                                    | Het bestuurdersbord is beschadigd     | 2.Controleer of de ventilatormotor      |
|        | abnormaal                          |                                       | snelheid is te laag of de ventilator    |
|        | donormadi                          |                                       | beschadigd is, verander een andere      |
|        |                                    | 1.PFC module warmte circuit           | 1.Verwijder een nieuwe                  |
|        |                                    | output abnormaal                      | bestuurdersbord                         |
|        | PFC module hoge                    | 2. Motor is abnormaal of              | 2.Controleer of de motortoerental te    |
| EE 19  | temperatuur                        | beschadigd                            | laag is of de ventilator beschadigd is, |
|        | bescherming                        | 3.Verblad is gebroken                 | verander een andere                     |
|        |                                    | 4.De schroef in het                   | 3.Verwijder een ander ventilatorblad    |
|        |                                    | bestuurdersbord is niet strak         | 4.Controleer of de schroef los is       |
| EE 20  | Het<br>ingangsspanningstoe<br>name | De voedingsspanning schommelt te veel | Controleer of de spanning stabiel is    |

| EE 21 | Softwarecontrole<br>uitzondering                                                | <ol> <li>Compressor loopt uit stap</li> <li>Wrong programma</li> <li>Zekerheid in compressor</li> <li>veroorzaakt de instabiele rotatie</li> <li>snelheid</li> </ol>                                             | <ol> <li>Controleer het hoofdbord of<br/>verander een nieuwe</li> <li>Voer het juiste programma in</li> </ol>                                                                                                    |
|-------|---------------------------------------------------------------------------------|----------------------------------------------------------------------------------------------------|----------------------------------------------------------------------------------------------------|
| EE 22 | Stroomdetectiekringf<br>out                                                     | 1.Volgensignaal abnormaal<br>2.Driver board is beschadigd                                                                                                    | <ol> <li>Controleer het hoofdbord of<br/>verander een nieuwe</li> <li>Verwijder een nieuw<br/>bestuurdersbord</li> </ol>                                                                                                  |
| EE 23 | Compressor<br>opstarten mislukt                                                 | <ol> <li>Main board is beschadigd</li> <li>Compressor bedrading fout of<br/>slecht contact of niet verbonden</li> <li>Ligieuze accumulatie binnen</li> <li>Wrong fase aansluiting voor<br/>compressor</li> </ol> | <ol> <li>Controleer het hoofdbord of<br/>verander een nieuwe</li> <li>Controleer de bedrading van de<br/>compressor volgens het<br/>schakelschema</li> <li>Controleer de compressor of<br/>verander een nieuwe</li> </ol> |
| EE 24 | Omgevingsfrequenti<br>e-apparaatfout op<br>bestuurderbord                       | Fout bij omgevingstemperatuur<br>apparaat                                                                                                    | Verander bestuurdersbord of hoofdbord                                                                                                    |
| EE 25 | Compressorfasefalen                                                             | Compressoren U, V, W zijn<br>verbonden met één fase of twee<br>fasen                                                                                                    | Controleer de werkelijke bedrading volgens het schakelschema                                                                                                    |
| EE 26 | Vierwegklep<br>omkeringsfout                                                    | <ol> <li>Four-way klep omkeringsfout</li> <li>Laag koelmiddel (geen detectie<br/>wanneer T3 of T5 storing)</li> </ol>                                                                                            | <ol> <li>Schakel naar koelmodus om de</li> <li>4-wegklep te controleren als het</li> <li>correct is omgedraaid</li> <li>Verwijder een nieuwe 4-wegklep</li> <li>Fill met gas</li> </ol>                                   |
| EE 27 | EEPROM-gegevens<br>lezen fout                                                   | <ol> <li>Wrong EEPROM data in het<br/>programma of mislukte invoer van<br/>EEPROM data</li> <li>Main board failure</li> </ol>                                                                                    | <ol> <li>1.Re-voer de juiste</li> <li>EEPROM-gegevens in</li> <li>2. Verander een nieuw hoofdbord</li> </ol>                                                                                                    |
| EE 28 | De inter-chip<br>communicatie<br>mislukking op het<br>hoofd<br>bedieningspaneel | Main Board failure                                                                                                    | <ol> <li>Schakel de stroomtoevoer uit en<br/>start het opnieuw op</li> <li>Verander een nieuw hoofdbord</li> </ol>                                                                                                    |
| PP 01 | Inlaatwatertemperat<br>uursensorfout                                            | <ol> <li>De sensorfout of kortsluiting</li> <li>De bedrading van de sensor is los</li> </ol>                                                                                                    | <ol> <li>1.Re-fix de bedrading van de<br/>sensoren</li> <li>2.Verander de sensor</li> </ol>                                                                                                    |
| PP 02 | Fout van de<br>uitlaatwatertempera<br>tuursensor                                | 1.De sensorfout of kortsluiting<br>2.De bedrading van de sensor is los                                                                                                    | <ol> <li>1.Re-fix de bedrading van de<br/>sensoren</li> <li>2.Verander de sensor</li> </ol>                                                                                                    |
| PP 03 | Fout van de<br>verwarmingspijpsens<br>or                                        | <ol> <li>De sensorfout of kortsluiting</li> <li>De bedrading van de sensor is los</li> </ol>                                                                                                    | <ol> <li>1.Re-fix de bedrading van de<br/>sensoren</li> <li>2.Verander de sensor</li> </ol>                                                                                                    |

| PP 04 | Fout van de gas<br>retour sensor                                   | <ol> <li>De sensorfout of kortsluiting</li> <li>De bedrading van de sensor is los</li> </ol>                                                     | <ol> <li>1.Re-fix de bedrading van de<br/>sensoren</li> <li>2.Verander de sensor</li> </ol>                           |
|-------|--------------------------------------------------------------------|----------------------------------------------------------------------------------------------------|----------------------------------------------------------------------------------------------------|
| PP 05 | Fout bij<br>omgevingstemperatu<br>ur sensor                        | 1.De sensorfout of kortsluiting<br>2.De bedrading van de sensor is los                                                                           | <ol> <li>Re-fix de bedrading van de<br/>sensoren</li> <li>Verander de sensor</li> </ol>                               |
| PP 06 | Uitlaatpijpsensorfout                                              | <ol> <li>De sensorfout of kortsluiting</li> <li>De bedrading van de sensor is los</li> </ol>                                                     | <ol> <li>1.Re-fix de bedrading van de<br/>sensoren</li> <li>2.Verander de sensor</li> </ol>                           |
| PP 07 | Antifreeze<br>bescherming in de<br>winter                          | Omgevingstemperatuur of waterinlaat temperatuur is te laag                                                                                       | Normale bescherming                                                                                                   |
| PP 08 | Lage<br>omgevingstemperatu<br>urbeveiliging                        | <ol> <li>1. Vervaar het toepassingsgebied</li> <li>van het gebruik van de omgeving</li> <li>2. Sensor abnormaliteit</li> </ol>                   | <ol> <li>Stop gebruiken, buiten het</li> <li>toepassingsgebied van het gebruik</li> <li>Verander de sensor</li> </ol> |
| PP 10 | Pijptemperatuur te<br>hoge bescherming<br>onder koelmodus          | <ol> <li>Ambientemperatuur is te hoog of<br/>de watertemperatuur is te hoog in<br/>de koelmodus</li> <li>Koelinstallatie is abnormaal</li> </ol> | 1.Controleer de omvang van het<br>gebruik<br>2.Check koelinstallatie                                                  |
| PP 11 | Watertemperatuur<br>(T2) te lage<br>bescherming onder<br>koelmodus | 1.Lucht waterstroom<br>2.T2 temperatuursensor abnormale                                                                                          | 1.Controleer de waterpomp en het<br>waterwegsysteem<br>2.Change T2 temperatuursensor                                  |

#### Opmerkingen:

1. In de verwarmingsmodus, als de wateruittredetemperatuur hoger is dan de ingestelde temperatuur boven 7  $^{\circ}$ C, geeft de LED-controller EE04 weer voor bescherming tegen oververhitting van het water.

2. In de koelmodus, als de water-uittemperatuur lager is dan de ingestelde temperatuur boven 7  $\degree$ C , geeft LED-controller PP11 weer voor bescherming tegen overkoeling van water.

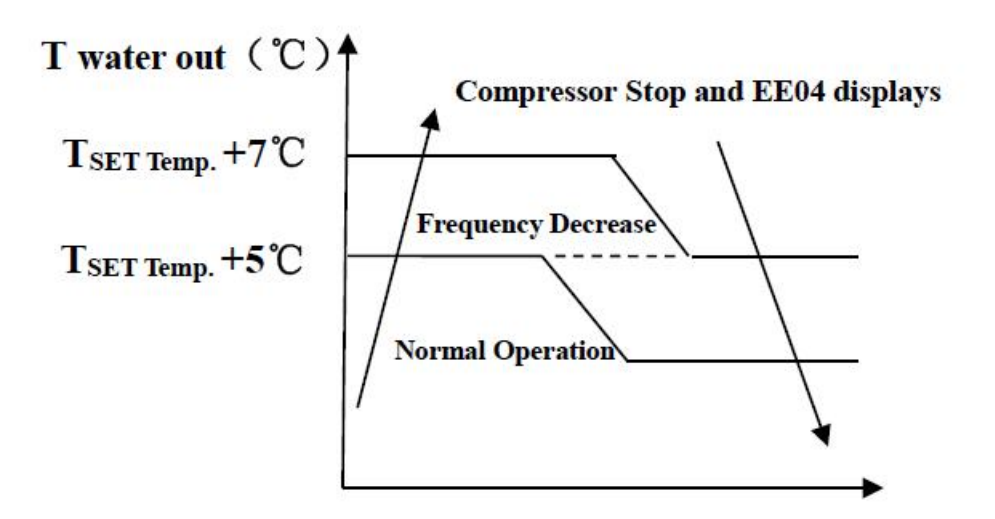

EE04 Bescherming tegen oververhitting van water

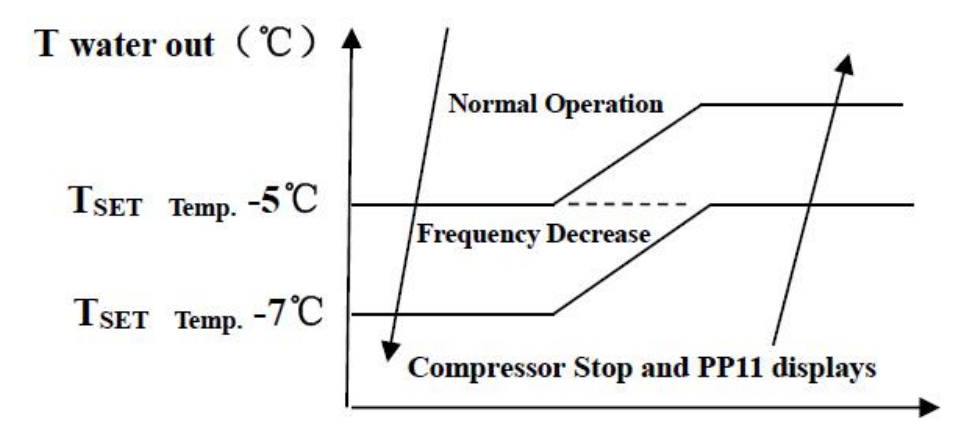

PP11 Bescherming tegen overcooling van water

#### **Bijvoorbeeld hieronder:**

| Mode             | Water uit<br>temperatuur | Temperatuur<br>instellen | Staat           | Storing                                                          |
|------------------|--------------------------|--------------------------|-----------------|------------------------------------------------------------------|
| Verwarmingsmodus | 36℃                      | 29°C                     | Tout - Tset ≧7℃ | EE04<br>Oververhittingsbeveiliging voor<br>watertemperatuur (d2) |
| Koelmodus        | 23°C                     | 30℃                      | Tset - Tout ≧7℃ | PP11<br>Te lage bescherming voor<br>watertemperatuur (d2)        |

#### Waterpomp loopt logica en foutcode 'EE03 / ON '.

#### Er zijn twee opties voor het draaien van de waterpomp.

Optie 1: Waterpomp start of stopt met betrekking tot de werking van de warmtepomp.

Waterpomp start 60s vóór compressor, waterpomp start 30s en detecteert vervolgens de waterstroomschakelaar. Wanneer de warmtepomp voldoet aan de vereiste van de stand-bymodus, stopt de waterpomp 5 minuten nadat de compressor is gestopt. Waterstroomschakelaar wordt niet gedetecteerd in 1H stand-by van warmtepomp. Zelfs als de waterstroomschakelaar handmatig wordt verwijderd, wordt de EE03 / ON-fout niet gerapporteerd. Waterpomp start opnieuw gedurende 5 minuten om de watertemperatuur te controleren. wanneer de standby-tijd meer dan 1 uur is..

| HP werkmodus         | Condition<br>(Tset: watertemp.<br>d1: Inlaatwatertemp.) | Voorbeeld:<br>Tset = 28°C,     | Waterpomp werkende logica                                                                                                    |
|----------------------|---------------------------------------------------------|--------------------------------|----------------------------------------------------------------------------------------------------|
| Verwarmingsmodu<br>s | d1>=Tset-0.5,<br>en duurt 30 minuten                    | d1>=27.5℃,<br>duurt 30 minuten | Als de warmtepomp gedurende 1<br>uur in de stand-bymodus gaat, start<br>de waterpomp 5 minuten om te<br>controleren of d1> Tset-1, zo ja, de<br>warmtepomp weer stand-by gaat.<br>Als d1 <= Tset-1, start de<br>warmtepomp opnieuw.                                |
| Koelmodus            | d1<=Tset+0.5,<br>en blijf gedurende 30<br>minuten       | d1<=28.5℃,<br>duurt 30 minuten | Als de warmtepomp gedurende 1<br>uur in de stand-bymodus gaat, start<br>de waterpomp 5 minuten om te<br>controleren of d1 <tset +="" 1,="" de<br="" ja,="" zo="">warmtepomp weer stand-by gaat.<br/>Als d1&gt; = Tset + 1, start de<br/>warmtepomp opnieuw.</tset> |

In dit geval is het onnodig om te gaan met foutcode 'EE03 / ON' als 'EE03 / ON' in een standby-periode van 1 uur voorkomt.

#### Optie 2

Het maakt niet uit wanneer de warmtepomp is ingeschakeld (actief of stand-by), de waterpomp werkt altijd. Waterpomp draait gedurende 1 minuut na handmatig uitschakelen.

## 7.2 Andere fouten en oplossingen (Geen verschijning op LED draad controller)

| Storingen                                                                   | Observering                                                                                      | Redenen                                                                                                    | Oplossing                                                                                                    |
|-----------------------------------------------------------------------------|--------------------------------------------------------------------------------------------------|----------------------------------------------------------------------------------------------------|----------------------------------------------------------------------------------------------------|
|                                                                             | LED draadcontroller geen verschijning.                                                           | Geen stroomvoorziening                                                                                                    | Check cable and circuit breaker if it is connected                                                                                                    |
|                                                                             | LED draad controller<br>toont de actuele tijd.                                                   | Warmtepomp in stand-by status                                                                                                    | Startup heat pump to run.                                                                                                    |
| Warmtepomp<br>werkt niet                                                    | LED draad controller<br>toont de actuele<br>watertemperatuur.                                    | <ol> <li>Watertemperatuur<br/>bereikte ingestelde waarde,<br/>HP onder constante<br/>temperatuur status.</li> <li>Warmtepomp begint net<br/>te lopen.</li> <li>Onder ontdooien.</li> </ol> | <ol> <li>Controleer<br/>watertemperatuur instelling.</li> <li>Start warmtepomp na een<br/>paar minuten.</li> <li>LED draadcontroller moet<br/>vertonen "ontdooien".</li> </ol>                                                                                                    |
| Watertemperatuur<br>koelt wanneer HP<br>loopt onder<br>verwarming's<br>mode | LED draad controller<br>vertoont actuele<br>watertemperatuur en er<br>verschijnt geen fout code. | <ol> <li>Verkeerde modus<br/>geselecteerd.</li> <li>Cijfers tonen<br/>tekortkomingen.</li> <li>Controller defect.</li> </ol>                                                               | <ol> <li>Stel de goede modus in</li> <li>Vervang de defecte LED<br/>draad controller, en<br/>controleer dan de status na<br/>het veranderen van de<br/>werkende modus, controleer<br/>de water inlaat en<br/>uitlaattemperatuur.</li> <li>Vervangen of repareer het<br/>warmtepomp apparaat</li> </ol>                                                     |
| Korte looptijd                                                              | LED toont actuele<br>watertemperatuur, er<br>verschijnt geen fout code.                          | <ol> <li>Ventilator draait NIET.</li> <li>Luchtventilator hij is niet<br/>genoeg.</li> <li>Niet genoeg koelmiddel.</li> </ol>                                                              | <ol> <li>Controleer de<br/>kabelverbindingen tussen de<br/>motor en ventilator, wanneer<br/>nodig, moet het vervangen<br/>worden.</li> <li>Controleerlocatie van het<br/>warmtepomp apparaat, en<br/>elimineer alle obstakels om<br/>een goede luchtventilatie<br/>mogelijk te maken.</li> <li>Vervang of repareer het<br/>warmtepomp apparaat.</li> </ol> |
| Water vlekken                                                               | Water vlekken op<br>warmtepomp apparaat.                                                         | 1. Betonneren.<br>2. Water lekkage.                                                                                                    | <ol> <li>Geen actie.</li> <li>Controleer de titanium<br/>warmtewisselaar zorgvuldig of<br/>het defect is.</li> </ol>                                                                                                    |
| Te veel ijs op de<br>verdamper                                              | Te veel ijs op de<br>verdamper.                                                                  |                                                                                                    | <ol> <li>Controleer de locatie van<br/>het warmtepomp apparaat, en<br/>elimineer alle obstakels om<br/>een goede lucht ventilatie<br/>mogelijk te maken.</li> <li>Vervang of repareer het<br/>warmtepomp apparaat.</li> </ol>                                                                                                    |

## 8. Open geklapt diagram

#### Item:7029601

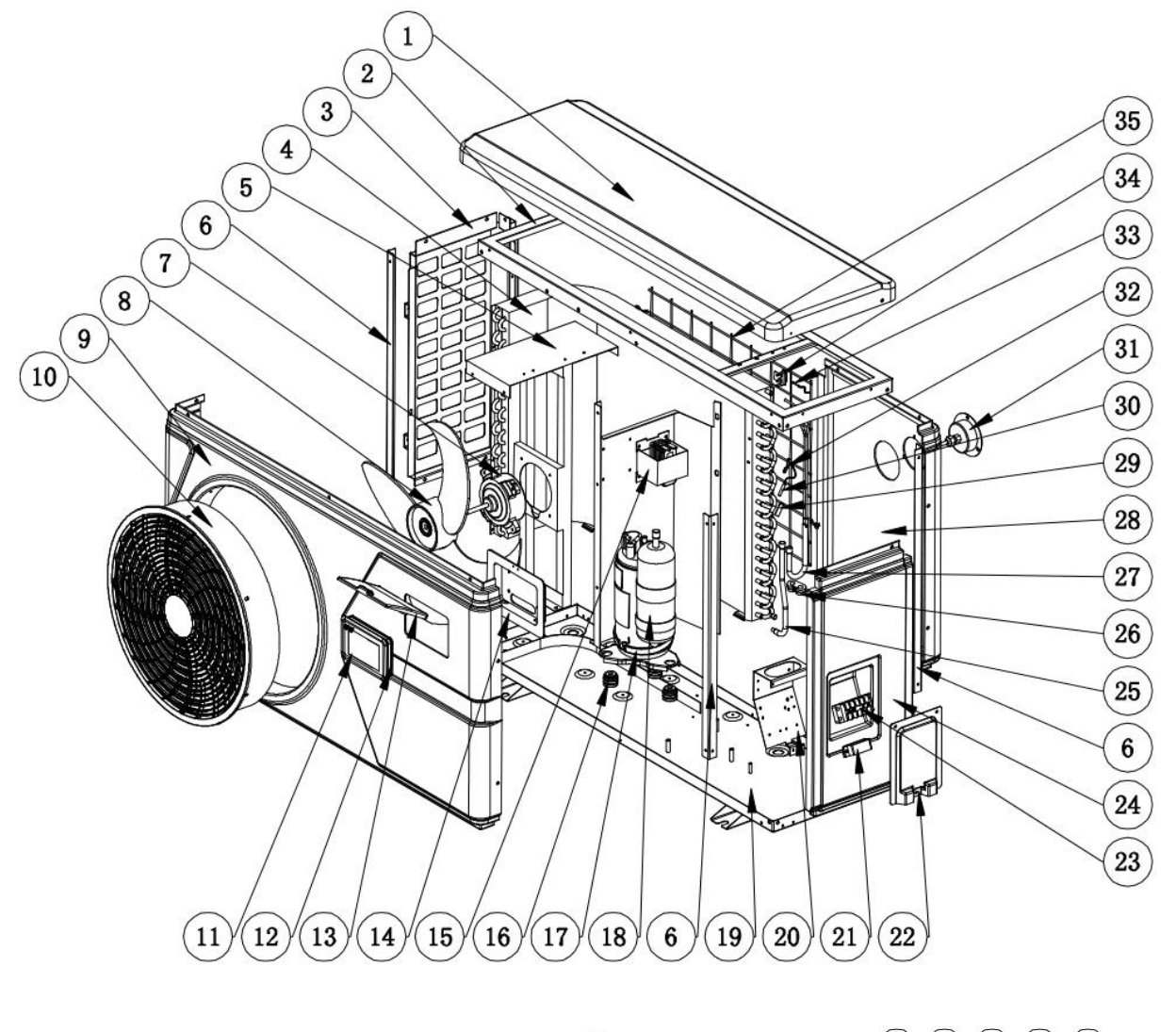

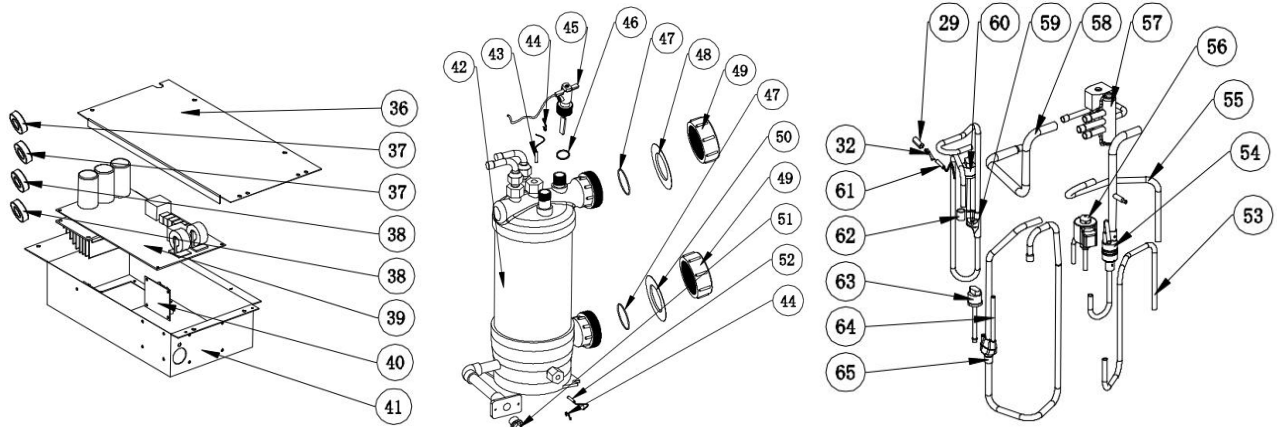

| No. | Onderdeelnaam                 | No. | Onderdeelnaam                             |
|-----|-------------------------------|-----|-------------------------------------------|
| 1   | Bovenklep                     | 34  | Klem                                      |
| 2   | Bovenste frame                | 35  | Teruggrillen                              |
| 3   | Linker paneel                 | 36  | Elektrische deksel                        |
| 4   | Verdamper                     | 37  | Magnetische ring                          |
| 5   | Ventilatormotorbeugel         | 38  | Magnetische ring                          |
| 6   | Pijler                        | 39  | РСВ                                       |
| 7   | Ventilatormotor               | 40  | Adapterprintplaat voor controller         |
| 8   | Waaierblad                    | 41  | Elektrische doos                          |
| 9   | Voorpaneel                    | 42  | Titanium warmtewisselaar                  |
| 10  | Ventilatierooster             | 43  | Wateruittrede temp. sensor                |
| 11  | controleur                    | 44  | Klem                                      |
| 12  | Rubberen ring voor controller | 45  | Waterstroomschakelaar                     |
| 13  | Waterdicht dekse              | 46  | Afdichtring voor waterstromingsschakelaar |
| 14  | Controller box                | 47  | O-ring                                    |
| 15  | reactor                       | 48  | Rode rubberen ring                        |
| 16  | Trillingshamer                | 49  | Wateraansluiting                          |
| 17  | Compressor verwarmingsriem    | 50  | Blauwe rubberen ring                      |
| 18  | Compressor                    | 51  | Drainage plug                             |
| 19  | Basislade                     | 52  | Waterinlaat temp. sensor                  |
| 20  | Eindpaneel                    | 53  | Pipe (EEV to Distribution)                |
| 21  | Klem                          | 54  | Pijp (Titanium-wisselaar naar EEV)        |
| 22  | Eindafdekking                 | 55  | Pijp (4-wegklep naar gasverzameling)      |
| 23  | 5-positie terminal            | 56  | 4-weg klep                                |
| 24  | Rechter paneel                | 57  | Pijp (4-wegklep naar gasverzameling)      |
| 25  | Gasleidingen verzamelen       | 58  | 4-weg klep                                |
| 26  | Rubber bevestigingsblok       | 59  | Pijp (4-wegklep naar wisselaar)           |
| 27  | Leidingen voor distributie    | 60  | Uitlaat                                   |
| 28  | Achterpaneel                  | 61  | Hogedrukschakelaar                        |
| 29  | Sensorhuispijp                | 62  | Uitlaat temp. sensor                      |
| 30  | Coil temp. sensor             | 63  | Overgang pijp                             |
| 31  | Druk meter                    | 64  | Lagedrukschakelaar                        |
| 32  | Klem                          | 65  | Onderhoud pijp                            |
| 33  | Omgevingstemp. sensor         | 66  | Uitlaat                                   |

## 9. Onderhoud

(1) Controleer regelmatig de watertoevoer om te voorkomen dat lucht het warmtepomp bereikt. Het kan de prestatie van de warmtepomp verminderen.

(2) Reinig uw zwembad en filtersysteem regelmatig om beschadiging van het apparaat te voorkomen als resultaat van een vervuilde of verstopte filter.

(3) U moet het water aan de onderkant van de waterpomp legen als de warmtepomp lange tijd niet zal werken (vooral tijdens het winterseizoen).

(4) U dient bij opstart te controleren of warmtepomp volledig gevuld is met water alvorens de warmtepomp op te starten.

(5) Nadat de unit klaargemaakt is voor het winterseizoen, wordt het aanbevolen om de warmtepomp met speciale winterafdekking af te dekken.

(6) Wanneer het apparaat werkt, is er altijd een klein water verlies onder het apparaat.

## Inverter Shwimmbecken-wärmepumpe Benutzer- und Wartungshandbuch

#### INDEX

- 1. Technische Daten
- 2. Ausmaße
- 3. Einbau und Anschluss
- 4. Zubehör
- 5. Verkabelung
- 6. Display-Bedienung
- 7. Fehlerbehebung
- 8. Explosionszeichnung
- 9. Wartung

Danke dass Sie inverter für das Beheizen ihres Schwimmbeckens benutzen. Es wird ihr Poolwasser aufheizen und auf einer konstanten Temperatur halten, wenn die Außentemperatur zwischen -12 und  $43^{\circ}$ C liegt.

## ACHTUNG: Dieses Handbuch beinhaltet alle Informationen die für die Benutzung und die Installation ihrer Wärmepumpe erforderlich sind.

Der Installateur muss das Handbuch gründlich durchlesen und den Anweisungen strikt folgen, sowohl bei der Implementierung als auch bei der Wartung.

Der Installateur ist verantwortlich für die Installation des Produkts und sollte allen Anweisungen des Herstellers sowie allen Vorschriften in den Anwendungen folgen. Inkorrekte Installation gegen die Anweisungen des Handbuchs macht die Garantie nichtig.

Der Hersteller lehnt jede Verantwortung ab für Schäden die durch Menschen, Objekte oder Fehler die auf Nichtbefolgung von Anweisungen im Handbuch beruhen. Jede Nutzung die bei der Herstellung nicht vorgesehen war wird als gefährlich eingestuft.

**WARNUNG:** Bitte leeren Sie das Wasser in der Wärmepumpe im Winter oder wenn die Temperatur unter 0° $^{\circ}$  sinkt, sonst wird der Titanium-Wechsler durch Frost beschädigt. In diesem Fall ist die Garantie nichtig.

**WARNUNG:** Bitte schalten Sie immer die Stromversorgung aus, wenn sie die Kabine öffnen wollen um ins Innere der Wärmepumpe vorzudringen, da drinnen Hochspannung herrscht.

**WARNUNG:** Bitte bewahren Sie den Kontrolldisplay an einem trockenen Ort, oder schließen Sie die Isolationsabdeckung sorgfältig, um es vor Beschädigung durch Nässe zu schützen.

-Bewahren Sie die Wärmepumpe immer am Belüftungsort auf und fern von allem, was zu einem Brand führen könnte.

- Schweißen Sie das Rohr nicht, wenn sich Kältemittel in der Maschine befindet. Bitte halten Sie die Maschine aus dem engen Raum, wenn Sie Gas einfüllen.

- Das Einfüllen von Gas muss von einem Fachmann mit einer R32-Betriebserlaubnis durchgeführt werden.

## 1. Technische Daten

### 1.1 Technische Daten der Inverter Wärmepumpe

| ArtNr.                                                        |                                                               | 7029600                   | 7029601      | 7029602      | 7029603   |  |  |  |  |
|---------------------------------------------------------------|---------------------------------------------------------------|---------------------------|--------------|--------------|-----------|--|--|--|--|
| * Leistung bei Luft 28 °C, Wa                                 | * Leistung bei Luft 28 °C, Wasser 28 °C, Luftfeuchtigkeit 80% |                           |              |              |           |  |  |  |  |
| Heizleistung                                                  | kW                                                            | 7-2.2 9-2.3 14-3.2 16-3.8 |              |              |           |  |  |  |  |
| Energieverbrauch                                              | kW                                                            | 1.25-0.17                 | 1.55-0.18    | 2.26-0.25    | 2.67-0.29 |  |  |  |  |
| С.О.Р.                                                        |                                                               | 13-5.6                    | 13-5.8       | 13-6.2       | 13-6      |  |  |  |  |
| * Leistung bei Luft 15 °C, Wasser 26 °C, Luftfeuchtigkeit 70% |                                                               |                           |              |              |           |  |  |  |  |
| Heizleistung                                                  | kW                                                            | 4.7-2.5                   | 6.6-1.9      | 9.5-2.2      | 11.2-3    |  |  |  |  |
| Energieverbrauch                                              | kW                                                            | 1.02-0.35                 | 1.43-0.27    | 2.07-0.31    | 2.43-0.42 |  |  |  |  |
| С.О.Р.                                                        |                                                               | 7.1-4.6                   | 7.1-4.6      | 7.2-4.6      | 7.2-4.6   |  |  |  |  |
| Kompressortyp                                                 |                                                               |                           | Wechselricht | erkompressor |           |  |  |  |  |
| Stromspannung                                                 | V                                                             |                           | 220~240V /   | ′ 50Hz /1PH  |           |  |  |  |  |
| Nennstrom                                                     | А                                                             | 5.5                       | 6.9          | 10.0         | 11.8      |  |  |  |  |
| Minimale Sicherung                                            | Α                                                             | 9                         | 10           | 15           | 16        |  |  |  |  |
| Empfohlenes Poolvolumen<br>(mit Poolabdeckung)                | m³                                                            | 10-25                     | 12-33        | 18-66        | 25-85     |  |  |  |  |
| Wasserfluss geraten                                           | m³/h                                                          | 2.5                       | 2.8          | 4.0          | 4.6       |  |  |  |  |
| Wasserdruckabfall                                             | Кра                                                           | 12                        | 12           | 15           | 15        |  |  |  |  |
| Wärmetauscher                                                 |                                                               | Twist-Titan-Rohr aus PVC  |              |              |           |  |  |  |  |
| Wasserverbindung                                              | mm                                                            |                           | 5            | 0            |           |  |  |  |  |
| Anzahl der Lüfter                                             |                                                               |                           | -            | L            |           |  |  |  |  |
| Lüftungstyp                                                   |                                                               |                           | Horiz        | ontal        |           |  |  |  |  |
| Lüftergeschwindigkeit                                         | RPM                                                           | 500                       | -850         | 550·         | -850      |  |  |  |  |
| Leistungsaufnahme des<br>Lüfters                              | w                                                             | 6-                        | 35           | 22-82        | 32-110    |  |  |  |  |
| Geräuschpegel (10m)                                           | dB(A)                                                         | ≤ 41                      | ≤ 42         | ≤ 43         | ≤ 43      |  |  |  |  |
| Geräuschpegel (1m)                                            | dB(A)                                                         | 40-51                     | 40-52        | 40-54        | 41-54     |  |  |  |  |
| Kältemittel                                                   |                                                               | R32                       |              |              |           |  |  |  |  |
| Nettogewicht                                                  | kg                                                            | 54                        | 56           | 73           | 78        |  |  |  |  |
| Bruttogewicht                                                 | kg                                                            | 66                        | 68           | 78           | 83        |  |  |  |  |
| Nettodimension                                                | mm                                                            | 1008*3                    | 80*577       | 1050*4       | 40*709    |  |  |  |  |
| Verpackung dimension                                          | mm                                                            | 1095*430*705 1130*470*850 |              |              |           |  |  |  |  |

\* Die oben genannten Daten können ohne vorherige Ankündigung aktualisiert werden.

## 2. Ausmaße (mm)

Item nr.:7029600,7029601

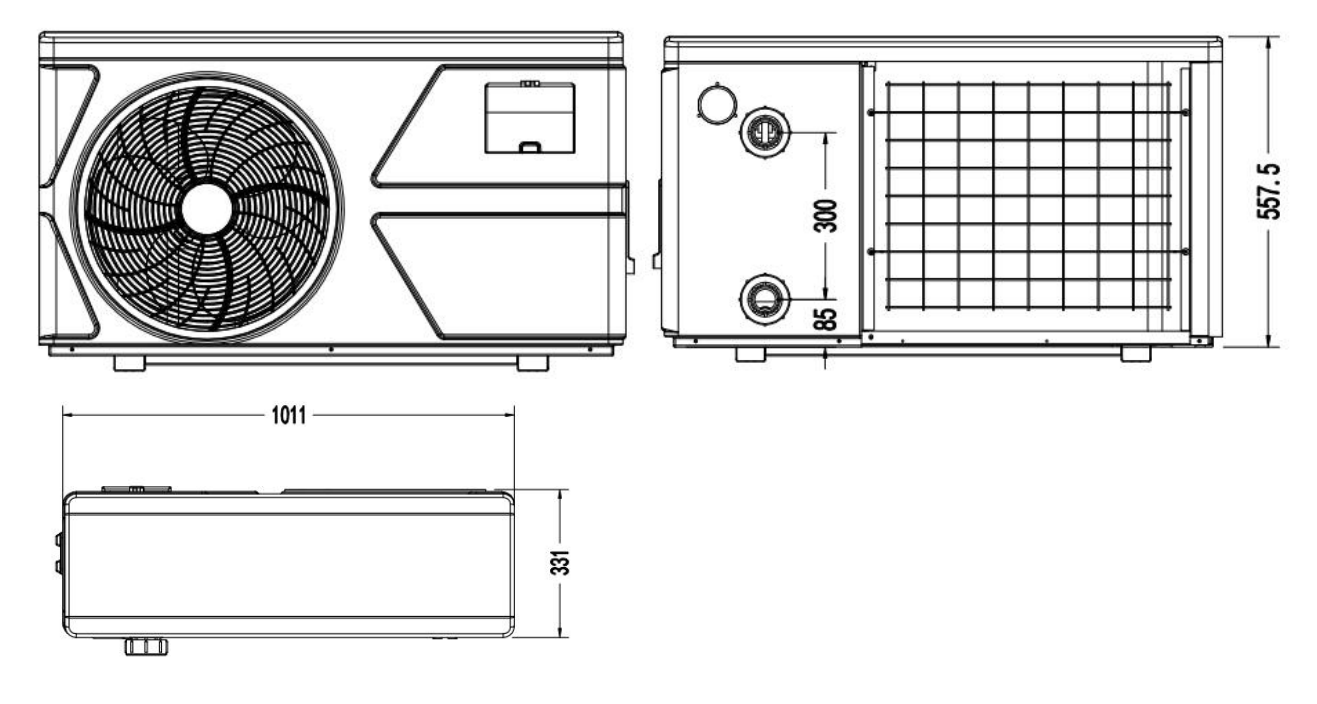

Item nr.:7029602,7029603

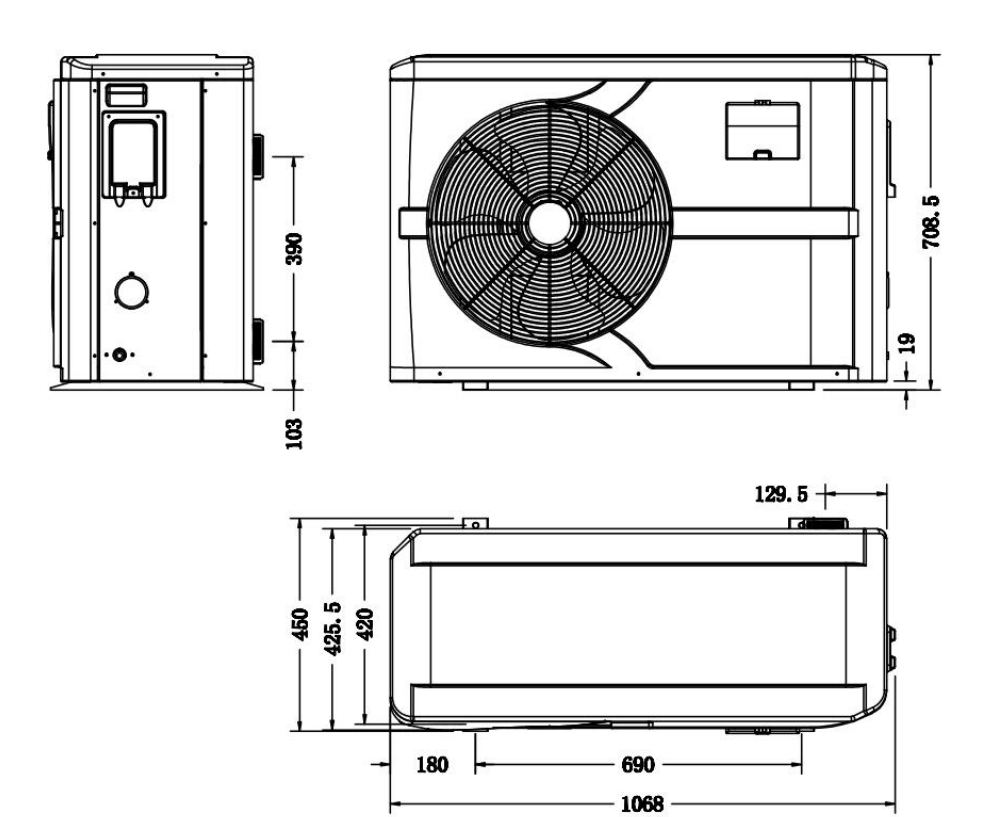

## 3. Installation und Anschluss

#### 3.1 Anmerkungen

Die Fabrik liefert nur die Wärmepumpe. Alle anderen Komponenten, einschließlich eines Bypasses wenn nötig, müssen durch den Benutzer oder den Installateur gestellt werden.

#### Achtung:

Bitte halten Sie beim Installieren der Wärmepumpe folgende Regeln ein:

- 1. Jeder Zusatz von Chemikalien muss in der Rohrleitung stromabwärts der Wärmepumpe stattfinden.
- 2. Installieren Sie eine Bypass, wenn der Wasserfluss aus der Schwimmbadpumpe mehr als 20% größer ist als der maximal zulässige Durchfluss durch den Wärmetauscher der Wärmepumpe ist. Installieren Sie die Wasserpumpe über dem Wasserspiegel.
- 3. Stellen Sie die Wärmepumpe immer auf ein solides Fundament und bringen Sie die mitgelieferten Gummilager an um Vibrationen und Lärm zu vermeiden.
- 4. Die Wärmepumpe sollte immer lotrecht gehalten werden. Wenn das Gerät in einem Winkel gehalten wurde, warten Sie mindestens 24 Stunden bevor Sie sie verwenden.

#### 3.2 Positionierung der Wärmepumpe

Die Einheit wird an jeder gewünschten Position richtig arbeiten, solange die folgenden drei Elemente vorhanden sind:

#### 1. Frische Luft – 2. Elektrizität – 3. Schwimmbecken-filter

Die Einheit kann praktisch an jedem Standort im Außenbereich installiert werden, solange die angegebenen Mindestabstände zu anderen Objekten eingehalten werden (siehe Zeichnung unten). Bitte konsultieren Sie für die Installation an einem Indoor-pool einen Installateur. Die Installation an einem windigen Ort bereitet, anders als bei einem Gas-Heizer keinerlei Probleme.

**ACHTUNG:** Installieren Sie die Einheit niemals in einem geschlossenen Raum mit begrenztem Luftvolumen, wo die von der Einheit ausgestoßene Luft wiederverwendet wird, oder nahe an Sträuchern, die den Lufteinzug blockieren könnten. Solche Positionen beeinträchtigen die kontinuierliche Zufuhr von Frischluft, was die Effizienz reduziert, und möglicherweise auch die Wärmeabgabe behindert.

Für die minimalen Maße siehe Zeichnung unten:

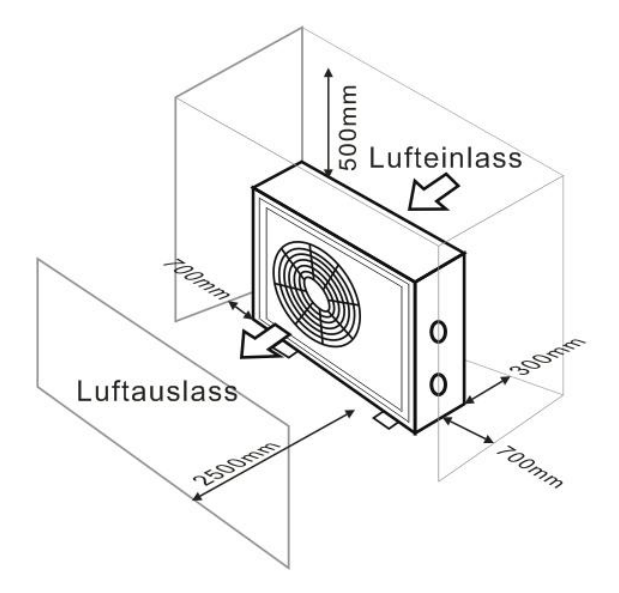

#### 3.3 Abstand zu ihrem Schwimmbecken

Die Wärmepumpe wird in der Regel in einem Umkreis Gebiet, das sich 7,5 m vom Schwimmbecken erstreckt installiert. Je größer der Abstand zum Pool, desto größer ist der Wärmeverlust in den Röhren. Da die Röhren meist unterirdisch installiert werden ist der Wärmeverlust gering für Abstände bis zu 30 m (15 m von und zur Pumpe, 30 m insgesamt), sofern der Boden nass und der Grundwasser spiegel hoch ist. Eine grobe Schätzung des Wärmeverlustes pro 30 m ergibt 0,6 kWh (2.000 BTU) für jede 5 °C Differenz zwischen der Wassertemperatur im Pool und der Temperatur des Bodens rund um das Rohr. Dies erhöht die Betriebszeit um 3 bis 5%.

#### 3.4 Installation des Sperrventils

Hinweis: Wenn ein automatisches Dosiergerät für den Chlor und Säuregehalt (pH) verwendet wird, ist es wichtig, die Wärmepumpe vor zu hohen chemischen Konzentrationen, die den Wärmetauscher korrodieren könnten, zu schützen. Aus diesem Grund müssen Geräte dieser Art stets in der Rohrleitung auf der stromabwärtigen Seite der Wärmepumpe montiert werden, und es wird empfohlen, ein Rückschlagventil zu installieren, um eine Rückströmung in der Abwesenheit von Wasserzirkulation zu verhindern.

Schäden an der Wärmepumpe, die durch Nichtbeachten dieser Vorschrift entstehen, werden nicht durch die Garantie gedeckt.

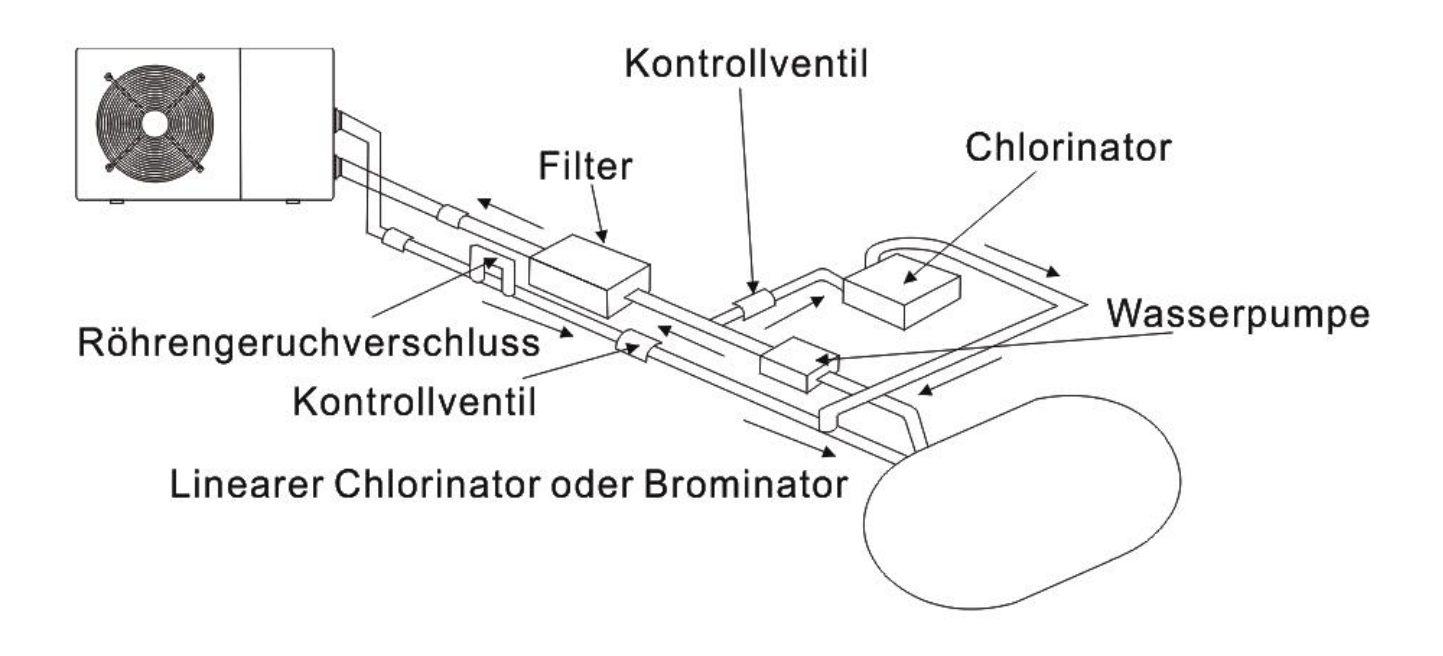

#### 3.5 Typische Anordnung

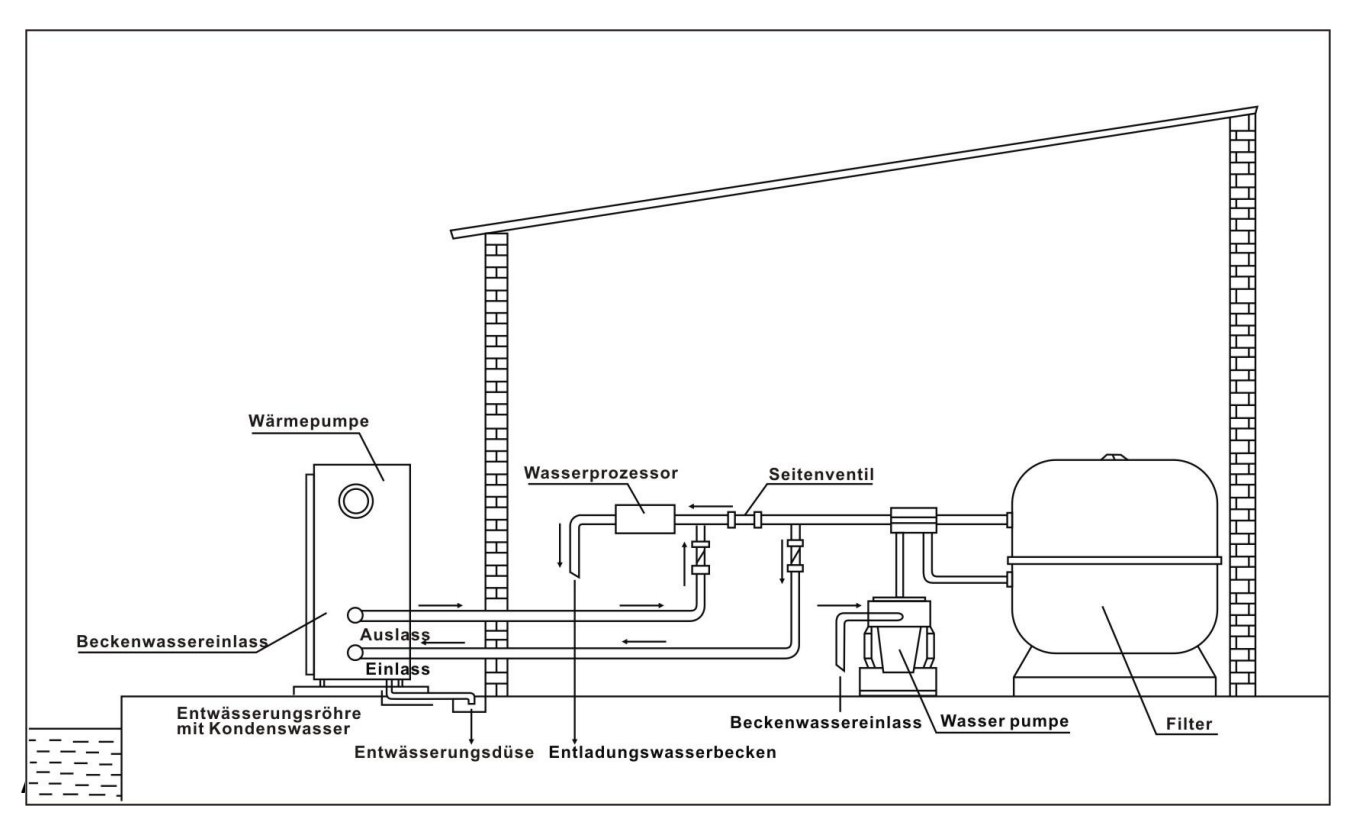

#### 3.6 Einstellen des Bypasses

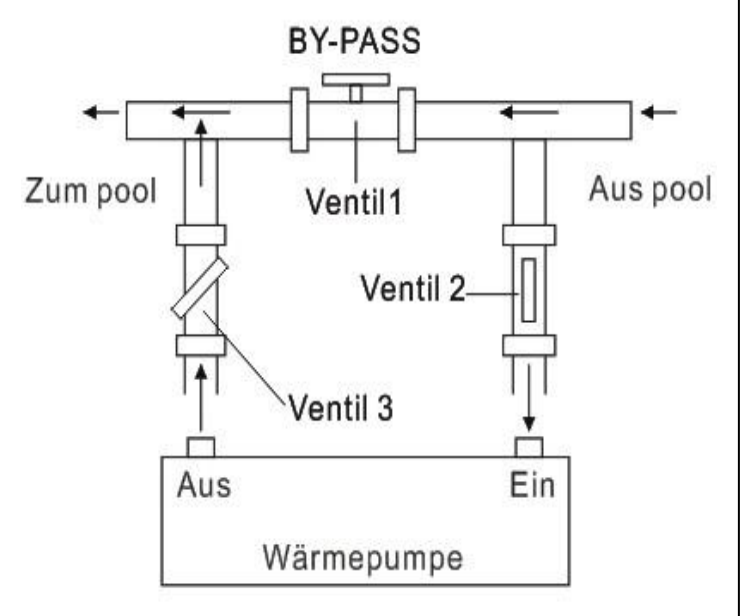

Bitte nehmen Sie die folgenden Schritte ein, um den Bypass anzupassen:

1.Ventil 1 weit offen. Ventil 2 & Ventil 3 geschlossen.

 Ventil 2 & Ventil 3 um die Hälfte öffnen, dann das Ventil 1 langsam schließen, um den Wasserfluss zum Ventil 2 & Ventil 3 zu erhöhen.
 Wenn es auf dem Display "ON" oder "EE3" anzeigt, bedeutet dies, dass der Wasserfluss in die Wärmepumpe nicht ausreicht, dann müssen Sie die Ventile einstellen, um den Wasserfluss durch die Wärmepumpe zu erhöhen.

So erhalten Sie den optimalen Wasserfluss:

Bitte schalten Sie die Wärmepumpe unter Heizfunktion ein, schließen Sie zuerst den Bypass und öffnen Sie diese langsam, um die Wärmepumpe zu starten (die Maschine kann nicht laufen, wenn der Wasserdurchfluss nicht ausreicht).

Fahren Sie mit der Einstellung des Bypasses fort, währenddessen die Einlasswassertemperatur überprüft wird. &

Outlet Wassertemperatur, es wird optimal sein, wenn der Unterschied um 2 Grad ist.

#### 3.7 Stromanschluss

Hinweis: Obwohl die Wärmepumpe elektrisch vom Rest des Schwimmbades isoliert ist, verhindert das nur den Fluss von elektrischem Strom an oder aus dem Wasser in den Pool. Erdung ist weiterhin zum Schutz gegen Kurzschlüsse im Inneren des Gerätes erforderlich. Sorgen Sie immer für eine gut geerdete Verbindung.

Bevor Sie das Gerät anschließen, stellen Sie sicher dass die vorliegende Spannung mit der Betriebsspannung der Wärmepumpe übereinstimmt.

Es wird empfohlen, die Wärmepumpe an einen Stromkreis mit eigener Sicherung oder einem Schutzschalter (langsamer Typ, Kurve D) und ausreichende Verkabelung anzuschließen .

Verbinden Sie die Stromkabel mit der als "POWER SUPPLY" markierten Klemmleiste.

Eine zweite Klemmleiste welche mit 'WATER PUMP' markiert ist, befindet sich neben der ersten. Der Filterpumpenschalter (24V) kann hier an die zweite Klemmleiste angeschlossen werden. Dadurch kann der Betrieb der Filterpumpe durch die Wärmepumpe oder den zusätzlichen Trockenkontakt gesteuert werden.

Anmerkung: Im Fall des Drei-Phasen-Modells, können zwei vertauschte Phasen dazu führen dass der Motor in die umgekehrte Richtung läuft, was zu einem Maschinenschaden führen kann. Aus diesem Grund hat das Gerät eine integrierte Schutzeinrichtung, die den Stromkreis unterbricht, wenn die Verbindung nicht korrekt ist. Wenn die rote LED-Lampe oberhalb dieser Sicherheitseinrichtung leuchtet, müssen Sie die Anschlüsse von zwei der Phasenleiter vertauschen.

#### 3.8 Erstinbetriebnahme

Hinweis: Um das Wasser im Becken (oder Whirlpool) zu erwärmen, muss die Filterpumpe aktiviert werden, damit das Wasser durch die Wärmepumpe zirkulieren kann. Die Wärmepumpe wird nicht starten wenn das Wasser nicht zirkuliert.

Nachdem alle Verbindungen hergestellt und geprüft sind, führen Sie die folgenden Schritte durch:

- 1. Schalten Sie die Filterpumpe aus. Prüfen Sie ob es ein Leck gibt, und stellen Sie sicher dass das Wasser vom und zum Schwimmbecken fließt.
- Schließen Sie die Wärmepumpe an ein Stromnetz an und betätigen Sie die On/Off Taste U auf dem Bedienfeld.
   Das Gerät startet dann nach einer bestimmten Verzögerungszeit.
- 3. Überprüfen Sie nach ein paar Minuten ob die herausströmende Luft schon kühler ist.
- 4. Bei Ausschalten der Pumpe, sollte das Gerät auch automatisch ausschalten, wenn nicht, dann schalten Sie den Strömungswächter an.

Je nach Ausgangstemperatur des Wassers im Schwimmbad und der Lufttemperatur, kann es mehrere Tage dauern das Wasser auf die gewünschte Temperatur zu erwärmen. Eine gute Schwimmbadabdeckung könnte die erforderliche Zeit drastisch reduzieren.

#### Strömungswächter:

Er soll sicherstellen dass das HP Gerät mit einer ausreichenden Durchflussrate läuft. Er wird eingeschaltet, wenn die Pool-Pumpe läuft und schaltet sich automatisch wieder aus, wenn die Pumpe abgeschaltet wird. Wenn das Wasser im Pool höher als 1 m über oder unter der Wärmepumpe steht, sollte ihr Händler alles nocheinmal neu einstellen.

Zeitverzögerung - Die Wärmepumpe hat eine eingebaute 3-Minuten-Anlaufverzögerung, um die Schaltung zu schützen und übermäßigen Verschleiß der Kontakte zu vermeiden. Das Gerät startet automatisch neu, nachdem diese Zeitspanne abgelaufen ist. Selbst ein kurzer Stromausfall löst diese Zeitverzögerung aus, und verhindern so, dass das Gerät nach einem Neustart sofort wieder läuft. Zusätzliche Stromunterbrechungen während dieser Verzögerung haben keinen Einfluss auf die 3-Minuten Dauer der Verzögerung.

3.9 Kondensation

Die Luft die in die Wärmepumpe gezogen wird ist stark durch den Betrieb der Wärmepumpe zur Erwärmung des Beckenwassers abgekühlt, was zu Kondensation an den Rippen des Verdampfers führen könnte. Die Menge an Kondensationsprodukt kann bei relativ hoher Luftfeuchtigkeit mehrere Liter pro Stunde betragen. Daraus wird oft fälschlicherweise auf das Vorhandensein von Wasserlecks geschlossen.

#### 3.10 Betriebsarten für optimalen Einsatz

- POWERFUL: Wird hauptsächlich zu Beginn der Saison verwendet, da dieser Modus einen sehr schnellen Temperaturanstieg erlaubt

- SMART: Die Wärmepumpe hat ihre primäre Aufgabe in diesem Modus erfüllt; Ist die Wärmepumpe in der Lage, das Schwimmbadwasser energieeffizient zu halten. Durch die automatische Einstellung der Drehzahl des Verdichters und des Gebläses liefert die Wärmepumpe eine bessere Rückkehr.

- SILENT: In den Sommermonaten, in denen die Wärmeleistung minimal benötigt wird, ist die Wärmepumpe in diesem Modus noch rentabler. Zusatznutzen; Wenn die Wärmepumpe sich erwärmt. Es geht mit minimaler Geräuschbelastung.

### 4. Zubehör

#### 4.1 Zubehörliste

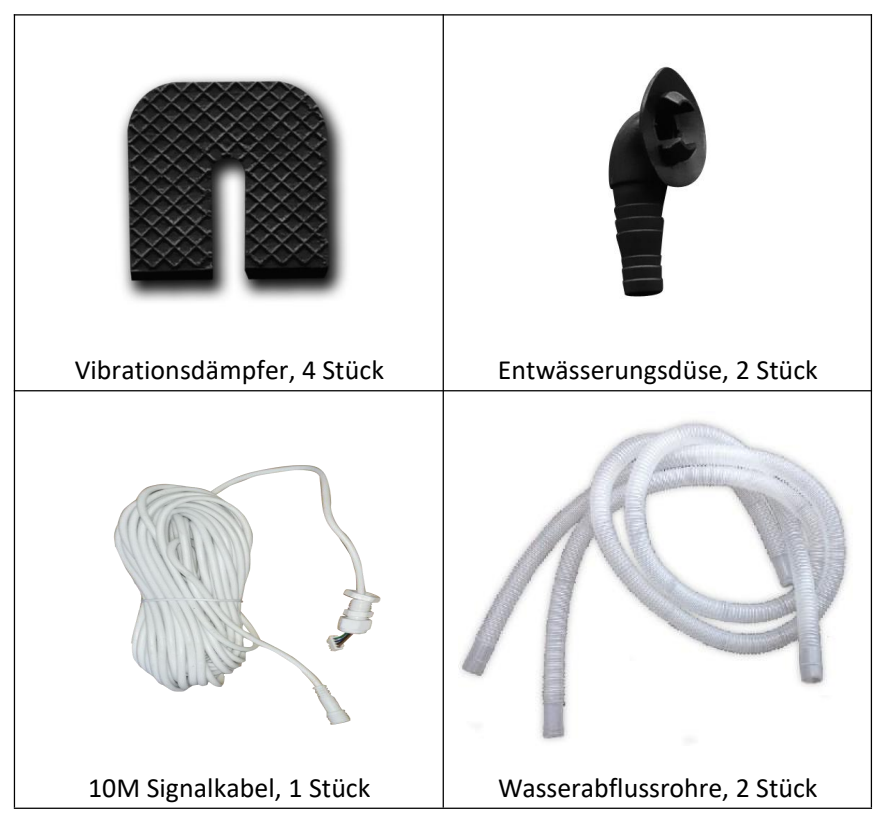

#### 4.2 Installation des Zubehörs

| Vibrationsdämpfer<br>1. Nehmen Sie 4 Vibrationsdämpfer heraus<br>2. Legen Sie einen nach dem anderen wie im<br>Bild gezeigt unter die Maschine.                                                                                                    |
|----------------------------------------------------------------------------------------------------|
| Entwässerungsdüse<br>1. Installieren Sie die Entwässerungsdüse<br>unter dem unteren Bedienfeld.<br>2. Verbinden Sie sie mit einem<br>Wasserschlauch, um das Wasser abzuleiten.<br>Note: Heben Sie die Pumpe an um die Düse<br>zu installieren. Überdrehen Sie die<br>Wärmepumpe niemals, das könnte den<br>Kompressor beschädigen. |
| Verbindung von Wasser Ein- und Austritt<br>1. Verwenden Sie das Dichtband, um den<br>Wasser-ein-und-Auslass an die Wärmepumpe<br>anzuschließen.<br>2. Schließen Sie die zwei Glieder wie in der<br>Abbildung gezeigt an.<br>3. Drehen Sie sie in den Wasser-Ein-Auslass                                                            |
| Kabelverdrahtung<br>1. Öffnen Sie die Klemmenabdeckung<br>2. Befestigen Sie das Stromversorgungskabel<br>an den Gelenken                                                                                                    |
| Verkabelung der Wasserpumpe<br>1. Öffnen Sie die Klemmenabdeckung<br>2. Mit den Anschlüssen 1 und 2 können Sie<br>die Wasserfiltration durch den Timer der<br>Filtration steuern (trockener Kontakt).                                                                                                    |

## 5. Elektrische Verkabelung

#### 5.1 VERKABELUNGSDIAGRAMM DER SCHWIMMBECKEN-WÄRMEPUMPE

7029600,7029601,7029602,7029603

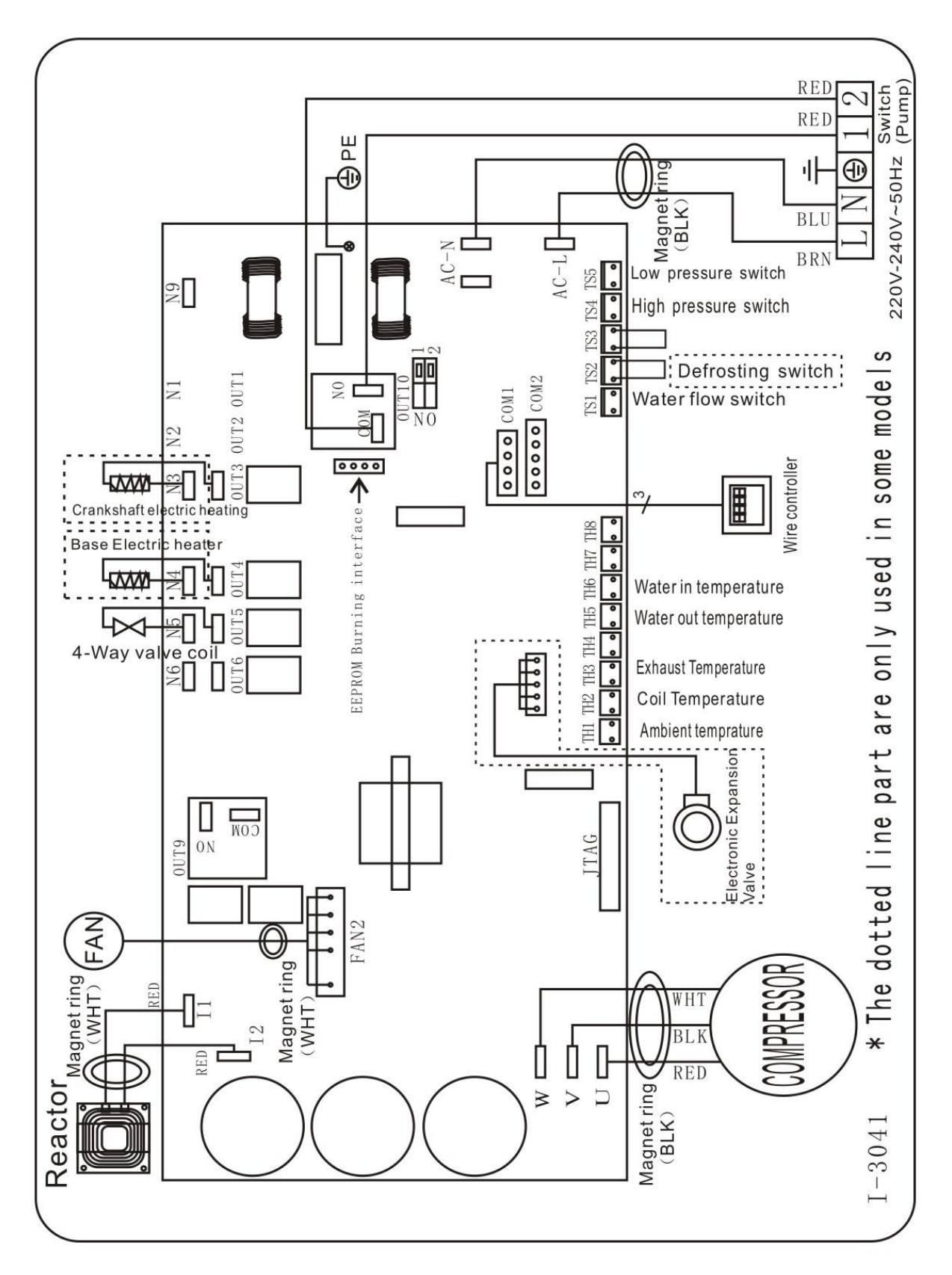

#### HINWEIS:

(1) Der Schaltplan dient nur zu ihrer Referenz

(2) Die Schwimmbecken-Wärmepumpe muss gut geerdet sein, auch wenn der Wärmewechsler vom Rest der Einheit elektrisch isoliert ist. Die Erdung ist dennoch wichtig, um Sie vor Kurzschlüssen im Inneren des Gerätes zu schützen. Verkleben ist ebenfalls erforderlich.

(3) Es wird empfohlen, dass Ihre Pool-Filtrationspumpe und Ihre Wärmepumpe unabhängig voneinander verdrahtet sind.

Wenn Sie Ihre Poolpumpe mit der Wärmepumpe verdrahten, wird Ihre Filtration abgeschaltet, sobald das Wasser aus dem Pool kommt hat die Temperatur erreicht.

Verdrahten Sie die Poolpumpe nur durch die Wärmepumpe, wenn Sie nur eine Poolpumpe zum Heizen haben, die von Ihrem Poolfiltersystem unabhängig ist.

**Unterbrecher:** Ein Unterbrecher (d.h. ein circuit breaker, fused or un-fused switch) sollte in Sichtweite und vom Gerät aus leicht erreichbar positioniert werden..Das ist bei kommerziellen und häuslichen Wärmepumpen so üblich. Es schützt davor unbeaufsichtigte Einheiten mit Strom zu versorgen, und erlaubt die Einheit auszuschalten wärend sie verwendet wird.

#### 5.5 Installation des Displays

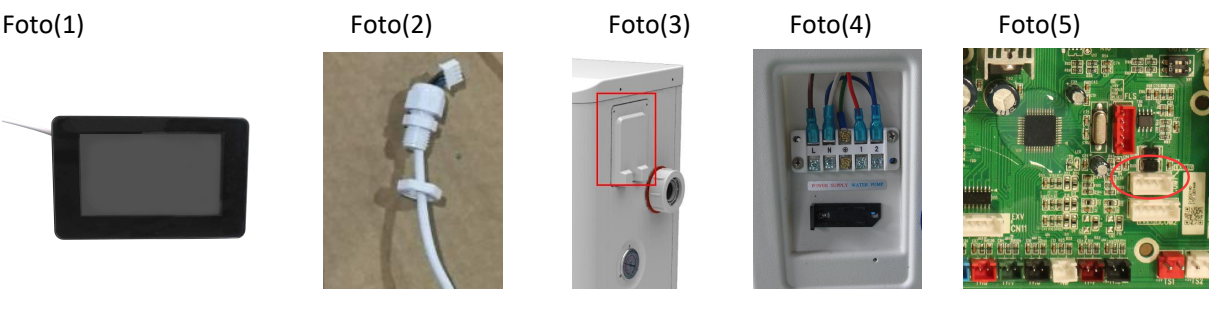

- Die Seite mit Stecker verbindet sich mit dem Bedienfeld (Foto1)
- Die andere Seite des Signalkabels. (Foto2)
- Öffnen Sie das Anschlussfeld und stecken Sie die Seite ohne Stecker durch die Schaltbox. (Foto3,4)
- Stecken Sie die Verkabelung in die gekennzeichnete Position (Code: COM 1 oder COM-L) auf der Platine. (Foto5)

## 6. Haupt-Eingabeoberfläche

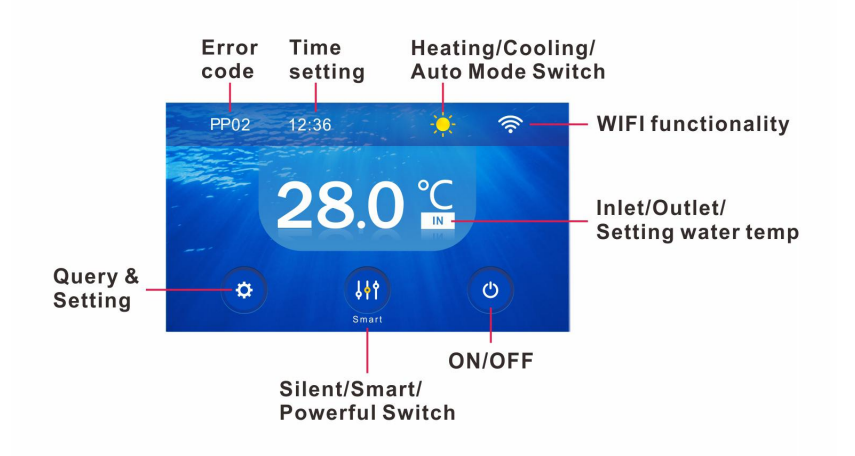

## 6.1 Die Definition des Symbols und Funktionsweise

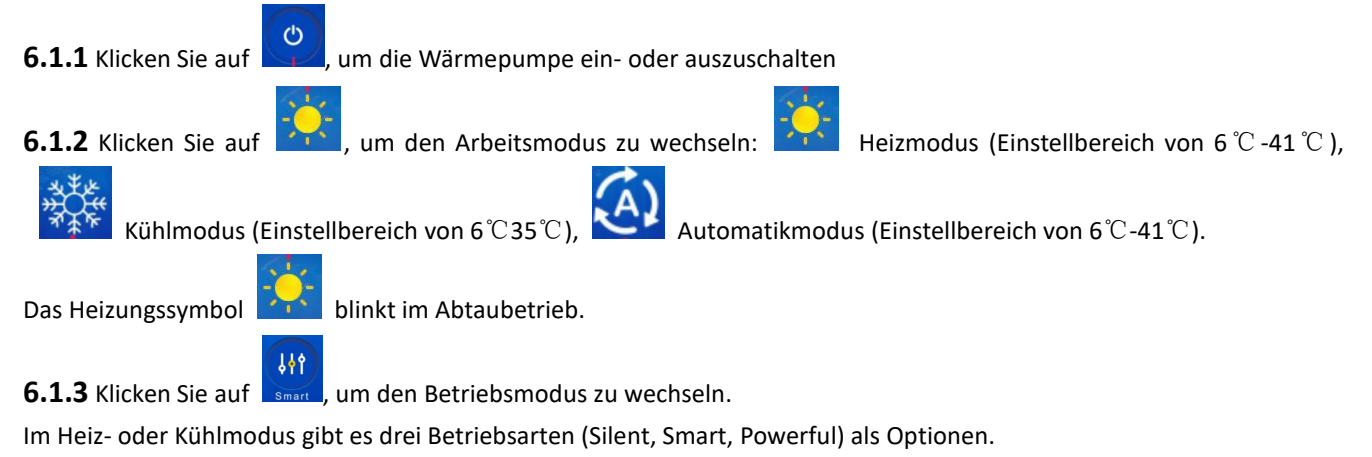

Im Automatikmodus ist der Standard-Betriebsmodus Smart.

**6.1.4** Klicken Sie auf die Wassertemperaturzone, es werden bei jedem Klick IN, OUT und SET in dieser Reihenfolge angezeigt.

Sie können die gewünschte Wassertemperatur einstellen, indem Sie die Ziffern (6-41) auf und ab bewegen, wenn SET temp. angezeigt wird.

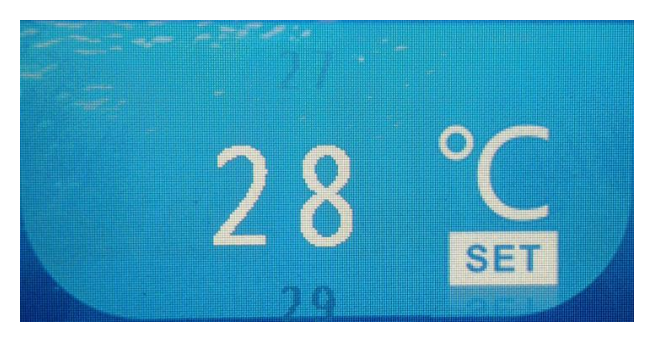

**6.1.5** Klicken Sie auf , um die Uhrzeit einzustellen, sie kann automatisch mit der Netzwerkzeit synchronisiert werden, wenn eine Netzwerkverbindung besteht.

6.1.6. Wenn ein Fehlercode auftritt, wird er oben links angezeigt.

6.1.7 Wenn das WiFi-Modul angeschlossen ist, leuchtet das Symbol

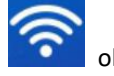

oben rechts lange hell.

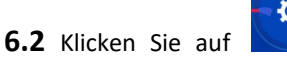

für Parameterabfrage oder -einstellung für Temp & COP-Kurve, Timer ON/OFF und

Fehlercode.

#### 6.2.1 Parameterabfrage

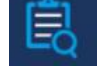

Es gibt vier Eingabeoberflächen (Parameter A-D), darunter d0 bis d11, die nachfolgend aufgeführt sind. Klicken Sie auf

an der oberen rechten Seite des Bildschirms, um zur nächsten Parameteroberfläche zu wechseln.

| ២ | Parameter A | >           | បា    | Parameter B | >     |
|---|-------------|-------------|-------|-------------|-------|
| Ê | d0          | <b>29</b> ℃ | 阆     | d3          | 26 °C |
|   | d1          | 26 ℃        | AP 20 | d4          | 40    |
| d | d2          | 26 °⊂       | a     | d5          | 26 ℃  |

| Code | Zustand                   | Bereich          | Hinweis         |
|------|---------------------------|------------------|-----------------|
| d0   | IPM-Formtemperatur        | 0-120°C          | Realer Testwert |
| d1   | Eingangswassertemperatur  | -9°C∼99°C        | Realer Testwert |
| d2   | Austrittswassertemperatur | -9°C~99°C        | Realer Testwert |
| d3   | Umgebungstemparatur       | -30°C~70°C       | Realer Testwert |
| d4   | Frequenzbegrenzungscode   | 0,1,2,4,8,16     | Realer Testwert |
| d5   | Rohrleitungstemperatur    | -30°C~70°C       | Realer Testwert |
| d6   | Abgastemperatur           | 0°C∼C5°C (125°C) | Realer Testwert |
| d7   | EEV-Schritt               | 0~99             | N*5             |
| d8   | Kompressorlauffrequenz    | 0~99Hz           | Realer Testwert |
| d9   | Kompressorstrom           | 0~30A            | Realer Testwert |
| d10  | Aktuelle Lüfterdrehzahl   | 0-1200 (rpm)     | Realer Testwert |
| d11  | Letzter Fehlercode        | Alle Fehlercodes |                 |

## 6.2.2 Temp & COP-Kurve

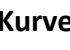

Klicken Sie auf um die Temp & COP-Kurve zu überprüfen. Erst nachdem die Wärmepumpe 4 Minuten im Heizmodus läuft, kann die COP-Kurve angezeigt werden;

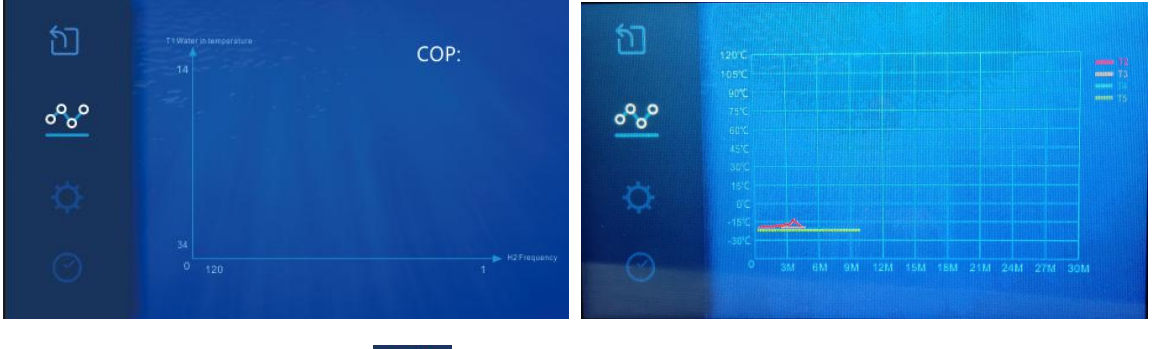

#### 6.2.3 Parametereinstellung

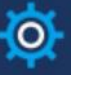

Es gibt auch vier Eingabeoberflächen (Parameter A-D), wie die folgenden Bilder zeigen. Blättern Sie wie bei der Parameterabfrage nach oben oder unten.

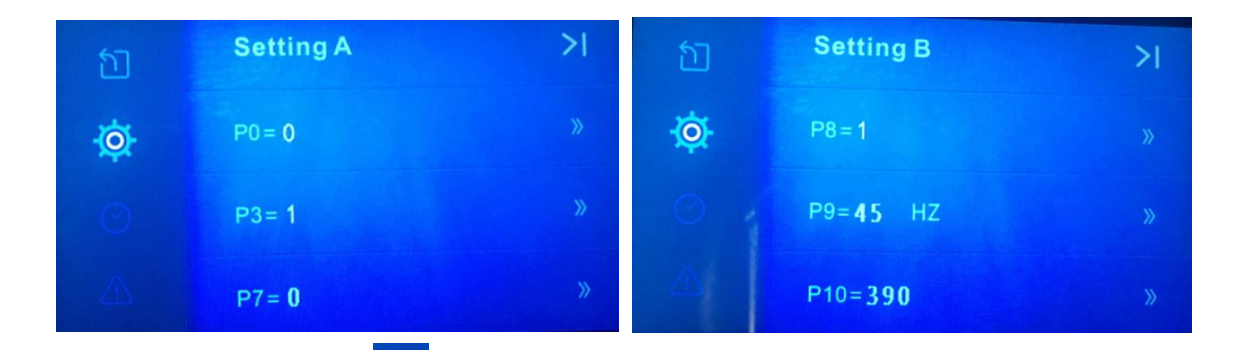

Wenn Sie beispielsweise auf

von P3 klicken, gelangen Sie zur nächsten Einstellungs-Eingabeoberfläche.

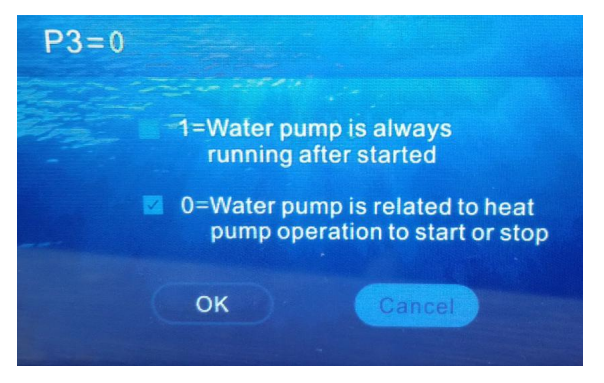

Standardwert ist '0'. Wenn Sie möchten, dass die Wasserpumpe nicht zusammen mit dem Kompressor startet oder stoppt und immer läuft, können Sie die Option "1" wählen und dann auf "OK" klicken. Somit wird der P3-Wert auf '1' geändert.

| 6.2.4 | Parametereinstellungscodes für Benutze | er |
|-------|----------------------------------------|----|
|-------|----------------------------------------|----|

| Code | Beschreibung                  | Umfang | Standar<br>dwert | Bemerkungen                                                   |
|------|-------------------------------|--------|------------------|---------------------------------------------------------------|
| DO   | Auswahl der                   | 0.1    | 0                | 1: Zwangsabtauung. 0: Normaler Modus. Sobald die forcierte    |
| PU   | Zwangsabtauung                | 0-1    | 0                | Abtauung beendet ist, wird PO automatisch auf O gesetzt.      |
| 20   | Augushi dar Massarnumna       | 0.1    | 0                | 1: Läuft immer                                                |
| P3   | Auswahl der Wasserpumpe       | 0-1    | 0                | 0: Abhängig vom Kompressorlauf                                |
|      | T1 Wasser in der              |        |                  | T1 Wasser in Temperaturkalibrierungseinstellung,              |
| P7   | Temperaturkalibrierungseinste | -9~9   | 0                | normalerweise muss dieser Parameter nicht eingestellt werden. |
|      | llung                         |        |                  | Standardwert 0 beibehalten.                                   |
| D14  | Worksparameter zurücksetzen   | 0.1    | 0                | 0: Standard                                                   |
| P14  |                               | 0-1    | 0                | 1: Werksparameter zurücksetzen (P0, P3, P7etc)                |
| P16  | Modellnummer                  |        |                  | Gesendet von PCB                                              |
| P17  | WIFI oder Modbus              | 0-1    | 1                | 0:Modbus ,1:WIFI                                              |
| P18  | Produktreihe                  |        |                  | Nur für Werkseinstellung                                      |

## Anmerkung: Drücken Sie 15 Sekunden lang auf

## von P14, um die Schnittstelle einzustellen.

## 6.2.5 Stunden ON/OFF

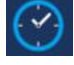

Schieben Sie zunächst den Knopf von links 💴 nach rechts 🛄, um Timer OFF zu aktivieren (Beispiel).

Stellen Sie dann die Zeit ein, zu der Ihre Wärmepumpe ausgeschaltet werden soll und klicken Sie schließlich auf "OK", um die Einstellung zu speichern und den Vorgang zu beenden.

*»* 

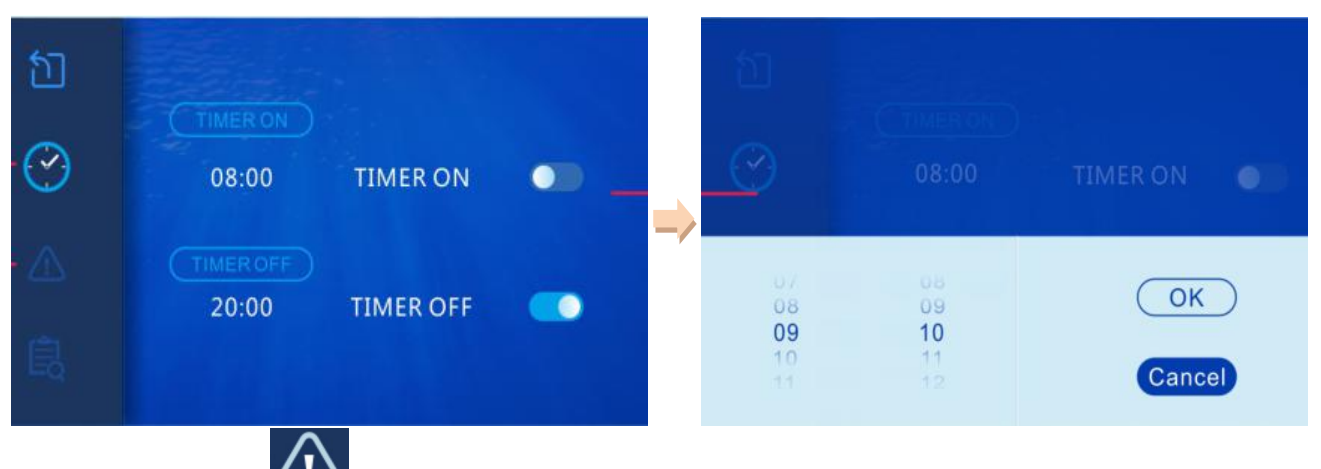

#### 6.2.6 Fehlercode 🦾

Wenn kein Fehlercode vorliegt, wird die Meldung "system is normal" angezeigt. Im Fehlerfall zeigt diese Eingabeoberfläche den entsprechenden Code und die Lösung an.

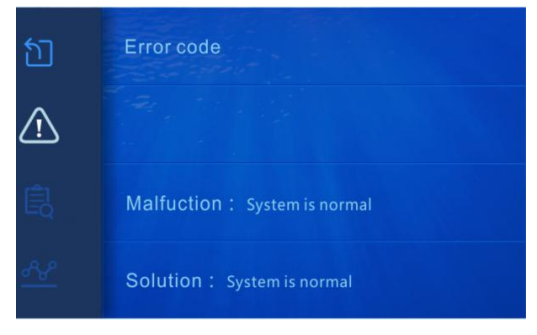

Wenn in der Abfrage- und Einstellungs-Eingabeoberfläche oder der Einstellungs-Eingabeoberfläche 10 Sekunden lang keine Eingabe erfolgt, wird automatisch zur Haupt-Eingabeoberfläche gewechselt. Sie können

klicken, um die Abfrage- und Einstellungs-Eingabeoberfläche zu verlassen.

Wenn außerdem auf der Haupt-Eingabeoberfläche 3 Minuten lang nichts eingegeben wird, wird in den Ruhezustand gewechselt.

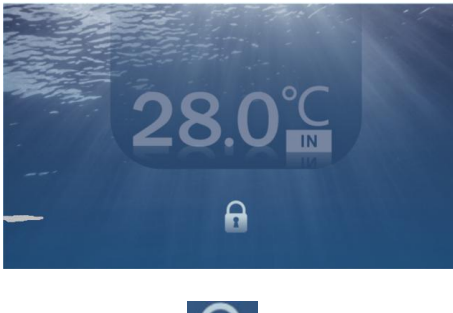

Klicken Sie auf

auch auf

, um den Schlafmodus zu beenden und die Haupt-Eingabeoberfläche zu aktivieren.

# 7. Fehlerbehebung 7.1 Fehlercodeanzeige auf einer LED-Kabelsteuerung

| Fehler<br>code        | Fehlfunktion                                                         | Grund                                                                                                    | Lösung                                                                                                    |
|-----------------------|----------------------------------------------------------------------|----------------------------------------------------------------------------------------------------|----------------------------------------------------------------------------------------------------|
| EE 01                 | Hochdruckversagen                                                    | <ol> <li>Hochdruckschalter in schlechtem</li> <li>Anschluss oder Ausfall</li> <li>Ambient Temperatur ist zu hoch</li> <li>Wassertemperatur ist zu hoch</li> <li>Wasserfluss ist zu niedrig</li> <li>Fan Motordrehzahl ist abnormal<br/>oder Ventilatormotor hat</li> </ol> | <ol> <li>Überprüfen Sie die Verdrahtung<br/>auf einen Hochdruckschalter oder<br/>ändern Sie eine neue</li> <li>Überprüfen Sie den Wasserfluss<br/>oder die Wasserpumpe</li> <li>Ventilator prüfen</li> <li>Das Rohrleitungssystem prüfen<br/>und reparieren</li> </ol>                                                  |
| EE 02                 | Niederdruckversagen                                                  | <ol> <li>Niederdruckschalter bei<br/>schlechtem Anschluss oder Ausfall</li> <li>EEV ist blockiert oder Rohrsystem<br/>ist gestaut</li> <li>Motorgeschwindigkeit ist<br/>abnormal oder Motor hat<br/>beschädigt</li> <li>Gas Leckage</li> </ol>                             | <ol> <li>Die Verdrahtung auf Niederdruck<br/>prüfen oder eine neue ändern</li> <li>Verwenden Sie die EEV und das<br/>Rohrleitungssystem<br/>Motor prüfen</li> <li>Durch das Hochdruckmessgerät<br/>zur Überprüfung des Druckwertes</li> </ol>                                                                           |
| EE 03<br>oder<br>'ON' | Wasserflussversagen                                                  | <ol> <li>1.Wasser-Flow-Schalter ist in<br/>schlechter Verbindung</li> <li>2.Wasserstromschalter ist<br/>beschädigt</li> <li>3.No/ Unzureichender Wasserfluss.</li> </ol>                                                                                                   | <ol> <li>Die Verdrahtung für den<br/>Wasserstromschalter prüfen</li> <li>Wählen Sie den<br/>Wasserflussschalter</li> <li>Check die Wasserpumpe oder die<br/>Wasserstraße System</li> </ol>                                                                                                    |
| EE 04                 | Überheizungsschutz<br>für<br>Wassertemperatur<br>(T2) im Heizbetrieb | 1.Low Wasserfluss<br>2.Wasser-Flow-Schalter ist fest und<br>die Wasserversorgung ist<br>abgeschnitten<br>Sensor 3.T2 ist abnormal                                                                                                    | <ol> <li>1.Warten Sie das Wasser Weg<br/>System</li> <li>2. Wasserpumpe oder<br/>Wasserstromschalter prüfen</li> <li>3. T2-Sensor prüfen oder einen<br/>anderen ändern</li> </ol>                                                                                                    |
| EE 05                 | Abgastemperatur<br>(T6) zu hoher Schutz                              | 1.Lack von Gas<br>2.Low Wasserfluss<br>3.Piping-System wurde blockiert<br>4.Exhausttemp. Sensorausfall                                                                                                    | <ol> <li>Das Hochdruckmessgerät prüfen,<br/>wenn auch zu niedrig, mit etwas Gas<br/>füllen</li> <li>Bei der Wasserstraße und der<br/>Wasserpumpe kontrollieren</li> <li>Überprüfen Sie das<br/>Rohrleitungssystem, wenn es einen<br/>Block gab</li> <li>Verfahren Sie eine neue</li> <li>Auspufftemp. Sensor</li> </ol> |

| EE 06                                                             | Regler-Störung                                                              | 1.Wire Anschluss ist nicht gut oder<br>beschädigt Signalleitung<br>Fehler 2.Controller                                                                                                    | <ol> <li>Überprüfen und wieder<br/>anschließen der Signalleitung</li> <li>Schneiden Sie einen neuen</li> <li>Signaldraht</li> <li>Stromversorgung abschalten und<br/>Maschine neu starten</li> <li>Ändern eines neuen Controllers</li> </ol> |
|-------------------------------------------------------------------|-----------------------------------------------------------------------------|----------------------------------------------------------------------------------------------------|----------------------------------------------------------------------------------------------------|
| EE 07                                                             | Verdichterstromschu<br>tz                                                   | <ol> <li>Der Kompressorstrom ist zu groß<br/>momentan</li> <li>Wrong Anschluss für</li> <li>Kompressor-Phasenfolge</li> <li>Kompressor Ansammlungen von</li> <li>Flüssigkeit und Öl führen zum</li> <li>Strom wird größer</li> <li>Kompressor oder Fahrerbrett</li> <li>beschädigt</li> <li>Die Wasserströmung ist</li> <li>abnormal</li> <li>Kraftschwankungen innerhalb</li> <li>kurzer Zeit</li> </ol> | <ol> <li>Kompressor prüfen</li> <li>Überprüfen Sie die Wasserstraße</li> <li>Überprüfen Sie, ob die</li> <li>Stromversorgung im normalen</li> <li>Bereich erfolgt</li> <li>Überprüfen Sie die</li> <li>Phasenfolgeverbindung</li> </ol>      |
| EE 08                                                             | Kommunikationsfehl<br>er zwischen dem<br>Controller und der<br>Hauptplatine | 1.Poor-Signalleitung oder<br>beschädigte Signalleitung<br>2.Controller-Störung                                                                                                    | <ol> <li>Überprüfen und wieder<br/>anschließen der Signalleitung</li> <li>Schneiden Sie einen neuen<br/>Signaldraht</li> <li>Stromversorgung abschalten und<br/>Maschine neu starten</li> <li>Ändern eines neuen Controllers</li> </ol>      |
| EE 09                                                             | Kommunikationsfehl<br>er zwischen<br>Hauptplatine und<br>Treiberplatine     | 1. Anschluss der Verbindung Draht<br>2.Der Draht ist beschädigt                                                                                                    | 1.Drücken Sie den Drahtanschluss<br>2.Keile einen neuen Draht                                                                                                    |
| EE 10<br>VDC-Spannung zu<br>hoher Schutz<br>2.Driver Bord ist bes |                                                                             | <ol> <li>Mother Netzspannung ist zu<br/>hoch</li> <li>Driver Bord ist beschädigt.</li> </ol>                                                                                                    | <ol> <li>Überprüfen Sie, ob die<br/>Stromversorgung im normalen<br/>Bereich liegt</li> <li>Fahren Sie an Bord oder<br/>Hauptplatine</li> </ol>                                                                                               |
| EE 11                                                             | Schutz der<br>IPM-Module                                                    | <ul> <li>1.Datenfehler</li> <li>2.Krong</li> <li>Verdichterphasenanschluss</li> <li>3.Kompressor Flüssigkeit und Öl</li> <li>Anhäufung führen zum Strom wird</li> <li>größer</li> <li>4.Kompressor oder Fahrerboard</li> <li>beschädigt</li> </ul>                                                                                                    | <ol> <li>Programmfehler, Stromversorgung<br/>abschalten und nach 3 Minuten neu<br/>starten</li> <li>Fahren Sie mit dem Fahrerbrett</li> <li>Kompressor-Sequenzverbindung<br/>prüfen</li> </ol>                                               |

| EE 12 | VDC-Spannung zu<br>wenig Schutz                      | <ol> <li>Mother Netzspannung ist zu<br/>niedrig</li> <li>Driver Bord ist beschädigt.</li> </ol>                                                                                                    | <ol> <li>Prüfen Sie, ob die</li> <li>Stromversorgung im normalen</li> <li>Bereich liegt</li> <li>Fahrertreiber wechseln</li> </ol>                                                                                                    |
|-------|------------------------------------------------------|----------------------------------------------------------------------------------------------------|----------------------------------------------------------------------------------------------------|
| EE 13 | Eingangsstrom über<br>hohen Schutz.                  | <ol> <li>Der Kompressorstrom ist zu groß<br/>momentan</li> <li>Die Wasserströmung ist<br/>abnormal</li> <li>Kraftschwankungen innerhalb<br/>kurzer Zeit</li> <li>Wrong PFC Induktivität</li> </ol>               | <ol> <li>Kompressor prüfen</li> <li>Überprüfen Sie die Wasserstraße</li> <li>Überprüfen Sie, ob die</li> <li>Stromversorgung im normalen</li> <li>Bereich liegt</li> <li>Überprüfen Sie, ob die korrekte</li> <li>PFC-Induktivität verwendet wird</li> </ol>                                   |
| EE 14 | IPM-Modul<br>thermische<br>Schaltung ist<br>abnormal | <ol> <li>Ausgang Abnormität der</li> <li>IPM-Modul thermischen Kreislauf</li> <li>Motor 2.Fan ist abnormal oder</li> <li>beschädigt</li> <li>Fan Klinge ist gebrochen</li> </ol>                                 | <ol> <li>Fahren Sie eine Fahrerkarte</li> <li>Überprüfen Sie, ob die</li> <li>Motordrehzahl zu niedrig ist oder<br/>der Lüftermotor beschädigt ist,<br/>ändern Sie einen anderen</li> <li>Ändern Sie eine andere</li> <li>Lüfterklinge</li> </ol>                                              |
| EE 15 | Die Temperatur des<br>IPM-Moduls ist zu<br>hoch      | Ausfahrt Ausnahme des<br>IPM-Modul-Thermo-Schaltkreises<br>2.Motor ist abnormal oder<br>beschädigt<br>3.Fan Klinge ist gebrochen                                                                                 | <ol> <li>Fahren Sie eine Fahrerkarte</li> <li>Überprüfen Sie, ob die</li> <li>Lüftermotordrehzahl zu niedrig ist<br/>oder der Lüftermotor beschädigt ist,<br/>ändern Sie einen anderen</li> <li>Ändern Sie eine andere</li> <li>Lüfterklinge</li> </ol>                                        |
| EE 16 | PFC-Modulschutz                                      | <ol> <li>Ausgang Ausnahme des<br/>PFC-Moduls</li> <li>Motor ist abnormal oder<br/>beschädigt</li> <li>Fan Klinge ist gebrochen</li> <li>Input Spannungssprung,</li> <li>Eingangsleistung ist abnormal</li> </ol> | <ol> <li>Fahren Sie eine Fahrerkarte</li> <li>Überprüfen Sie, ob die</li> <li>Motordrehzahl zu niedrig ist oder<br/>der Lüftermotor beschädigt ist,<br/>ändern Sie einen anderen</li> <li>Klappen Sie ein anderes Lüfterblatt</li> <li>Überprüfen Sie die</li> <li>Eingangsspannung</li> </ol> |
| EE 17 | DC-Lüftermotorausfa<br>ll                            | <ol> <li>1.DC Motor ist beschädigt</li> <li>2.Main Board ist beschädigt</li> <li>3.Die Lüfterklinge ist fest</li> </ol>                                                                                          | <ol> <li>Detect DC-Motor, ersetzen durch<br/>eine neue</li> <li>Verbinden Sie eine neue</li> <li>Hauptplatine</li> <li>Finden Sie die Barriere aus und<br/>arbeiten Sie es aus</li> </ol>                                                                                                    |

| EE 18 | Der thermische<br>Schaltkreis des<br>PFC-Moduls ist<br>abnormal | Das Fahrerbrett ist beschädigt                                                                                                    | <ol> <li>1.Erfahren Sie eine neue</li> <li>Treiber-Board</li> <li>2. Überprüfen Sie, ob die</li> <li>Lüftermotordrehzahl zu niedrig ist</li> <li>oder der Lüftermotor beschädigt ist,</li> <li>ändern Sie einen anderen</li> </ol>                                                                                                    |
|-------|-----------------------------------------------------------------|----------------------------------------------------------------------------------------------------|----------------------------------------------------------------------------------------------------|
| EE 19 | PFC-Modul<br>Hochtemperaturschu<br>tz                           | <ol> <li>1.PFC Modul thermische Schaltung<br/>Ausgang anormal</li> <li>2.Motor ist abnormal oder<br/>beschädigt</li> <li>3.Fan Klinge ist gebrochen</li> <li>4.Die Schraube im Fahrerbrett ist<br/>nicht fest</li> </ol>      | <ol> <li>1.Erfahren Sie eine neue</li> <li>Treiber-Board</li> <li>2. Überprüfen Sie, ob die</li> <li>Motordrehzahl zu niedrig ist oder</li> <li>der Lüftermotor beschädigt ist,</li> <li>ändern Sie einen anderen</li> <li>3.Klappen Sie ein anderes Lüfterblatt</li> <li>4. Überprüfen Sie, ob die Schraube</li> <li>locker ist</li> </ol> |
| EE 20 | Der<br>Eingangsstromausfall                                     | Die Versorgungsspannung<br>schwankt zu stark                                                                                                    | Überprüfen Sie, ob die Spannung<br>stabil ist                                                                                                    |
| EE 21 | Software-Steuerausn<br>ahme                                     | <ol> <li>1.Kompressor läuft aus dem Schritt</li> <li>2.Wrong Programm</li> <li>3.Impurity im Kompressor</li> <li>verursacht die instabile Drehzahl</li> </ol>                                                                 | <ol> <li>Überprüfen Sie die Hauptplatine<br/>oder ändern Sie eine neue</li> <li>Geben Sie das richtige Programm<br/>ein</li> </ol>                                                                                                    |
| EE 22 | Fehlerstromausfall                                              | 1.Spannungssignal abnormal<br>2.Driver Board ist beschädigt                                                                                                    | <ol> <li>Überprüfen Sie die Hauptplatine<br/>oder ändern Sie eine neue</li> <li>Change eine neue Treiber-Board</li> </ol>                                                                                                    |
| EE 23 | Kompressorstart<br>fehlgeschlagen                               | <ol> <li>Main Board ist beschädigt</li> <li>Kompressor Verdrahtungsfehler<br/>oder schlechter Kontakt oder<br/>unverbunden</li> <li>Flüssigkeitsansammlung innen</li> <li>Wrong Phasenanschluss für<br/>Kompressor</li> </ol> | <ol> <li>Überprüfen Sie die Hauptplatine<br/>oder ändern Sie eine neue</li> <li>Die Verdichterverdrahtung gemäß<br/>Schaltplan prüfen</li> <li>Prüfen Sie den Kompressor oder<br/>ändern Sie einen neuen</li> </ol>                                                                                                    |
| EE 24 | Umgebungs-Temper<br>atur-Geräteausfall<br>auf Treiberkarte      | Störung der<br>Umgebungstemperatur                                                                                                    | Fahrertreiber oder Hauptplatine<br>wechseln                                                                                                    |
| EE 25 | Kompressorphasenv<br>ersagen                                    | Die Kompressoren U, V, W sind mit<br>einer Phase oder zwei Phasen<br>verbunden                                                                                                    | Überprüfen Sie die tatsächliche<br>Verdrahtung gemäß Schaltplan                                                                                                    |
| EE 26 | Vierwege-Ventilumk<br>ehrversagen                               | <ol> <li>1.Four-Wege-Ventilumkehrversage</li> <li>n</li> <li>2.Lack Kältemittel (keine</li> <li>Erkennung, wenn T3 oder T5</li> <li>Störung)</li> </ol>                                                                       | <ul> <li>1.Schalten Sie den Kühlmodus, um<br/>das 4-Wege-Ventil zu überprüfen,<br/>wenn es richtig umgekehrt wurde</li> <li>2.Geben Sie ein neues 4-Wege-Ventil<br/>ein</li> <li>3.Füllen Sie mit Gas</li> </ul>                                                                                                    |

| EE 27 | EEPROM-Daten lesen<br>Fehlfunktion                                       | <ol> <li>Wrong EEPROM Daten im</li> <li>Programm oder fehlgeschlagene</li> <li>Eingabe von EEPROM Daten</li> <li>Main Board Ausfall</li> </ol>  | <ol> <li>Geben Sie korrekte</li> <li>EEPROM-Daten ein</li> <li>Change eine neue Hauptplatine</li> </ol>       |
|-------|--------------------------------------------------------------------------|----------------------------------------------------------------------------------------------------|----------------------------------------------------------------------------------------------------|
| EE 28 | Der<br>Inter-Chip-Kommuni<br>kationsfehler auf der<br>Hauptsteuerplatine | Hauptbrettausfall                                                                                                    | <ol> <li>Die Stromversorgung abschalten<br/>und neu starten</li> <li>Change eine neue Hauptplatine</li> </ol> |
| PP 01 | Einlass Wasser<br>Temperatursensor<br>Ausfall                            | <ol> <li>Sensorfehler oder Kurzschluss</li> <li>Die Verdrahtung des Sensors ist<br/>lose</li> </ol>                                             | <ol> <li>Die Verdrahtung der Sensoren<br/>reparieren</li> <li>Schalten Sie den Sensor</li> </ol>              |
| PP 02 | Auslasswassertempe<br>raturfühlerausfall                                 | <ol> <li>Sensorfehler oder Kurzschluss</li> <li>Die Verdrahtung des Sensors ist<br/>lose</li> </ol>                                             | <ol> <li>Die Verdrahtung der Sensoren<br/>reparieren</li> <li>Schalten Sie den Sensor</li> </ol>              |
| PP 03 | Heizungssensorausfa<br>II                                                | <ol> <li>Sensorfehler oder Kurzschluss</li> <li>Die Verdrahtung des Sensors ist<br/>lose</li> </ol>                                             | <ol> <li>Die Verdrahtung der Sensoren<br/>reparieren</li> <li>Schalten Sie den Sensor</li> </ol>              |
| PP 04 | Gasrücklaufsensorau<br>sfall                                             | <ol> <li>Sensorfehler oder Kurzschluss</li> <li>Die Verdrahtung des Sensors ist<br/>lose</li> </ol>                                             | <ol> <li>Die Verdrahtung der Sensoren<br/>reparieren</li> <li>Schalten Sie den Sensor</li> </ol>              |
| PP 05 | Ausfall des<br>Umgebungstemperat<br>ursensors                            | <ol> <li>Sensorfehler oder Kurzschluss</li> <li>Die Verdrahtung des Sensors ist<br/>lose</li> </ol>                                             | <ol> <li>Die Verdrahtung der Sensoren<br/>reparieren</li> <li>Schalten Sie den Sensor</li> </ol>              |
| PP 06 | Auspuffrohrsensorau<br>sfall                                             | <ol> <li>Sensorfehler oder Kurzschluss</li> <li>Die Verdrahtung des Sensors ist<br/>lose</li> </ol>                                             | <ol> <li>Die Verdrahtung der Sensoren<br/>reparieren</li> <li>Schalten Sie den Sensor</li> </ol>              |
| PP 07 | Frostschutz im<br>Winter                                                 | Die Umgebungstemperatur oder die<br>Wassereintrittstemperatur ist zu<br>niedrig                                                                 | Normaler Schutz                                                                                               |
| PP 08 | Niedriger<br>Umgebungstemperat<br>urschutz                               | <ol> <li>Geben Sie den Umfang der<br/>Nutzung der Umgebung</li> <li>Sensor Anomalie</li> </ol>                                                  | <ol> <li>Stop verwenden, über den Umfang<br/>der Verwendung</li> <li>Schalten Sie den Sensor</li> </ol>       |
| PP 10 | Piping-Temperatur<br>zu hoher Schutz im<br>Kühlbetrieb                   | <ol> <li>Ambient Temperatur ist zu hoch<br/>oder die Wassertemperatur ist zu<br/>hoch im Kühlmodus</li> <li>Kälteanlage ist abnormal</li> </ol> | 1. Überprüfen Sie den Umfang der<br>Verwendung<br>2.Kälteanlage prüfen                                        |
| PP 11 | Wassertemperatur<br>(T2) zu niedriger<br>Schutz im<br>Kühlbetrieb        | 1.Low Wasserfluss<br>2.T2 Temperatursensor abnormal                                                                                             | <ol> <li>Wasserpumpe und</li> <li>Wasserstraßensystem prüfen</li> <li>Tauschen T2 Temperatursensor</li> </ol> |

#### Bemerkungen:

1. Wenn im Heizmodus die Wasseraustrittstemperatur höher als die eingestellte Temperatur über 7 ° C ist, zeigt der LED-Controller EE04 für den Wasserüberhitzungsschutz an.

2. Wenn im Kühlmodus die Wasseraustrittstemperatur niedriger als die eingestellte Temperatur über 7 ° C ist, zeigt der LED-Controller PP11 für den Wasserüberkühlungsschutz an.

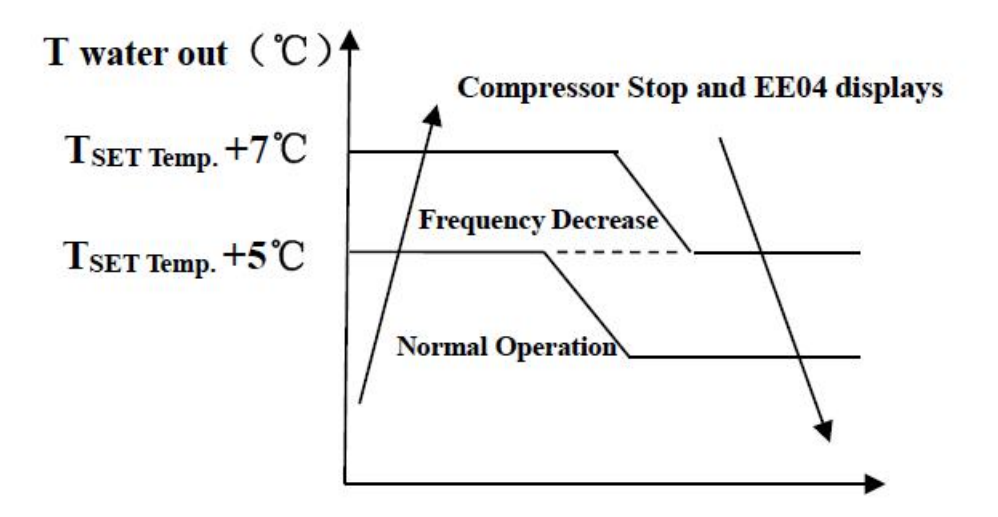

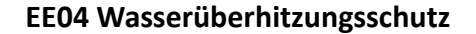

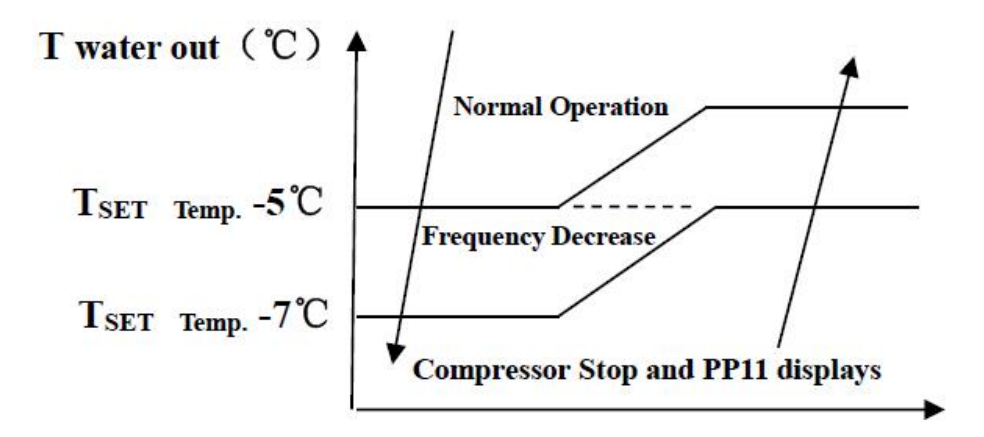

#### PP11 Wasserüberkühlung Schutz

#### Zum Beispiel wie unten:

| Modus     | Wasseraustrittste<br>mperatur | Temperatur<br>einstellen | Bedingung       | Fehlfunktion                                              |
|-----------|-------------------------------|--------------------------|-----------------|-----------------------------------------------------------|
| Heizmodus | <b>36℃</b>                    | 29℃                      | Tout -Tset ≧7°C | EE04 Überhitzungsschutz für<br>Wassertemperatur (d2)      |
| Kühlmodus | <b>23</b> ℃                   | <b>30</b> ℃              | Tset -Tout ≧7°C | PP11 zu niedriger Schutz für die<br>Wassertemperatur (d2) |

#### Logik für den Betrieb der Wasserpumpe und Fehlercode "EE03 / ON".

Es gibt zwei Optionen für den Betrieb der Wasserpumpe.

Option 1: Die Wasserpumpe startet oder stoppt in Bezug auf den Betrieb der Wärmepumpe.

Die Wasserpumpe startet 60 Sekunden vor dem Kompressor, die Wasserpumpe startet 30 Sekunden und erkennt dann den Wasserdurchflussschalter. Wenn die Wärmepumpe die Anforderungen des Standby-Modus erfüllt, stoppt die Wasserpumpe 5 Minuten nach dem Ausschalten des Kompressors. Der Wasserdurchflussschalter wird im 1-Stunden-Standby-Modus der Wärmepumpe nicht erkannt. Auch wenn der Wasserdurchflussschalter manuell entfernt wird, wird der EE03 / ON-Fehler nicht gemeldet. Die Wasserpumpe läuft 5 Minuten lang weiter, um die Wassertemperatur zu überprüfen. wenn die Standby-Zeit mehr als 1 Stunde beträgt.

| HP Arbeitsmodus | Bedingung<br>(Tset: Wassertemperatur<br>einstellen. d1:<br>Wassertemperatur am<br>Einlass.) | Beispiel: Tset = 28°C,          | Funktionslogik der Wasserpumpe                                                                                                    |
|-----------------|---------------------------------------------------------------------------------------------|---------------------------------|----------------------------------------------------------------------------------------------------|
| Heizmodus       | d1>=Tset-0.5,<br>und 30 min dauern                                                          | d1>=27.5℃,<br>30 Minuten dauern | Wenn die Wärmepumpe 1 Stunde<br>lang in den Standby-Modus wechselt,<br>startet die Wasserpumpe 5 Minuten<br>lang, um zu überprüfen, ob d1><br>Tset-1 ist. In diesem Fall geht die<br>Wärmepumpe wieder in den<br>Standby-Modus. Wenn d1 <= Tset-1,<br>startet die Wärmepumpe neu.                              |
| Kühlmodus       | d1<=Tset+0.5,<br>und 30 min dauern                                                          | d1<=28.5℃,<br>30 Minuten dauern | Wenn die Wärmepumpe 1 Stunde<br>lang in den Standby-Modus wechselt,<br>startet die Wasserpumpe 5 Minuten<br>lang, um zu überprüfen, ob d1 <tset<br>+ 1 ist. Wenn dies der Fall ist, geht die<br/>Wärmepumpe wieder in den<br/>Standby-Modus. Wenn d1&gt; = Tset +<br/>1, startet die Wärmepumpe neu.</tset<br> |

In diesem Fall ist es nicht erforderlich, den Fehlercode "EE03 / ON" zu behandeln, wenn "EE03 / ON" innerhalb von 1 Stunde Standby-Zeit auftritt.

#### Option 2

Unabhängig davon, wann die Wärmepumpe eingeschaltet ist (Betrieb oder Standby), läuft die Wasserpumpe immer.

Die Wasserpumpe läuft nach dem manuellen Ausschalten 1 Minute lang.

| Fehlfunktion                                                   | Anzeichen                                                                                             | Ursachen                                                                                                    | Lösung                                                                                                    |
|----------------------------------------------------------------|----------------------------------------------------------------------------------------------------|----------------------------------------------------------------------------------------------------|----------------------------------------------------------------------------------------------------|
| Wärmepumpe läuft<br>nicht                                      | LED-Kabelsteuerung hat<br>keine Anzeige                                                               | Keine Stromzufuhr                                                                                                    | Überprüfen Sie ob Kabel und<br>Schutzschalter verbunden sind                                                                                                    |
|                                                                | LED-Kabelsteuerung zeigt die aktuelle Zeit an.                                                        | Wärmepumpe im<br>Bereitschaftsmodus                                                                                                    | Starten Sie die Wärmepumpe.                                                                                                    |
|                                                                | LED-Kabelsteuerung zeigt die<br>aktuelle Wassertemperatur<br>an.                                      | <ol> <li>Wassertemperatur<br/>erreicht den<br/>vorgesehenen Wert, HP<br/>ist auf konstantem<br/>Temperaturniveau</li> <li>Wärmepumpe hat erst<br/>zu arbeiten angefangen</li> <li>Im Auftaumodus</li> </ol> | <ol> <li>Überprüfen Sie die<br/>Wassertemperatureinstellungen.</li> <li>Starten Sie die Wärmepumpe<br/>nach ein paar Minuten.</li> <li>LED-Kabelsteuerung sollte<br/>"Defrosting" anzeigen.</li> </ol>                                                                                                    |
| Die<br>Wassertemperatur<br>sinkt wenn HP im<br>Heizmodus läuft | LED-Kabelsteuerung zeigt die<br>aktuelle Wassertemperatur<br>an und kein Fehlercode wird<br>angezeigt | <ol> <li>Der falsche Modus<br/>wurde ausgewählt.</li> <li>Die Eingangsdaten sind<br/>falsch</li> <li>Steuerung ist defekt</li> </ol>                                                                        | <ol> <li>Stellen Sie den Modus richtig ein</li> <li>Ersetzen Sie die defekte</li> <li>LED-Kabelsteuerung, und</li> <li>überprüfen Sie den Status</li> <li>nachdem Sie in den Betriebsmodus</li> <li>übergegangen sind, schließlich</li> <li>überprüfen Sie die Wassereintritts-<br/>und Austrittstemperatur.</li> <li>Ersetzen oder Reparieren Sie die</li> <li>Heipumpeneinheit</li> </ol> |
| Kurze Laufzeiten                                               | LED-Bildschirm zeigt aktuelle<br>Wassertemperatur an, kein<br>Fehlercode wird angezeigt.              | <ol> <li>Ventilator läuft nicht</li> <li>Luftzirkulation ist nicht<br/>ausreichend.</li> <li>Unzureichende<br/>Kühlmittel.</li> </ol>                                                                       | <ol> <li>Überprüfen Sie die<br/>Kabelverbindungen zwischen dem<br/>Motor und dem Ventilator. Wenn<br/>nötig sollten Sie ersetzt werden.</li> <li>Überprüfen Sie die Position der<br/>Wärmepumpeneinheit, und<br/>entfernen Sie alle Hindernisse um<br/>eine optimale Luftzirkulation zu<br/>erreichen.</li> <li>Ersetzen oder reparieren Sie die<br/>Wärmepumpeneinheit.</li> </ol>         |
| Wasserflecken                                                  | Wasserflecken auf der<br>Wärmepumpeneinheit                                                           | 1. Beton.<br>2. Wasserlecke.                                                                                                    | 1. Nichts tun.<br>2. Überprüfen Sie den<br>Luft-Wärmewechsle auf Defekte.                                                                                                    |
| Zu viel Eis am<br>Verdampfer                                   | Zu viel Eis am Verdampfer                                                                             |                                                                                                    | <ol> <li>Überprüfen Sie die Position der<br/>Wärmepumpeneinheit, und<br/>entfernen Sie alle Hindernisse, um<br/>eine optimale Luftzirkulation zu<br/>erreichen.</li> <li>Ersetzen oder reparieren Sie die<br/>Wärmepumpeneinheit.</li> </ol>                                                                                                    |

## 7.2 Andere Fehlfunktionen und ihre Lösung (werden nicht auf der LED-Kabelsteuerung angezeigt)
## 8. Explosionszeichnung

## Item:7029601

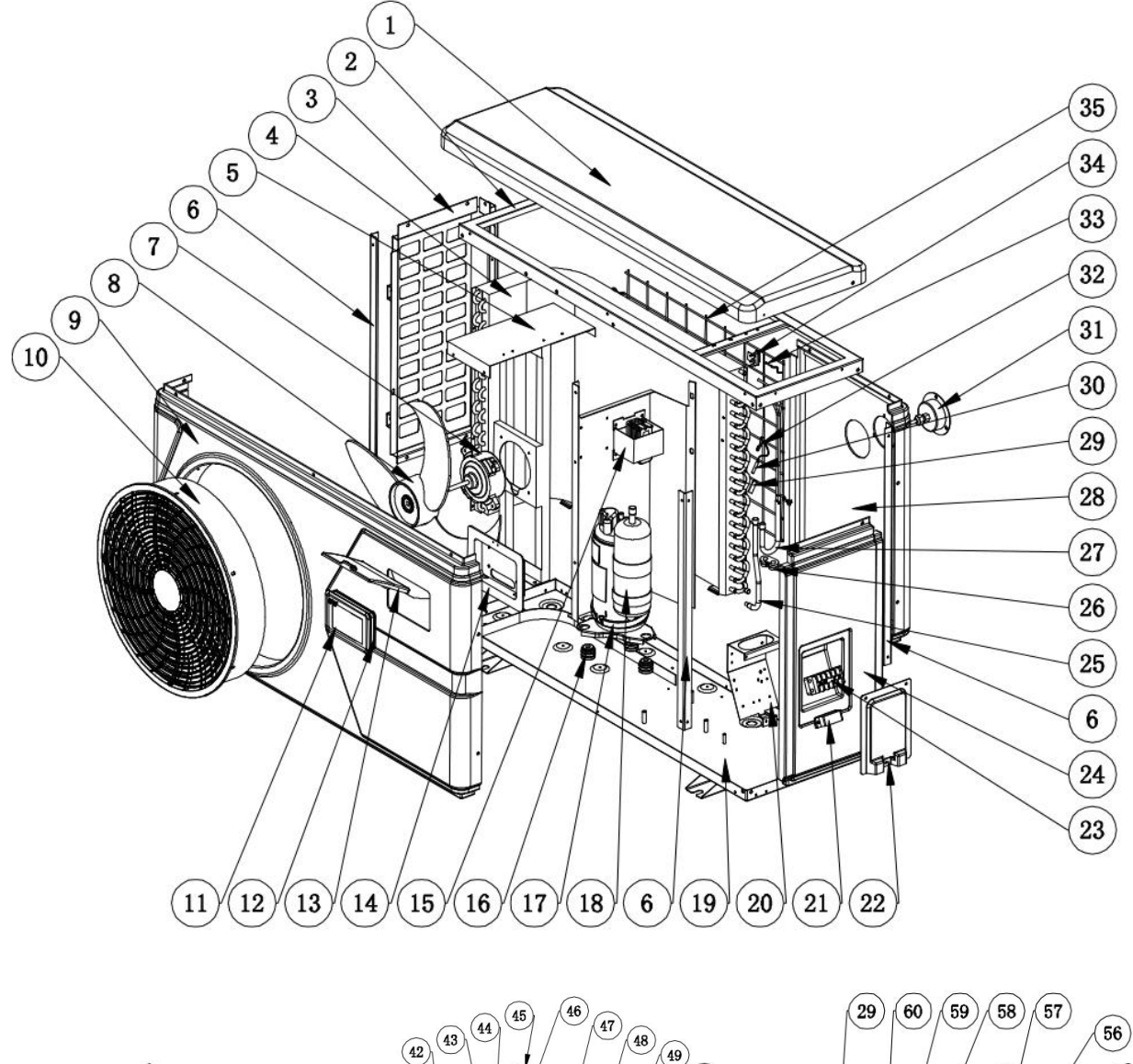

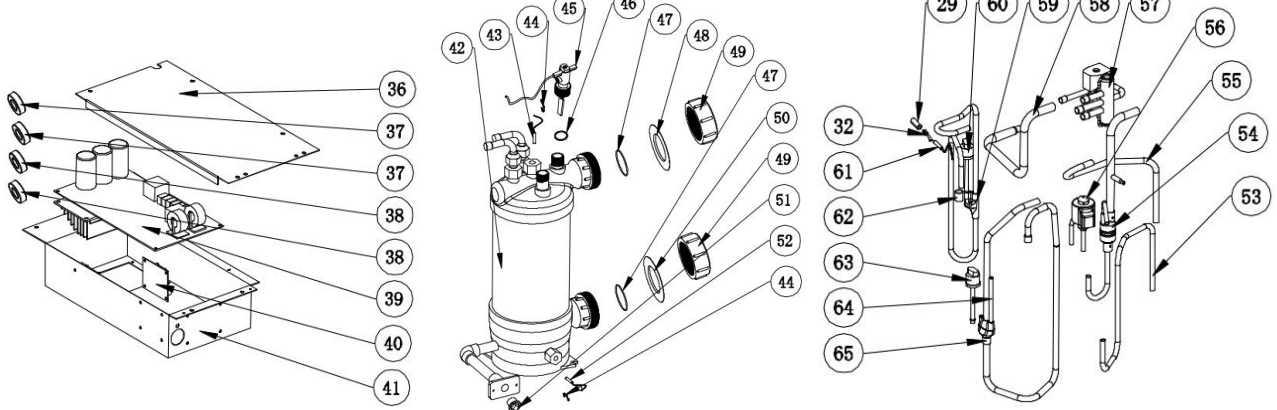

| Nr. | Teilname                    | Nr. | Teilname                            |
|-----|-----------------------------|-----|-------------------------------------|
| 1   | Obere Abdeckung             | 34  | Klemme                              |
| 2   | Oberer Rahmen               | 35  | Hinterer Grill                      |
| 3   | Linke Leiste                | 36  | Elektrokastenabdeckung              |
| 4   | Verdampfer                  | 37  | Magnetring                          |
| 5   | Lüftermotorhalterung        | 38  | Magnetring                          |
| 6   | Säule                       | 39  | РСВ                                 |
| 7   | Lüftermotor                 | 40  | Adapterplatine für Farbanzeige      |
| 8   | Ventilatorflügel            | 41  | Elektrische Box                     |
| 9   | Frontblende                 | 42  | Wärmetauscher aus Titan             |
| 10  | Lüftungsgitter              | 43  | Wasseraustrittstemperatur Sensor    |
| 11  | Regler                      | 44  | Klemme                              |
| 12  | Gummiring für Regler        | 45  | Wasserdurchflussschalter            |
| 13  | Wasserdichte Abdeckung      | 46  | Dichtring für Wasserstromschalter   |
| 14  | Controller-Box              | 47  | O 'Ring                             |
| 15  | Reaktor                     | 48  | Roter Gummiring                     |
| 16  | Anti-Vibrations-Hammer      | 49  | Wasserverbindung                    |
| 17  | Kompressor-Heizband         | 50  | Blauer Gummiring                    |
| 18  | Kompressor                  | 51  | Ablassschraube                      |
| 19  | Bodenablage                 | 52  | Wassereintrittstemp. Sensor         |
| 20  | Anschlussfeld               | 53  | Rohr (EEV zur Verteilung)           |
| 21  | Klemme                      | 54  | Rohr (Titantauscher zu EEV)         |
| 22  | Klemmenabdeckung            | 55  | Rohr (4-Wege-Ventil zum Gassammeln) |
| 23  | Terminal mit 5 Positionen   | 56  | 4-Wege-Ventil                       |
| 24  | Rechtes Panel               | 57  | Rohr (4-Wege-Ventil zum Gassammeln) |
| 25  | Gassammelleitungen          | 58  | 4-Wege-Ventil                       |
| 26  | Befestigungsblock aus Gummi | 59  | Rohr (4-Wege-Ventil zum Tauscher)   |
| 27  | Verteilerrohrleitungen      | 60  | Auspuff                             |
| 28  | Rückwand                    | 61  | Hochdruckschalter                   |
| 29  | Sensorgehäuse               | 62  | Abgastemperatur Sensor              |
| 30  | Coil-Temp. Sensor           | 63  | Übergangsrohr                       |
| 31  | Druckanzeige                | 64  | Niederdruckschalter                 |
| 32  | Klemme                      | 65  | Wartungsrohr                        |
| 33  | Umgebungstemparatur. Sensor | 66  | Auspuff                             |

## 9. Wartung

- 1) Sie sollten das Wasserzufuhrsystem regelmäßig überprüfen, um zu vermeiden dass Luft in das System eindringt und geringe Wasserflussmenge verursacht, denn das würde die Leistung und Zuverlässigkeit der HP-Einheit reduzieren.
- 2) Reinigen Sie ihr Becken und Filtersystem regelmäßig um Schäden an der Einheit durch verschmutzte Filter zu vermeiden.
- 3) Sie sollten das Wasser am Boden der Wasserpumpe auslassen, wenn die HP-Einheit für längere Zeit unbenutzt bleiben soll (besonders im Winter).
- 4) Ansonsten sollten überprüfen ob die Einheit mit Wasser gefüllt ist, bevor Sie sie starten.
- 5) Nachdem die Einheit für die Winterseason ausgerüstet wurde, sollte sie mit einer speziellen Winterdecke abgedeckt werden.
- 6) Wärend die Einheit läuft ist es normal wenn ein wenig Wasser darunter ausläuft.

A0111PLIS3201